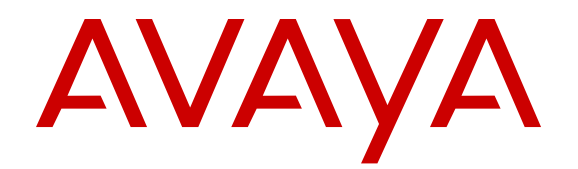

# Configuring QoS and ACL-Based Traffic Filtering on Avaya Virtual Services Platform 7200 Series and 8000 Series

Release 4.2.1 NN47227-502 Issue 04.02 October 2016

#### Notice

While reasonable efforts have been made to ensure that the information in this document is complete and accurate at the time of printing, Avaya assumes no liability for any errors. Avaya reserves the right to make changes and corrections to the information in this document without the obligation to notify any person or organization of such changes.

#### **Documentation disclaimer**

"Documentation" means information published by Avaya in varying mediums which may include product information, operating instructions and performance specifications that Avaya may generally make available to users of its products and Hosted Services. Documentation does not include marketing materials. Avaya shall not be responsible for any modifications, additions, or deletions to the original published version of documentation unless such modifications, additions, or deletions were performed by Avaya. End User agrees to indemnify and hold harmless Avaya, Avaya's agents, servants and employees against all claims, lawsuits, demands and judgments arising out of, or in connection with, subsequent modifications, additions or deletions to this documentation, to the extent made by End User.

#### Link disclaimer

Avaya is not responsible for the contents or reliability of any linked websites referenced within this site or documentation provided by Avaya. Avaya is not responsible for the accuracy of any information, statement or content provided on these sites and does not necessarily endorse the products, services, or information described or offered within them. Avaya does not guarantee that these links will work all the time and has no control over the availability of the linked pages.

#### Warranty

Avaya provides a limited warranty on Avaya hardware and software. Refer to your sales agreement to establish the terms of the limited warranty. In addition, Avaya's standard warranty language, as well as information regarding support for this product while under warranty is available to Avaya customers and other parties through the Avaya Support website: <u>http://support.avaya.com</u> or such successor site as designated by Avaya. Please note that if You acquired the product(s) from an authorized Avaya Channel Partner outside of the United States and Canada, the warranty is provided to You by said Avaya Channel Partner and not by Avaya.

#### Licenses

THE SOFTWARE LICENSE TERMS AVAILABLE ON THE AVAYA WEBSITE. HTTP://SUPPORT.AVAYA.COM/LICENSEINFO OR SUCH SUCCESSOR SITE AS DESIGNATED BY AVAYA, ARE APPLICABLE TO ANYONE WHO DOWNLOADS, USES AND/OR INSTALLS AVAYA SOFTWARE, PURCHASED FROM AVAYA INC. ANY AVAYA AFFILIATE, OR AN AVAYA CHANNEL PARTNER (AS APPLICABLE) UNDER A COMMERCIAL AGREEMENT WITH AVAYA OR AN AVAYA CHANNEL PARTNER. UNLESS OTHERWISE AGREED TO BY AVAYA IN WRITING, AVAYA DOES NOT EXTEND THIS LICENSE IF THE SOFTWARE WAS OBTAINED FROM ANYONE OTHER THAN AVAYA, AN AVAYA AFFILIATE OR AN AVAYA CHANNEL PARTNER; AVAYA RESERVES THE RIGHT TO TAKE LEGAL ACTION AGAINST YOU AND ANYONE ELSE USING OR SELLING THE SOFTWARE WITHOUT A LICENSE. BY INSTALLING, DOWNLOADING OR USING THE SOFTWARE, OR AUTHORIZING OTHERS TO DO SO, YOU, ON BEHALF OF YOURSELF AND THE ENTITY FOR WHOM YOU ARE INSTALLING, DOWNLOADING OR USING THE SOFTWARE (HEREINAFTER REFERRED TO INTERCHANGEABLY AS "YOU" AND "END USER"), AGREE TO THESE TERMS AND CONDITIONS AND CREATE A BINDING CONTRACT BETWEEN YOU AND AVAYA INC. OR THE APPLICABLE AVAYA AFFILIATE ("AVAYA").

Avaya grants You a license within the scope of the license types described below, with the exception of Heritage Nortel Software, for which the scope of the license is detailed below. Where the order documentation does not expressly identify a license type, the applicable license will be a Designated System License. The

applicable number of licenses and units of capacity for which the license is granted will be one (1), unless a different number of licenses or units of capacity is specified in the documentation or other materials available to You. "Software" means computer programs in object code, provided by Avaya or an Avaya Channel Partner, whether as stand-alone products, pre-installed on hardware products, and any upgrades, updates, patches, bug fixes, or modified versions thereto. "Designated Processor" means a single stand-alone computing device. "Server" means a Designated Processor that hosts a software application to be accessed by multiple users. "Instance" means a single copy of the Software executing at a particular time: (i) on one physical machine; or (ii) on one deployed software virtual machine ("VM") or similar deployment.

#### Licence types

Designated System(s) License (DS). End User may install and use each copy or an Instance of the Software only on a number of Designated Processors up to the number indicated in the order. Avaya may require the Designated Processor(s) to be identified in the order by type, serial number, feature key, Instance, location or other specific designation, or to be provided by End User to Avaya through electronic means established by Avaya specifically for this purpose.

#### Heritage Nortel Software

"Heritage Nortel Software" means the software that was acquired by Avaya as part of its purchase of the Nortel Enterprise Solutions Business in December 2009. The Heritage Nortel Software currently available for license from Avaya is the software contained within the list of Heritage Nortel Products located at <u>http://support.avaya.com/ LicenseInfo</u> under the link "Heritage Nortel Products" or such successor site as designated by Avaya. For Heritage Nortel Software, Avaya grants You a license to use Heritage Nortel Software provided hereunder solely to the extent of the authorized activation or authorized usage level, solely for the purpose specified in the Documentation, and solely as embedded in, for execution on, or for communication with Avaya equipment. Charges for Heritage Nortel Software may be based on extent of activation or use authorized as specified in an order or invoice.

#### Copyright

Except where expressly stated otherwise, no use should be made of materials on this site, the Documentation, Software, Hosted Service, or hardware provided by Avaya. All content on this site, the documentation, Hosted Service, and the product provided by Avaya including the selection, arrangement and design of the content is owned either by Avaya or its licensors and is protected by copyright and other intellectual property laws including the sui generis rights relating to the protection of databases. You may not modify, copy, reproduce, republish, upload, post, transmit or distribute in any way any content, in whole or in part, including any code and software unless expressly authorized by Avaya. Unauthorized reproduction, transmission, dissemination, storage, and or use without the express written consent of Avaya can be a criminal, as well as a civil offense under the applicable law.

#### **Third Party Components**

"Third Party Components" mean certain software programs or portions thereof included in the Software or Hosted Service may contain software (including open source software) distributed under third party agreements ("Third Party Components"), which contain terms regarding the rights to use certain portions of the Software ("Third Party Terms"). As required, information regarding distributed Linux OS source code (for those products that have distributed Linux OS source code) and identifying the copyright holders of the Third Party Components and the Third Party Terms that apply is available in the products, Documentation or on Avaya's website at: http:// support.avaya.com/Copyright or such successor site as designated by Avaya. You agree to the Third Party Terms for any such Third Party Components.

#### **Preventing Toll Fraud**

"Toll Fraud" is the unauthorized use of your telecommunications system by an unauthorized party (for example, a person who is not a corporate employee, agent, subcontractor, or is not working on your company's behalf). Be aware that there can be a risk of Toll Fraud associated with your system and that, if Toll Fraud occurs, it can result in substantial additional charges for your telecommunications services.

#### Avaya Toll Fraud intervention

If You suspect that You are being victimized by Toll Fraud and You need technical assistance or support, call Technical Service Center Toll Fraud Intervention Hotline at +1-800-643-2353 for the United States and Canada. For additional support telephone numbers, see the Avaya Support website: <a href="http://support.avaya.com">http://support.avaya.com</a> or such successor site as designated by Avaya. Suspected security vulnerabilities with Avaya products should be reported to Avaya by sending mail to: securityalerts@avaya.com.

#### **Downloading Documentation**

For the most current versions of Documentation, see the Avaya Support website: <u>http://support.avaya.com</u>, or such successor site as designated by Avaya.

#### **Contact Avaya Support**

See the Avaya Support website: <a href="http://support.avaya.com">http://support.avaya.com</a> for product or Hosted Service notices and articles, or to report a problem with your Avaya product or Hosted Service. For a list of support telephone numbers and contact addresses, go to the Avaya Support website: <a href="http://support.avaya.com">http://support.avaya.com</a> (or such successor site as designated by Avaya), scroll to the bottom of the page, and select Contact Avaya Support.

#### Trademarks

The trademarks, logos and service marks ("Marks") displayed in this site, the Documentation, Hosted Service(s), and product(s) provided by Avaya are the registered or unregistered Marks of Avaya, its affiliates, or other third parties. Users are not permitted to use such Marks without prior written consent from Avaya or such third party which may own the Mark. Nothing contained in this site, the Documentation, Hosted Service(s) and product(s) should be construed as granting, by implication, estoppel, or otherwise, any license or right in and to the Marks without the express written permission of Avaya or the applicable third party.

Avaya is a registered trademark of Avaya Inc.

All non-Avaya trademarks are the property of their respective owners. Linux $^{\ensuremath{\mathbb{R}}}$  is the registered trademark of Linus Torvalds in the U.S. and other countries.

### Contents

| Chapter 1: Introduction                            | 8        |
|----------------------------------------------------|----------|
| Purpose                                            |          |
| Related resources                                  | 8        |
| Documentation                                      |          |
| Training                                           | 8        |
| Viewing Avaya Mentor videos                        | 9        |
| Subscribing to e-notifications                     |          |
| Support                                            | 11       |
| Searching a documentation collection               | 11       |
| Chapter 2: New in this release                     |          |
| VOSS 4.2.1                                         |          |
| Features                                           |          |
| VOSS 4.2                                           |          |
| Features                                           |          |
| Other changes                                      |          |
| Chapter 3: QoS fundamentals                        | 15       |
| Introduction to QoS                                |          |
| Configuration considerations                       |          |
| OoS support for 10 GbE interface in 1GbE mode      |          |
|                                                    |          |
| Avava Service Class                                |          |
| Internal OoS level                                 |          |
| Classification and manning                         | 10<br>10 |
| DiffSen/                                           | 20       |
| Ingress port-rate limiter                          |          |
|                                                    |          |
| Faress mannings                                    | 25       |
| OoS and filters                                    |          |
| Incress port-rate limiting and shaning             |          |
| Laver 2 and Laver 3 trusted and untrusted ports    |          |
| Broadcast and multicast traffic bandwidth limiters |          |
| OoS and VolP                                       | 20<br>30 |
| OoS re-marking on a Transparent LINI               |          |
| OoS and channelization                             |          |
| Chapter 4: Troffic filtering fundementals          |          |
| Overview                                           | 32<br>20 |
|                                                    | 32       |
|                                                    |          |
| Access control entries                             |          |
|                                                    |          |

| ACL and ACE configuration guidelines                    |    |
|---------------------------------------------------------|----|
| ACL filters behavior                                    |    |
| Filter limitations                                      |    |
| Chapter 5: Basic DiffServ configuration using ACLI      |    |
| Enabling DiffServ on a port                             |    |
| Configuring Layer 3 trusted or untrusted ports          |    |
| Configuring Layer 2 trusted or untrusted ports          | 47 |
| Viewing the port 802.1p override status                 |    |
| Configuring the port QoS level                          |    |
| Chapter 6: Basic DiffServ configuration using EDM       | 50 |
| Enabling DiffServ for a port                            | 50 |
| Configuring Layer 3 trusted or untrusted ports          | 51 |
| Configuring Layer 2 trusted or untrusted ports          | 52 |
| Configuring the port QoS level                          |    |
| Chapter 7: QoS configuration using ACLI                 |    |
| Configuring broadcast and multicast bandwidth limiting  | 53 |
| Viewing the port-based shaper information               |    |
| Configuring the port-based shaper                       |    |
| Configuring the ingress port-rate limiter               | 55 |
| Viewing the ingress port-rate limit information         |    |
| Configuring ingress mappings                            | 57 |
| Configuring egress mappings                             | 58 |
| Viewing port egress CoS queue statistics                | 59 |
| Clearing port egress CoS queue statistics               | 60 |
| Viewing CPU queue statistics                            |    |
| Clearing CPU queue statistics                           |    |
| Chapter 8: QoS configuration using EDM                  |    |
| Configuring port-based shaping                          |    |
| Configuring ingress port-rate limiter                   | 63 |
| Modifying ingress 802.1p to QoS mappings                |    |
| Modifying ingress DSCP to QoS mappings                  |    |
| Modifying egress QoS to 802.1p mappings                 |    |
| Modifying egress QoS to DSCP mappings                   |    |
| Viewing port egress CoS queue statistics                |    |
| Clearing CPU statistics for the chassis                 |    |
| Viewing CPU queue statistics                            |    |
| Chapter 9: Access control list configuration using ACLI | 69 |
| Creating an IPv4 ACL                                    |    |
| Creating an IPv6 ACL                                    | 71 |
| Associating VLANs with an ACL                           |    |
| Associating ports with an ACL                           |    |
| Configuring global and default actions for an ACL       |    |
| Renaming an ACL                                         |    |

|      | Disabling an ACL                                        | 76         |
|------|---------------------------------------------------------|------------|
|      | Resetting an ACL to default values                      | 77         |
|      | Deleting an ACL                                         | . 77       |
| Cha  | apter 10: Access control list configuration using EDM   | .79        |
| •    | Configuring an access control list                      | .79        |
| Ch   | anter 11: Access control entry configuration using ACLI | 81         |
| UII  |                                                         | 81         |
|      | Configuring ACE actions                                 | 83         |
|      | Configuring ARP ACEs                                    | . 84       |
|      | Configuring an Ethernet ACE                             | 85         |
|      | Configuring an IP ACE                                   | . 88       |
|      | Configuring an IPv6 ACE                                 | 90         |
|      | Configuring a protocol ACE                              | 92         |
|      | Viewing ACL and ACE configuration data                  | . 94       |
| Cha  | apter 12: Access control entry configuration using EDM  | 95         |
|      | Configuring an ACE                                      | . 95       |
|      | Configuring ACE actions                                 | 96         |
|      | Configuring ACE ARP entries                             | . 98       |
|      | Viewing all ACE ARP entries for an ACL                  | 99         |
|      | Configuring an ACE Ethernet source address              | 100        |
|      | Configuring an ACE Ethernet destination address         | 101        |
|      | Configuring an ACE LAN traffic type                     | 102        |
|      | Configuring an ACE Ethernet VLAN tag priority           | 103        |
|      | Configuring an ACE Ethernet port                        | 104        |
|      | Configuring an ACE Ethernet VLAN ID                     | 105        |
|      | Viewing all ACE Ethernet entries for an ACL             | 106        |
|      | Configuring an ACE IP source address                    | 107        |
|      | Configuring an ACE IP destination address               | 108        |
|      | Configuring an ACE IP DSCP                              | 109        |
|      |                                                         | 110        |
|      |                                                         | 111        |
|      | Configuring ACE IP tragmentation                        | 112        |
|      | Configuring on ACE IP entries for an ACL                | 113        |
|      | Configuring an ACE IPV6 source address                  | 114        |
|      | Configuring an ACE IPV6 destination address             | 110        |
|      | Configuring an ACE IPv6 frequer                         | 110        |
|      | Viewing all ACE IPv6 entries for an ACI $\gamma$        | 117<br>110 |
|      | Configuring on ACE source port                          | 110        |
|      |                                                         | 122        |
|      | Viewing all ACE protocol entries for an ACI             | 122        |
| Ch   | antor 13: Common procedures using ACLI                  | 125        |
| Ulli | apter 13. Common procedures USING ACLI                  | 120        |
|      |                                                         | 120        |

| Restarting the platform                 | 126 |
|-----------------------------------------|-----|
| Chapter 14: Common procedures using EDM | 128 |
| Saving the configuration                |     |
| Chapter 15: Advanced filter examples    | 129 |
| ACE filters for secure networks         | 129 |
| Glossary                                |     |
|                                         |     |

# **Chapter 1: Introduction**

### **Purpose**

This document provides information on features in VSP Operating System Software (VOSS). VOSS runs on the following product families:

- Avaya Virtual Services Platform 4000 Series
- Avaya Virtual Services Platform 7200 Series
- · Avaya Virtual Services Platform 8000 Series

This document provides conceptual information and configuration instructions to use Quality of Service (QoS) and ACL-based filters on the Avaya Virtual Services Platform 7200 Series and 8000 Series switches.

For conceptual information and configuration instructions to use Quality of Service (QoS) and ACLbased filters on Avaya Virtual Services Platform 4000 Series, see *Configuration - QoS and ACL-Based Traffic Filtering Avaya Virtual Services Platform 4000 Series*, NN46251-502.

Examples and network illustrations in this document may illustrate only one of the supported platforms. Unless otherwise noted, the concept illustrated applies to all supported platforms.

### **Related resources**

### Documentation

See the *Documentation Reference for Avaya Virtual Services Platform* 7200 Series and 8000 *Series*, NN47227-100 for a list of the documentation for this product.

### Training

Ongoing product training is available. For more information or to register, you can access the Web site at <u>http://avaya-learning.com/</u>.

### Viewing Avaya Mentor videos

Avaya Mentor videos provide technical content on how to install, configure, and troubleshoot Avaya products.

#### About this task

Videos are available on the Avaya Support website, listed under the video document type, and on the Avaya-run channel on YouTube.

#### Procedure

- To find videos on the Avaya Support website, go to <u>http://support.avaya.com</u> and perform one of the following actions:
  - In Search, type Avaya Mentor Videos to see a list of the available videos.
  - In **Search**, type the product name. On the Search Results page, select **Video** in the **Content Type** column on the left.
- To find the Avaya Mentor videos on YouTube, go to <u>www.youtube.com/AvayaMentor</u> and perform one of the following actions:
  - Enter a key word or key words in the **Search Channel** to search for a specific product or topic.
  - Scroll down Playlists, and click the name of a topic to see the available list of videos posted on the website.

😵 Note:

Videos are not available for all products.

### Subscribing to e-notifications

Subscribe to e-notifications to receive an email notification when documents are added to or changed on the Avaya Support website.

#### About this task

You can subscribe to different types of general notifications, for example, Product Correction Notices (PCN), which apply to any product or a specific product. You can also subscribe to specific types of documentation for a specific product, for example, Application & Technical Notes for Ethernet Routing Switch 8800.

#### Procedure

- 1. In an Internet browser, go to https://support.avaya.com.
- 2. Type your username and password, and then click Login.
- 3. Under My Information, select SSO login Profile.
- 4. Click E-NOTIFICATIONS.

5. In the GENERAL NOTIFICATIONS area, select the required documentation types, and then click **UPDATE**.

| End of Sale and/or Manufacturer Support Notices<br>Product Correction Notices (PCN) |  |
|-------------------------------------------------------------------------------------|--|
| Product Correction Notices (PCN)                                                    |  |
|                                                                                     |  |
| Product Support Notices                                                             |  |
| Security Advisories                                                                 |  |
| Services Support Notices                                                            |  |
|                                                                                     |  |

- 6. Click **OK**.
- 7. In the PRODUCT NOTIFICATIONS area, click Add More Products.

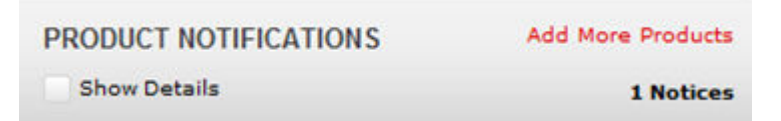

- 8. Scroll through the list, and then select the product name.
- 9. Select a release version.
- 10. Select the check box next to the required documentation types.

| PRODUCTS                                    | ly Notifications                                           |           |
|---------------------------------------------|------------------------------------------------------------|-----------|
| Virtual Services Platform 7000              | VIRTUAL SERVICES PLATFORM 7000<br>Select a Release Version |           |
| Virtualization Provisioning Service         | All and Future                                             |           |
| Visual Messenger™ for OCTEL® 250/350        | Administration and System Programming                      |           |
| Visual Vectors                              | Application Developer Information                          |           |
| Visualization Performance and Fault Manager | Application Notes                                          |           |
| Voice Portal                                | Application and Technical Notes                            |           |
| Voice over IP Monitoring                    | Declarations of Conformity                                 |           |
| W310 Wireless LAN Gateway                   | Documentation Library                                      |           |
| WLAN 2200 Series                            |                                                            | SUBMIT >> |
| WLAN Handset 2200 Series                    |                                                            |           |

11. Click Submit.

# Support

Go to the Avaya Support website at <u>http://support.avaya.com</u> for the most up-to-date documentation, product notices, and knowledge articles. You can also search for release notes, downloads, and resolutions to issues. Use the online service request system to create a service request. Chat with live agents to get answers to questions, or request an agent to connect you to a support team if an issue requires additional expertise.

### Searching a documentation collection

On the Avaya Support website, you can download the documentation library for a specific product and software release to perform searches across an entire document collection. For example, you can perform a single, simultaneous search across the collection to quickly find all occurrences of a particular feature. Use this procedure to perform an index search of your documentation collection.

### Before you begin

- Download the documentation collection zip file to your local computer.
- You must have Adobe Acrobat or Adobe Reader installed on your computer.

#### Procedure

- 1. Extract the document collection zip file into a folder.
- 2. Navigate to the folder that contains the extracted files and open the file named cproduct\_name\_release>.pdx.

- 3. In the Search dialog box, select the option **In the index named** cproduct\_name\_release>.pdx.
- 4. Enter a search word or phrase.
- 5. Select any of the following to narrow your search:
  - Whole Words Only
  - Case-Sensitive
  - Include Bookmarks
  - Include Comments
- 6. Click Search.

The search results show the number of documents and instances found. You can sort the search results by Relevance Ranking, Date Modified, Filename, or Location. The default is Relevance Ranking.

# **Chapter 2: New in this release**

The following sections detail what is new in *Configuring QoS and ACL-Based Traffic Filtering on Avaya Virtual Services Platform 7200 Series and 8000 Series*, NN47227-502.

### VOSS 4.2.1

### Features

See the following sections for information about feature changes.

#### QoS re-marking on a Transparent UNI port

VOSS 4.2.1 adds support for the Transparent UNI feature. Transparent UNI configures a transparent port where all traffic is MAC switched on an internal virtual port using the assigned I-SID. No VLAN is involved in this process. Devices switch tagged and untagged traffic in the assigned I-SID regardless of the VLAN ID. The T-UNI port or MLT is not a member of any VLAN or STG and is always in the forwarding state.

Transparent UNI also allows QoS remarking of the priority bits (802.1p bits) in Layer 2 traffic that ingress or egress a T-UNI port. For information on QoS remarking on a T-UNI port, see <u>QoS remarking on a Transparent UNI</u> on page 31.

For more information about Transparent UNI, see *Configuring Avaya Fabric Connect on VSP Operating System Software*, NN47227-510.

#### QoS and channelization

Enabling or disabling channelization on 40 Gbps ports resets the port QoS configuration to default values. For more information, see <u>QoS and channelization</u> on page 31.

#### Avaya Automatic QoS updates

<u>QoS and VoIP</u> on page 30 is updated. You can remap these special DSCP values to use a different queue, although it is not recommended.

# VOSS 4.2

### **Features**

See the following sections for information about feature changes.

#### Channelization

VOSS 4.2 release adds support for channelization of 40 Gbps ports. Some commands now support a sub-port parameter to show or configure a specific channel.

### **Other changes**

There are no other changes.

# **Chapter 3: QoS fundamentals**

Use the information in this section to help you understand Quality of Service (QoS).

This section describes a range of features that you can use with the switch to allocate network resources to critical applications. You can configure your network to prioritize specific types of traffic to ensure traffic receives the appropriate QoS level. Allocate priority to protocol and application data depending on required parameters, for example, minimum data rate or minimum time delay

## **Introduction to QoS**

Quality of Service (QoS) is the extent to which a service delivery meets user expectations. In a QoSaware network, a user can expect the network to meet certain performance expectations. These performance expectations are specified in terms of service availability, packet loss, packet delay, and packet delay variation.

By assigning QoS levels to traffic flows on your Local Area Network (LAN), you can ensure you allocate network resources where you need them most. To be effective, you must configure QoS functionality from end-to-end in the network: across different devices, such as routers, switches, and end stations; across platforms and media; and across link layers, such as Ethernet.

The switch supports QoS classification for both Layer 2 (802.1p bits) and Layer 3 (Differentiated Services Code Point bits) parameters. The switch provides QoS functionality that can differ for Layer 2 (bridged) and Layer 3 (routed) traffic flows. The switch can also assign QoS levels based on multiple criteria including, but not limited to, Transport Control Protocol (TCP) or Internet Protocol (IP) ports used by an application.

To effectively use QoS functions in your network, you must

- · identify traffic sources and types
- · determine the required QoS parameters based on the traffic to carry
- perform traffic management (QoS) operations based on the required parameters

The switch implements QoS functionality for IP traffic through a Differentiated Services (DiffServ) network architecture. The QoS implementation on the switch supports the following options:

- port-based egress shaping
- · port-based ingress policers
- · port-based broadcast and multicast rate limiting
- Avaya Automatic QoS

• ingress and egress mapping between internal QoS level and Differentiated Services Code Point (DSCP) and internal QoS level and 802.1p-bits

### **Configuration considerations**

If you modify the QoS configuration for a port that is a member of MultiLink Trunking (MLT), all ports in the MLT inherit the same configuration. If you remove the port from the MLT, it keeps the QoS configuration it inherited from the MLT.

## QoS support for 10 GbE interface in 1GbE mode

If you use QoS with a 10 gigabit Ethernet (GbE) interface and re-purpose the interface as a 1 GbE interface, you must make the necessary configuration changes to accommodate the new link speed.

Check your rate limiting and shaping settings, if you choose to change the port link speed from 10 GbE to 1 GbE.

Review the following commands to ensure proper configuration for the port speed you use.

| Command                                                                         | Description                                                        |
|---------------------------------------------------------------------------------|--------------------------------------------------------------------|
| <pre>qos if-rate-limiting [port {slot/port}] rate &lt;1000-40000000&gt;</pre>   | Configures ingress port rate limiting in kbps.                     |
| rate-limit broadcast <1-65535>                                                  | Configures ingress port broadcast rate limiting in packets/second. |
| rate-limit multicast <1-65535>                                                  | Configures ingress port multicast rate limiting in packets/second. |
| <pre>qos if-shaper [port {slot/port}] shape-<br/>rate &lt;64-10000000&gt;</pre> | Configures egress port shaping in kbps.                            |

### Queuing

Queuing is a congestion-avoidance function that prioritizes packet delivery. Queuing ensures discriminate packet discard during network congestion, and can delay a packet in memory until the scheduled transmission.

You can use queuing to manage congestion. Congestion management involves the creation of queues, assignment of packets to the queues based on the classification of the packet, and scheduling of the packets in a queue for transmission.

The system schedules packets for transmission according to their assigned priority and the queuing mechanism configured for the interface. The scheduler determines the order of packet transmission

by controlling how the system services queues with respect to each other. The switch uses 16 CPU queues (used by traffic destined to the CPU), and eight unicast and eight multicast queues for each port. The deepest queue does not go beyond 60,000 packets.

A scheduler services the eight queues for each port, using a combination of strict priority and roundrobin. Queue zero through five use round robin, and queues six and seven drain completely, or up to certain rate limits.

There are eight priorities on each egress port. Class of Service (CoS) 0 to CoS 5 are weighted round robin (WRR), and the weights are 2, 1, 3, 4, 5, 5 respectively. CoS 6 and CoS 7 are strict priority queues, and the switch subjects CoS 6 and CoS 7 to traffic shaping at 50 per cent and five per cent of line rate respectively.

The current release does not support Weighted Random Early Detection (WRED).

# Avaya Service Class

Avaya Service Classes define a standard architecture to provide end-to-end QoS on a broad range of Avaya Ethernet switching and voice products. They function as default QoS policies built in to the product. They incorporate the various QoS technologies to provide a complete end-to-end QoS behavioral treatment. The switch includes a built-in QoS implementation for Avaya Service Classes.

The switch includes eight preconfigured queues (corresponding to the eight Service Classes) on each port of an interface port.

An Avaya Service Class domain classifies traffic as either

- network control traffic (Critical/Network)
- subscriber traffic (Premium, Metal, or Standard)

#### **Critical/Network Avaya Service Class**

The switch uses the Critical/Network Avaya Service Class for traffic within a single administrative network domain. If such traffic does not get through, the network cannot function. Examples of such types of traffic are heartbeats between core network switches or routers.

### **Premium Avaya Service Class**

The switch uses the Premium Avaya Service Class for IP telephony services, and provides the low latency and low jitter required to support such services. IP telephony services include Voice over IP (VoIP), voice signaling, Fax over IP (FoIP), and voice-band data services over IP (for example, analog modem). The switch can also use the Premium Avaya Service Class for Circuit Emulation Services over IP (CESoIP).

### Metal Avaya Service Class

The Platinum, Gold, Silver, and Bronze Avaya Service Class are collectively referred to as the metal classes. The metal Avaya Service Class provide a minimum bandwidth guarantee and are for variable bit rate or bursty types of traffic. Applications that use the metal Avaya Service Class support mechanisms that dynamically adjust their transmit rate and burst size based on congestion (packet loss) detected in the network. The following list describes the individual metal classes:

• Platinum Avaya Service Class

The switch uses the Platinum Avaya Service Class for applications that require low latency, for example, real-time services such as video conferencing and interactive gaming. Platinum Avaya Service Class traffic provides the low latency required for interhuman (interactive) communications. The Platinum Avaya Service Class provides a minimum bandwidth assurance for Assured Forwarding (AF) 41 and Class Selector (CS) 4-marked flows. During periods of network congestion, DiffServ nodes use drop precedence to control variable bit rates that exceed the minimum assured bandwidth.

Gold Avaya Service Class

The switch uses the Gold Avaya Service Class for applications that require near-real-time service and are not as delay-sensitive as applications that use the Platinum service. Such applications include streaming audio and video, video on demand, and surveillance video.

The Gold Avaya Service Class assumes that traffic buffers at the source and destination and, therefore, the traffic is less sensitive to delay and jitter. By default, the Gold Avaya Service Class provides a minimum bandwidth assurance for AF31, AF32, AF33 and CS3-marked flows. During periods of network congestion, DiffServ nodes use drop precedence to control variable bit rates and burst sizes that exceed the minimum assured bandwidth.

Silver Avaya Service Class

The switch uses the Silver Avaya Service Class for responsive (typically client- and serverbased) applications. Such applications include Systems Network Architecture (SNA) terminals (for example, a PC or Automatic Teller Machine) to mainframe (host) transactions that use Data Link Switching (SNA over IP), Telnet sessions, Web-based ordering and credit card processing, financial wire transfers, and Enterprise Resource Planning applications.

Silver Avaya Service Class applications require a fast response and have asymmetrical bandwidth needs. The client sends a short message to the server and the server responds with a much larger data flow back to the client. For example, after a user clicks a hyperlink (that sends a few dozen bytes) on a Web page, a new Web page appears (that downloads kilobytes of data). The Silver Avaya Service Class provides a minimum bandwidth assurance for AF21 and CS2-marked flows.

The Silver Avaya Service Class favors short-lived, low-bandwidth TCP-based flows. During network congestion, DiffServ nodes use drop precedence to control variable bit rates and burst sizes that exceed the minimum assured bandwidth.

Bronze Avaya Service Class

The switch uses the Bronze Avaya Service Class for longer-lived TCP-based flows, such as file transfers, e-mail, or noncritical Operation, Administration, and Maintenance (OAM) traffic. The Bronze Avaya Service Class provides a minimum bandwidth assurance for AF11 and CS1-marked flows. During network congestion, DiffServ nodes use drop precedence to control variable bit rates and burst sizes that exceed the minimum assured bandwidth. Avaya recommends that you use the Bronze Avaya Service Class for noncritical OAM traffic with the CS1 DSCP marking.

### **Standard Avaya Service Class**

The switch uses the Standard Avaya Service Class for best-effort services. Avaya does not specify delay, loss, or jitter guarantees for this Avaya Service Class.

### Internal QoS level

The internal QoS level or effective QoS level is a key element in the switch QoS architecture. The internal QoS level specifies the kind of treatment a packet receives. The switch classifies every packet that enters and assigns it an internal QoS level.

Internal QoS levels map to the queues on a port. For example, for an access port the internal QoS level is derived from the port QoS level. For Layer 3 trusted (core) ports, the system honors incoming DSCP or type of service (TOS) bits. The system assigns the internal QoS level using the ingress DSCP to QoS level map.

# **Classification and mapping**

Traffic classification includes functions that examine a packet to determine further actions according to defined rules. Classification involves identifying flows so that the router can modify the packet contents or Per-Hop Behavior (PHB), apply conditioning treatments to the packet, and determine how to forward the packet to the egress interface. Packet classification depends on the service type of the packet and the point in the traffic management process where the classification occurs.

The device classifies traffic as it enters the DiffServ network, and assigns appropriate PHB based on the classification. To differentiate between classes of service, the device marks the DiffServ (DS) parameter in the IP packet header, as defined in RFC2474 and RFC2475. The DSCP marking defines the forwarding treatment of the packet at each network hop. This marking (or classification) occurs at the edge of the DiffServ domain, and is based on the policy (or filter) associated with the particular microflow or aggregate flow.

You can configure the mapping of DSCP-to-forwarding behaviors and DSCP re-markings. Remarking the DSCP resets the treatment of packets based on new network specifications or desired levels of service.

Layer 3 marking uses the DSCP parameter. Layer 2 (Ethernet) marking involves the 802.1p-bits parameter.

For Layer 2 packets, priority bits (or 802.1p bits) define the traffic priority of the Ethernet packet. You can configure an interface to map DSCP or 802.1p bits to internal QoS levels on ingress. You can configure an interface to map internal QoS levels to DSCP, or 802.1p bits at egress. 802.1p bit mapping, which assesses the 802.1p bit and derives an appropriate DSCP, provides the Ethernet VLAN QoS requirements.

Within the network, a packet PHB associated with the DSCP determines how a device forwards the packet to the next hop—if at all. Consequently, nodes can allocate buffer and bandwidth resources to each competing traffic stream. The initial DSCP value is based on network policies for the type of service required. The objective of DSCP-to-Avaya Service Class mapping is to translate the QoS characteristics defined by the packet DSCP marker to an Avaya Service Class. The DSCP-to-Avaya Service Class mapping function assigns an Avaya Service Class.

The switch maintains four mapping tables. These tables translate the ingress 802.1p-bits or DSCP markings to an internal QoS level, and then retranslate the internal QoS level to an egress DSCP or 802.1p-bits marking as follows:

- ingress 802.1p-bits to QoS level
- ingress DSCP to QoS level
- QoS level to egress 802.1p-bits
- QoS level to egress DSCP

### DiffServ

DiffServ divides traffic into various classes (behavior aggregates) to give each class differentiated treatment. DiffServ applies only to IP packets.

A DiffServ network provides either end-to-end or intradomain QoS functionality by implementing classification and mapping functions at the network boundary or access points. Within a core network, DiffServ regulates packet behavior by this classification and mapping.

DiffServ, as defined by RFC2475, provides QoS for aggregate traffic flows (as opposed to individual traffic flows, which use an Integrated Services architecture [IntServ-RFC1633]). DiffServ provides QoS by using traffic management and conditioning functions (packet classification, marking, and shaping) on network edge devices, and by using PHBs on network core devices, which includes aueueing and dropping traffic. The switch can perform all of these QoS functions. The following list identifies the order of DiffServ operations for a packet:

- packet classification: IEEE 802.1p and DSCP markings classify (map) the packet to its appropriate PHB and QoS level.
- re-marking: The switch can re-mark packets according to QoS actions you configure on the switch (internal QoS mappings).
- shaping: The switch provides port-based shaping. Port-based shaping shapes all outgoing traffic to a specific rate.

Although you do not require filters for QoS operation, you can use filters to provide traffic management actions. Filter-based QoS rules and actions override other less specific QoS rules and actions.

The switch implements a DiffServ architecture as defined in RFC2474 and RFC2475. The device uses the IEEE 802.1p and the DSCP markings found in virtual local area networks (VLAN) to classify the packet to the appropriate PHB and QoS level to provide Layer 2 and Layer 3 QoS functionality, respectively.

You can use the switch in the network core. The devices can perform classification, marking, or shaping; they perform the actions defined by the PHB of the packet. You configure ports as access (edge) or core ports. The default is core.

The following figure illustrates DiffServ network operations. The VSP switch devices are on the network edge where they perform classification, marking, and shaping functions.

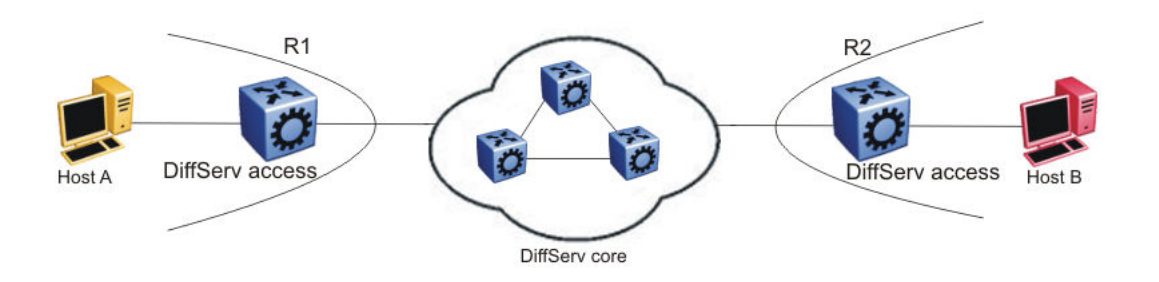

#### Figure 1: DiffServ network core and edge devices

If you configure a port as a core port, the system trusts packet markings. If you configure a port as an access port, the system does not trust packet markings.

Use a DiffServ access port at the edge of a DiffServ network. The access port classifies traffic according to port QoS. Outgoing packet DSCP and 802.1p values are derived from port QoS and QoS maps. The system strips Dot1Q headers at ingress, and adds them back at egress only if you configure the egress port as a tagged or trunk port.

A DiffServ core port does not change packet classification or markings; the port trusts the incoming traffic markings. A core port preserves the DSCP marking of all incoming packets, and uses these markings to assign the packet to an internal QoS level. For tagged packets, the port honors the 802.1p bits within a Dot1Q header, and uses these bits to classify ingress traffic. You can control the honoring (or not) of 802.1p bits by configuring the 802.1p override in ACLI or Enterprise Device Manager (EDM).

### PHB

When traffic enters the DiffServ network, packets enter a queue according to their marking, which determines the PHB of the packets. For example, if the system marks a video stream to receive the highest priority, it enters a high-priority queue. As these packets traverse the DiffServ network, the system forwards the video stream before other packets.

RFC2597 and RFC2598 define two standard PHB: the AF PHB group and the Expedited Forwarding (EF) PHB group. The switch also uses the Default (DF) and CS groups. Class Selector in a DiffServ network provides backward compatibility with IP precedence.

RFC2597 describes the AF PHB group, which divides delivery of IP packets into four independent classes. The AF PHB group offers different levels of forwarding resources in each DiffServ node. Within each AF PHB group, the system marks IP packets with one of three possible drop precedence values. During network congestion, the drop precedence of a packet determines its relative importance within the AF PHB group.

RFC2598 describes the EF PHB group as the premium service: the best service the network can offer. Expedited Forwarding PHB is a forwarding treatment for a DiffServ microflow when the transmission rate ensures that it is the highest priority and it experiences no packet loss for in-profile traffic.

#### **DiffServ and filters**

QoS (DiffServ) and filters operate independently; you do not have to use filters to provide QoS. However, filters can override QoS operations. For more information about traffic filtering, see <u>QoS</u> and filters on page 26.

## Ingress port-rate limiter

Ingress port-rate limiter limits the traffic rate accepted by the specified ingress port. The port drops or re-marks violating traffic. The line rate of the port is the maximum rate that can be set.

For more information on ingress port-rate limiter, see:

- <u>Viewing the ingress port-rate limit information</u> on page 56
- Configuring the ingress port-rate limiter on page 55

# **Ingress** mappings

The system uses ingress maps to translate incoming packet QoS markings to the internal QoS level. The system uses the internal QoS level to classify packets.

Ingress mappings include

- 802.1p to (internal) QoS level
- DSCP to (internal) QoS level

The following logical table shows how the system performs ingress mappings for data packets and for control packets not destined for the Control Processor (CP).

#### Table 1: Data packet ingress mapping

| DSCP | Layer 2 trusted | Layer 3 trusted<br>and DiffServ<br>enabled | IP packet | Ingress tagged | Internal QoS                   |
|------|-----------------|--------------------------------------------|-----------|----------------|--------------------------------|
| x    | No              | x                                          | No        | x              | Use port QoS                   |
| x    | Yes             | x                                          | No        | No             | Use port QoS                   |
| x    | Yes             | x                                          | No        | Yes            | Use ingress p-<br>bits mapping |
| 0x1B | x               | x                                          | Yes       | x              | 4                              |
| 0x23 | x               | x                                          | Yes       | x              | 5                              |
| 0x29 | x               | x                                          | Yes       | x              | 5                              |
| 0x2F | x               | x                                          | No        | x              | 6                              |
| x    | No              | No                                         | x         | x              | Use port QoS                   |
| x    | No              | Yes                                        | Yes       | x              | Use ingress<br>DSCP mapping    |
| x    | Yes             | No                                         | Yes       | No             | Use port QoS                   |
| x    | Yes             | No                                         | Yes       | Yes            | Use ingress p-<br>bits mapping |

Table continues...

October 2016

| DSCP | Layer 2 trusted | Layer 3 trusted<br>and DiffServ<br>enabled | IP packet | Ingress tagged | Internal QoS                |
|------|-----------------|--------------------------------------------|-----------|----------------|-----------------------------|
| x    | Yes             | Yes                                        | Yes       | No             | Use ingress<br>DSCP mapping |
| x    | Yes             | Yes                                        | Yes       | Yes            | use ingress<br>DSCP mapping |
| x    | Yes             | Yes                                        | Yes       | Yes            | Use ingress<br>DSCP mapping |

The QoS level for control packets destined for the CPU is assigned internally to ensure timely packet processing and scaling numbers. You cannot configure the QoS level for these control packets. The system assigns the highest QoS-level to time-critical protocols.

The following table shows ingress IEEE 802.1p to QoS level mappings.

Table 2: Default ingress 802.1p to QoS mappings

| Ingress IEEE 802.1p | РНВ      | QoS Level | Network Service Class<br>(NSC) |
|---------------------|----------|-----------|--------------------------------|
| 0                   | Custom   | 1         | Custom                         |
| 1                   | CS0/DF   | 0         | Standard                       |
| 2                   | CS1/AF11 | 2         | Bronze                         |
| 3                   | CS2/AF21 | 3         | Silver                         |
| 4                   | CS3/AF31 | 4         | Gold                           |
| 5                   | CS4/AF41 | 5         | Platinum                       |
| 6                   | CS5/EF   | 6         | Premium/EF                     |
| 7                   | CS6/CS7  | 7         | Premium/EF                     |

The following table shows DSCP to internal QoS level mappings.

#### Table 3: Default ingress DSCP to QoS mapping

|      | Ingre    | Internal QoS<br>level | PHB level |   |     |
|------|----------|-----------------------|-----------|---|-----|
| DSCP | DSCP     | DSCP                  | TOS       |   |     |
|      | (binary) | (hexadecimal)         |           |   |     |
| 00   | 000000   | 00                    | 00        | 1 | CS0 |
| 00   | 000000   | 00                    | 00        | 1 | DF  |
| 01   | 000001   | 01                    | 04        | 1 | CS0 |
| 02   | 000010   | 02                    | 08        | 1 | CS0 |
| 03   | 000011   | 03                    | 0C        | 1 | CS0 |
| 04   | 000100   | 04                    | 10        | 1 | CS0 |

Table continues...

October 2016

| Ingress |          |               | Internal QoS<br>level | PHB level |      |
|---------|----------|---------------|-----------------------|-----------|------|
| DSCP    | DSCP     | DSCP          | TOS                   |           |      |
|         | (binary) | (hexadecimal) |                       |           |      |
| 05      | 000101   | 05            | 14                    | 1         | CS0  |
| 06      | 000110   | 06            | 18                    | 1         | CS0  |
| 07      | 000111   | 07            | 1C                    | 1         | CS0  |
| 08      | 001000   | 08            | 20                    | 1         | CS1  |
| 09      | 001001   | 09            | 24                    | 2         | CS0  |
| 10      | 001010   | 0A            | 28                    | 1         | AF11 |
| 11      | 001011   | 0B            | 2C                    | 1         | CS0  |
| 12      | 001100   | 0C            | 30                    | 2         | CS1  |
| 13      | 001101   | 0D            | 34                    | 1         | CS0  |
| 14      | 001110   | 0E            | 38                    | 2         | CS1  |
| 15      | 001111   | 0F            | 3C                    | 1         | CS0  |
| 16      | 010000   | 10            | 40                    | 3         | CS2  |
| 17      | 010001   | 11            | 44                    | 1         | CS0  |
| 18      | 010010   | 12            | 48                    | 3         | AF21 |
| 19      | 010011   | 13            | 4C                    | 1         | CS0  |
| 20      | 010100   | 14            | 50                    | 3         | CS2  |
| 21      | 010101   | 15            | 54                    | 1         | CS0  |
| 22      | 010110   | 16            | 58                    | 3         | CS2  |
| 23      | 010111   | 17            | 5C                    | 1         | CS0  |
| 24      | 011000   | 18            | 60                    | 4         | CS3  |
| 25      | 011001   | 19            | 64                    | 1         | CS0  |
| 26      | 011010   | 1A            | 68                    | 4         | AF31 |
| 27      | 011011   | 1B            | 6C                    | 4         | CS3  |
| 28      | 011100   | 1C            | 70                    | 4         | CS3  |
| 29      | 011101   | 1D            | 74                    | 1         | CS0  |
| 30      | 011110   | 1E            | 78                    | 4         | CS3  |
| 31      | 011111   | 1F            | 7C                    | 1         | CS0  |
| 32      | 100000   | 20            | 80                    | 5         | CS4  |
| 33      | 100001   | 21            | 84                    | 1         | CS0  |
| 34      | 100010   | 22            | 88                    | 5         | AF41 |
| 35      | 100011   | 23            | 8C                    | 5         | CS4  |
| 36      | 100100   | 24            | 90                    | 5         | CS4  |

Table continues...

| Ingress |          |               |     | Internal QoS<br>level | PHB level |
|---------|----------|---------------|-----|-----------------------|-----------|
| DSCP    | DSCP     | DSCP          | TOS |                       |           |
|         | (binary) | (hexadecimal) |     |                       |           |
| 37      | 100101   | 25            | 94  | 1                     | CS0       |
| 38      | 100110   | 26            | 98  | 5                     | CS4       |
| 39      | 100111   | 27            | 9C  | 1                     | CS0       |
| 40      | 101000   | 28            | A0  | 5                     | CS4       |
| 41      | 101001   | 29            | A4  | 5                     | CS4       |
| 42      | 101010   | 2A            | A8  | 1                     | CS0       |
| 43      | 101011   | 2B            | AC  | 1                     | CS0       |
| 44      | 101100   | 2C            | B0  | 1                     | CS0       |
| 45      | 101101   | 2D            | B4  | 1                     | CS0       |
| 46      | 101110   | 2E            | B8  | 6                     | EF        |
| 47      | 101111   | 2F            | BC  | 6                     | CS5       |
| 48      | 110000   | 30            | C0  | 7                     | CS6       |
| 49      | 110001   | 31            | C4  | 1                     | CS0       |
| 50      | 110010   | 32            | C8  | 1                     | CS0       |
| 51      | 110011   | 33            | CC  | 1                     | CS0       |
| 52      | 110100   | 34            | D0  | 1                     | CS0       |
| 53      | 110101   | 35            | D4  | 1                     | CS0       |
| 54      | 110110   | 36            | D8  | 1                     | CS0       |
| 55      | 110111   | 37            | DC  | 1                     | CS0       |
| 56      | 111000   | 38            | E0  | 7                     | CS7       |
| 57      | 111001   | 39            | E4  | 1                     | CS0       |
| 58      | 111010   | 3A            | E8  | 1                     | CS0       |
| 59      | 111011   | 3B            | EC  | 1                     | CS0       |
| 60      | 111100   | 3C            | F0  | 1                     | CS0       |
| 61      | 111101   | 3D            | F4  | 1                     | CS0       |
| 62      | 111110   | 3E            | F8  | 1                     | CS0       |
| 63      | 111111   | 3F            | FC  | 1                     | CS0       |

# **Egress mappings**

Egress mappings include:

QoS level to IEEE 802.1p mappings

October 2016

#### • QoS level to DSCP mappings

The following table shows egress QoS level to IEEE 802.1p mappings.

#### Table 4: Default egress QoS level to IEEE 802.1p mappings

| QoS level | РНВ      | Default 1p remarking<br>on egress | Network Service Class<br>(NSC) |
|-----------|----------|-----------------------------------|--------------------------------|
| 0         | Custom   | 1                                 | Custom                         |
| 1         | CS0/DF   | 0                                 | Standard                       |
| 2         | CS1/AF11 | 2                                 | Bronze                         |
| 3         | CS2/AF21 | 3                                 | Silver                         |
| 4         | CS3/AF31 | 4                                 | Gold                           |
| 5         | CS4/AF41 | 5                                 | Platinum                       |
| 6         | CS5/EF   | 6                                 | Premium/EF                     |
| 7         | CS6/CS7  | 7                                 | Premium/EF                     |

The following table shows QoS level to DSCP mappings.

#### Table 5: Default egress QoS level to DSCP mappings

| Egress    |          |               |      |
|-----------|----------|---------------|------|
| QoS level | DSCP     | DSCP          | DSCP |
|           | (binary) | (hexadecimal) |      |
| 0         | 000000   | 00            | 0    |
| 1         | 000000   | 00            | 0    |
| 2         | 001010   | 0A            | 10   |
| 3         | 010010   | 12            | 18   |
| 4         | 011010   | 1A            | 26   |
| 5         | 100010   | 22            | 34   |
| 6         | 101110   | 2E            | 46   |
| 7         | 101110   | 2E            | 46   |

# **QoS and filters**

The switch has functions you can use to provide appropriate QoS levels to traffic for each customer, application, or packet. These functions include port-based shapers, DiffServ access or core port settings, and ingress port-rate limiting. The switch also provides access control list (ACL)-based filters. You do not need to use filters to provide QoS; however, filters aid in prioritizing customer traffic. Filters also provide protection by blocking unwanted traffic.

Port rate limiting apply at ingress; shapers apply at egress. ACL-based filters apply at ingress and egress.

### Ingress port-rate limiting and shaping

The switch QoS implementation supports the following two features for bandwidth management and traffic control:

- ingress port-rate limiting—a mechanism to limit the traffic rate accepted by the specified ingress port
- egress traffic shaping—the process by which the system delays and transmits packets to produce an even and predictable flow rate

Each port has eight unicast and multicast queues, Class of Service (CoS) 0 to CoS 7. No traffic shaping exists on CoS 0 to CoS 5. Traffic shaping exists on the egress CoS 6 and CoS 7, but you cannot change the configuration. CoS 6 and CoS 7 are strict priority queues, and the switch subjects CoS 6 and CoS 7 to traffic shaping at 50 per cent and five per cent of line rate respectively.

You can also configure egress shaping for each port on a port level.

Each feature is important to deliver DiffServ within a QoS network domain.

#### **Token buckets**

Tokens are a key concept in traffic control. A port-rate limiter or shaper calculates the number of packets that passed, and at what data rate. Each packet corresponds to a token, and the port-rate limiter or shaper transmits or passes the packet if the token is available. For more information, see <u>Figure 2: Token flow</u> on page 28.

The token container is like a bucket. In this view, the bucket represents both the number of tokens that a port-rate limiter or shaper can use instantaneously (the depth of the bucket) and the rate at which the tokens replenish (how fast the bucket refills).

Each policer has two token buckets: one for the peak rate and the other for the service rate. The following figure shows the flow of tokens.

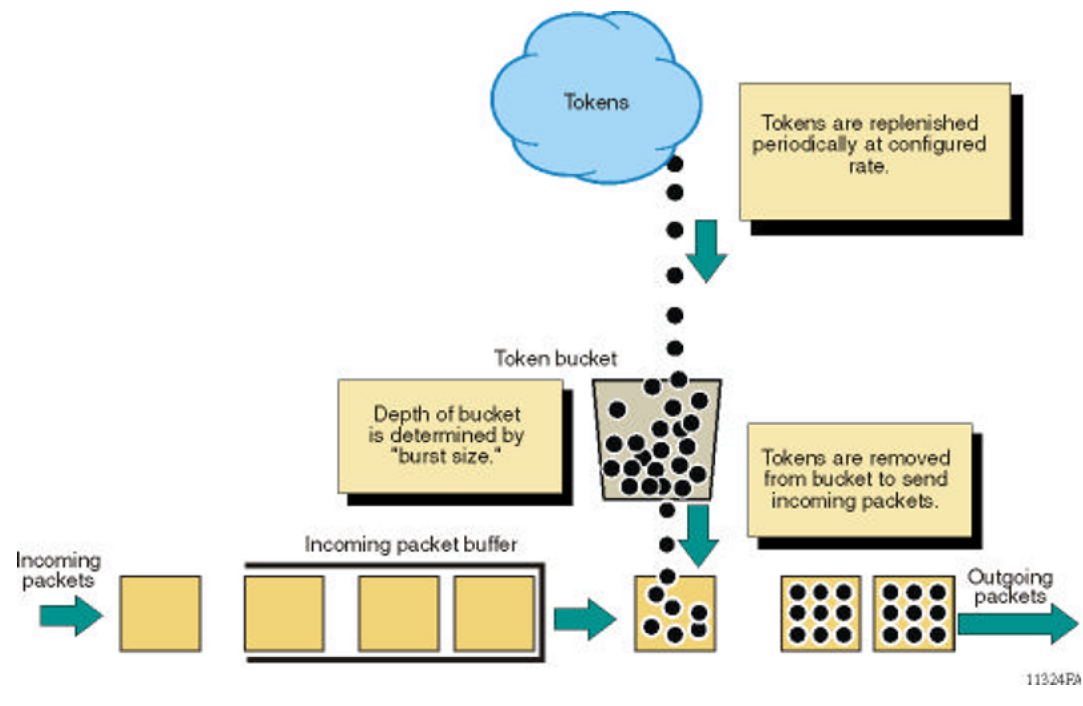

Figure 2: Token flow

# Layer 2 and Layer 3 trusted and untrusted ports

You can configure interface ports as trusted or untrusted at both Layer 2 (802.1p) or Layer 3 (DSCP) for ingress packet classification.

The switch provides eight internal QoS levels. These eight levels, numbered zero to seven, map to the queues through

- the ingress 8021p to (internal) QoS mapping table
- the ingress DSCP to (internal) QoS mapping table

### Layer 2 untrusted and Layer 3 untrusted

To configure a port as Layer 2 untrusted and Layer 3 untrusted, assign the following parameter values:

- DiffServ = true
- Layer3Trust = access
- Layer2 8021p Override = true

For more information, see Table 1: Data packet ingress mapping on page 22.

### Layer 2 untrusted and Layer 3 trusted

To configure a port as Layer 2 untrusted and Layer 3 trusted, assign the following parameter values:

• DiffServ = true

- Layer3Trust = core
- Layer2 8021p Override = true

Use these configuration options to classify packet QoS through the DSCP parameter for all IP packets, whether tagged or untagged. Use this configuration when another QoS or DiffServ enabled and configured switch marks the IP packets at the edge. These already-marked packets arrive Layer 3 trusted, and the switch continues with the trust (DiffServ core port operation). For tagged packets, the system does not examine the 802.1p bits. For non-IP packets, this configuration causes classification by port QoS settings.

For more information, see <u>Table 1: Data packet ingress mapping</u> on page 22.

### Layer 2 trusted and Layer 3 trusted

To configure a port as Layer 2 trusted and Layer 3 trusted, assign the following parameter values:

- DiffServ = true
- Layer3Trust = core
- Layer2 8021p Override = false

Use these configuration options to classify packet QoS through 802.1p for all tagged packets, and through DSCP for all IP packets. If packet is IP and L3 trusted then DSCP is used. If packet is tagged IP bridged and L3 unstrusted, or bridged, then p bit are used. This action is independent of tagged (trunk) or untagged (access) port settings. An exception is an untagged port with a DiscardTaggedFrames parameter of true (nondefault); the system discards the packet rather than classifies the packet for QoS treatment.

For more information, see <u>Table 1: Data packet ingress mapping</u> on page 22.

#### Layer 2 trusted and Layer 3 untrusted

To configure a port as Layer 2 trusted and Layer 3 untrusted, assign the following parameter values:

- DiffServ = True
- Layer3Trust = Access
- Layer2 8021p Override = false

Use these configuration options to classify packet QoS through 802.1p for all tagged packets, and port QoS levels for all untagged (IP or non-IP) packets. If the packet is an IP packet, the system does not modify or examine the DSCP parameter bits.

For more information, see <u>Table 1: Data packet ingress mapping</u> on page 22.

#### **DiffServ disabled**

If you disable the DiffServ parameter, the system ignores the Layer 3 DSCP parameter. For more information, see <u>Table 1: Data packet ingress mapping</u> on page 22.

### **Broadcast and multicast traffic bandwidth limiters**

Interface ports support bandwidth limiters for ingress broadcast and multicast traffic. The system drops traffic that violates the bandwidth limit. Enable this feature and configure the rate limit on an individual port basis.

# QoS and VoIP

VoIP traffic requires low latency and jitter. To treat VoIP traffic appropriately, the ingress ports trust QoS markings that apply to VoIP traffic, and the system does not re-mark QoS settings. However, if this configuration is not sufficient, you can also apply filters, route policies, or re-mark traffic.

### Avaya Automatic QoS

The switch includes Avaya Automatic QoS to specifically support Avaya converged voice deployments. Avaya Automatic QoS automatically recognizes the DSCP value Avaya voice applications can use, and associates these DSCP values with the proper queue.

Using Avaya Automatic QoS, the system recognizes Avaya application traffic and prioritizes the traffic through the system. Avaya Automatic QoS offers a simplified and resource-efficient mechanism to prioritize Avaya application traffic within the network. Avaya Automatic QoS supersedes DiffServ mode configuration.

The following table shows the traffic types, the standard DSCP value, the specific Avaya Automatic QoS DSCP values, and the queue mappings for the Avaya Automatic QoS DSCP values.

| Traffic type              | Avaya Automatic QoS DSCP value | Queue |
|---------------------------|--------------------------------|-------|
| VoIP data (Premium)       | 0x2F (47)                      | 6     |
| VoIP signaling (Platinum) | 0x29 (41)                      | 5     |
| Video (Platinum)          | 0x23 (35)                      | 5     |
| Streaming (Gold)          | 0x1B (27)                      | 4     |

#### Table 6: Avaya Automatic QoS DSCP values

Traffic the system identifies based on these DSCP values receives preferential queuing treatment within the system and is re-marked for preferential downstream processing.

The system associates additional filtering with all supported interface classes: untrusted (access), trusted (core), and unrestricted.

These additional filtering components target ingress traffic with the designated private Avaya DSCP values. After a match occurs, the system re-marks the traffic based on the application mode. Ingress traffic that is not marked with a recognized private Avaya DSCP value receives the same treatment as it receives without the Avaya Automatic QoS feature.

The switch activates Avaya Automatic QoS automatically; you cannot deactivate this feature but you can remap these DSCP values to use a different queue. The system displays a warning that modifying these values is not recommended.

```
Switch:1(config)#qos ingressmap ds 47 2
Avaya-on-Avaya DSCP values should not be modified.
Do you want to continue ? (y/n) ? y
```

You do not need to configure individual QoS components across a variety of platforms. Automatic QoS applies end-to-end, from the application traffic to the Avaya or third party data infrastructure, and does not affect non-Avaya application traffic.

# QoS re-marking on a Transparent UNI

A Transparent UNI (T-UNI) port is normally configured as an L2 trusted port. The T-UNI port honors incoming customer 802.1p bits and derives an internal QoS level. The 802.1p bit marking of the Backbone VLAN (BVLAN) is derived from the internal QoS level. If the T-UNI port is set as a L2 untrusted port, a best-effort queue is assigned. Customer packet headers are not modified.

The T-UNI port QoS configurations are:

- DiffServ = disable
- Layer3Trusted = access

### QoS considerations when a port is associated with a T-UNI I-SID

- You cannot configure access-diffserv and enable diffserv on a T-UNI port.
- When a port is associated with a T-UNI ISID, the T-UNI QoS configuration automatically takes effect.
- When the port is removed from the T-UNI ISID, the default port QoS configuration takes effect.

### QoS considerations when an MLT is associated with a T-UNI I-SID

- When an MLT, static or LACP, is added to a T-UNI ISID, the T-UNI QoS configuration take effect on all the ports of the MLT.
- When an MLT, static or LACP, is removed from a T-UNI ISID, the port default QoS configuration is configured on all the member ports of the MLT.
- If a port is added dynamically to a T-UNI MLT, static or LACP, the port inherits the QoS properties of the T-UNI MLT ports.
- If a port is dynamically removed from a T-UNI MLT, static or LACP, the port retains the QoS configuration inherited from the MLT.

## **QoS and channelization**

Channelization allows you to configure 40 Gbps QSFP+ ports to operate as four 10 Gigabit Ethernet ports. By default, the ports are not channelized, which means that the 40 Gbps QSFP+ ports operate as 40 Gigabit Ethernet ports.

You can enable or disable channelization on a port. Enabling or disabling channelization on a port resets the port QoS configuration to default values. For more information on channelization, see *Administering Avaya Virtual Services Platform 7200 Series and 8000 Series*, NN47227-600.

# **Chapter 4: Traffic filtering fundamentals**

Use the information in this section to help you understand filtering. This section describes a range of features that you can use with the switch to allocate network resources to apply filters.

In a large and busy network, traffic management is very important and can be complex. Traffic filtering can generally provide a mechanism to accurately manage and secure network flows or prioritize crucial information over other network traffic. Some of the primary uses of filtering are:

- · accurately manage traffic flows
- · implement security permissions on network traffic
- · prioritize mission critical traffic flows
- · redirecting traffic to firewalls or other devices to efficiently manage bandwidth

### **Overview**

Traffic filtering on the switch is based on an ACL filter implementation. Access Control List (ACL) based filters are a means to provide predictable and flexible traffic filtering. ACL Traffic filters can be configured using the Avaya Command line interface (ACLI) or the Enterprise Device Manager (EDM). ACL filters set a list of criteria for the network traffic to be matched against, performing a predefined set of actions. Access Control Lists and Action Control Entries provide traffic filtering services on the switch.

VOSS4.1 release adds support for IPv6 ingress port/vlan security ACL/Filters. IPv6 ingress QoS ACL/Filters and IPv6 egress security and QoS ACL/Filters are not supported.

### **Access control lists**

Rules can be applied to incoming and outgoing traffic. An ACL can be associated with either a port interface or a VLAN interface. The maximum number of IPv4 ACLs that can be configured on the switch system is 382. The maximum number of IPv6 ACLs that can be configured on the switch system is 256.

An ACL can filter either IPv6 or non-IPv6 packets. You must specify the packet type as IPv6 at the ACL level to enable IPv6 filtering. By default, an ACL filters non-IPv6 packets. You cannot change packet type for the ACL once you configure it. If you want a different packet type, you must delete the ACL and re-create it with the other packet type. A VLAN or port can be part of two different ACLs of different types: IPv6 and non-IPv6.

There are three ways an ACL can be associated with interfaces:

- Ingress port (inPort)
- Ingress VLAN (inVLAN)
- Egress port (outPort)

#### 😵 Note:

IPv6 ingress QoS ACL/Filters and IPv6 egress security and QoS ACL/Filters are not supported.

The ingress VLAN ACL's associations apply to all the active port members of a VLAN. An ACL is created in the enabled state by default.

An ACL can contain multiple filter rules called Access Control Entries (ACE). ACEs provide match criteria and rules for ACL-based filters. An ACE can provide actions such as dropping a packet, monitoring a packet, or remarking QoS on a packet. Complete lists of actions are provided in the Access Control Entries section. After an ingress or egress packet meets the match criteria specified in ACEs within an ACL, the system executes the predefined action.

ACLs provide the ability to configure default and global actions. A default action is applied when no filter rule (ACE) matches on a packet flow. The global action is executed when any filter rule (ACE) matches on a packet flow. The default action mode for ACLs is permit. ACL global actions are:

monitor-dst-ports or monitor-dst-mlt

The following figure shows the relationships between ACEs and ACLs.

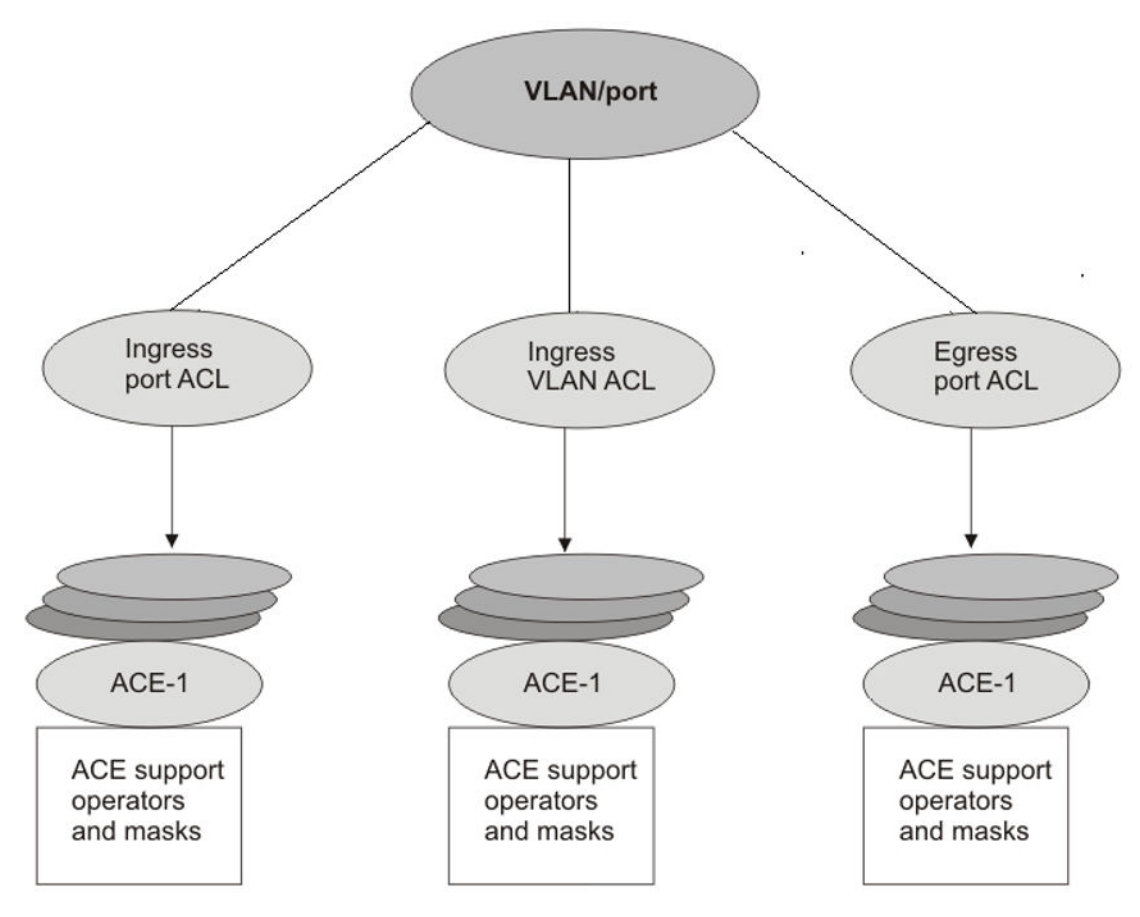

Figure 3: ACE and ACL relationships

## **Access control entries**

The switch filter rules are defined using Access Control Entries (ACE). An ACE is an ordered set of filter rules contained in an Access Control List (ACL). ACE rules are divided into 3 different components:

- 1. Operators
- 2. Attributes
- 3. Actions

An ACE generally operates on fields in a packet. If a packet field matches an ACE rule, the system executes the action specified. As each packet enters through an interface with an associated ACL, the system scans the ACE list configured on that ACL and matches on the packet fields. If multiple ACE rules are associated with the ACL, the lower ACE ID will have a higher precedence.

### ACE scaling

The switch supports a maximum 766 IPv4 ingress ACEs, 256 IPv6 ingress ACEs, and 252 IPv4 egress ACEs. IPv6 ingress QoS ACL/Filters and IPv6 egress security with QoS ACL/Filters are not supported.

If you disable an ACL, the ACL state affects the administrative state of all of the ACEs within it.

The switch supports the following maximum limits:

- 256 ingress ACLs (see Note 1)
- 126 egress ACLs (see Note 2)
- 766 ingress ACEs (see Note 3)
- 252 egress ACEs (see Note 4)

**Note 1:** Regarding ingress ACLs (inPort or inVlan), the switch supports:

- · 256 ACLs with 1 security ACE each, or
- 128 ACLs with 1 QoS ACE each, or
- a combination based on this rule:

```
( (num ACLs + num security ACEs) <= 512) && ((num ACLs + num QoS ACEs) <= 256)
```

This maximum implies a vlan member count of 1 for inVlan ACLs.

Note 2: Regarding egress ACLs (outPort only), the switch supports:

- 126 ACLs with 1 security ACE each (one of these ACLs can have 2 ACEs)
- This maximum implies a port member count of 1 for outPort ACLs.

**Note 3:** Theoretical maximum of 766 implies 1 ingress ACL with 511 security ACEs and 255 QoS ACEs.

- Ingress ACEs supported: (512 (security) # of ACLs) + (256(QoS) # of ACLs).
- This maximum also implies a vlan member count of 1 for an inVlan ACL.

Note 4: Theoretical maximum of 252 implies 1 egress ACL with 252 security ACEs.

- Egress ACEs supported: 253 # of ACLs.
- This maximum also implies a port member count of 1 for the outPort ACL.

### Operators

ACEs use operators to match on packet fields. The switch supports the following operators:

Equal-to

This rule operator looks for an exact match with the field defined. If the field matches exactly with the rule, the system will return a match (hit). If the rule does not match, the search continues and at the end of the search a miss is returned.

Mask

ACL-based filters provide the mask operator to match on Layer 2, Layer 3, and Layer 4 packet fields. The mask operator is used to mask bits in packet fields during a search or to match on a partial value of a packet field. This section provides examples of the mask operator.

If a mask bit is set to 1, it means it is not part of the match criteria (treated as do not care), and a mask bit of 0 means that the value represented is part of the match criteria. You can use the mask operator for the following attributes:

- source MAC address
- destination MAC address
- VLAN ID
- Dot1p
- IPv4/IPv6 source address
- IPv4/IPv6 destination address
- destination IP address
- DSCP
- Layer 4 source port
- Layer 4 destination port
- TCP flags

#### 😵 Note:

MAC Address cannot be configured as attributes for IPv6 filters.

The ACL and ACE configuration syntax for a mask is similar to how you use the equal operator except that you must provide the mask value. As part of the configuration you can specify a mask value (number) to represent the bits to mask in the attribute. You can define a mask in different ways depending on the attribute you need to mask. If you use a decimal number for the mask, the mask value applies to the least significant bits on that attribute. For example, a mask of 24 used with an IP address is the same as a mask of 0.255.255.255, and a mask of 24 used with an IP address is the same as 0x000000ffffff. A mask of 16 used with an IP address is the same as 0x00000ffffff.

The following table explains the mask operator for MAC addresses.

#### Table 7: Mask operator for MAC address

| Rule                                                                         | Result                                                                                                    |
|------------------------------------------------------------------------------|----------------------------------------------------------------------------------------------------|
| filter acl ace ethernet 10 10 dst-mac mask 01:00:5e:00:00:01 0x00000FFFFFF   | The rule matches only on the most significant 24 bits<br>as they are not masked, for example, 01:00:5e, and<br>does not care about the least significant 24 bits<br>because they are masked; the least significant 24<br>bits can have a value of 00:00:00 - FF:FF:FF. |
| filter acl ace ethernet 10 10 dst-mac mask 0x01:00:5e:00:00:01 0xFFFFFFF0000 | The rule matches only on the least significant 16 bits because they are not masked, for example, 00:01, and does not care about the most significant 32 bits because they are masked; the most significant 32 bits can have a value of 00:00:00:00 – FF:FF:FF:FF.      |

Table continues...
| Rule                                                                          | Result                                                                                                    |
|-------------------------------------------------------------------------------|----------------------------------------------------------------------------------------------------|
| filter acl ace ethernet 10 10 dst-mac mask 0x01:00:5e:00:00:01 0xFF00FF0000FF | The rule matches only on the unmasked bits, for example, 0xXX:00:XX:00:00:XX. The rule matches only on the bits not masked, for example, all the zeroes and the x represents a do not care (0xXX: 00:XX:00:00:XX) |

The following table explains the mask operator for IP addresses.

#### Table 8: Mask operator for IP address

| Rule                                                            | Result                                                                                                    |
|-----------------------------------------------------------------|----------------------------------------------------------------------------------------------------|
| filter acl ace ip 10 10 src-ip mask<br>2.10.10.12 0.255.255.255 | The rule matches only the most significant 8 bits,<br>and does not care about the value of the remaining<br>24 bits as they are considered masked. For example,<br>10.10.12. Packets with a source IP address of<br>2.15.16.122 or 2.3.4.5 match on the filter rule while<br>packets with a source IP address of 3.10.10.12 and<br>4.10.10.12 do not match on the filter rule. |
| filter acl ace ip 10 10 src-ip mask<br>3.4.5.6 255.255.255.0    | The rule matches only the least significant 8 bits, for example, 6, and does not case about the most significant 24 bits, 3.4.5. Packets with a source IP address of 17.16.5.6 or 192.168.1.6 match on the filter rule while packets with a source IP address of 3.4.5.4 or 3.4.5.7 do not match on the filter rule.                                                           |

The following table explains the mask operator for Layer 4 source port.

#### Table 9: Mask operator for Layer 4 source port

| Rule                                                  | Result                                                                                                    |
|-------------------------------------------------------|----------------------------------------------------------------------------------------------------|
| filter acl ace protocol 10 10 src-port<br>mask 80 0xF | The filter rule matches on Layer 4 source port 80 (1010000). The mask value 0xF (1111) masks the least significant 4 bits, which means source port 81 (1010001) through 95 (1011111) also match this filter rule. This means the range 80–95 is a match on this rule. |

The following table demonstrates the resulting action based on mask configuration and example packets.

## Table 10: Mask operator configuration examples

| Filter configuration                                                                                                    | Address examples that match the filter                                                                                                    | Address examples<br>that do not match<br>the filter                                                  |
|----------------------------------------------------------------------------------------------------|----------------------------------------------------------------------------------------------------|----------------------------------------------------------------------------------------------------|
| Ethernet mask:<br>filter acl 1000 type inport<br>filter acl port 1000 6/5,9/11<br>filter acl ace 1000 12<br>filter acl ace ethernet 1000 12 src-mac mask<br>00:00:11:11:16:00 0x00ff000000f0<br>filter acl ace action 1000 12 permit count<br>filter acl ace 1000 12 enable                                                        | Source MAC:<br>00:01:11:11:16:10<br>00:10:11:11:16:f0 00:1f:<br>11:11:16:10 00:ff:<br>11:11:16:f0<br>00:00:11:11:16:60<br>00:e6:11:11:16:e0    | Source MAC:<br>00:00:11:11:16:01<br>00:ff:11:11:16:f1                                                |
| filter acl ace 1000 1000<br>filter acl ace ethernet 1000 1000 dst-mac<br>mask 00:00:00:64:16:00 0x0000060001f<br>filter acl ace action 1000 1000 deny count<br>filter acl ace 1000 1000 enable                                                                                                    | Destination MAC:<br>00:00:00:64:16:01<br>00:00:00:04:16:01<br>00:00:00:24:16:1f<br>00:00:00:64:16:1f<br>00:00:00:44:16:10<br>00:00:00:04:16:05 | Destination MAC:<br>00:00:00:24:16:20<br>00:00:00:64:16:20<br>00:00:00:63:16:01<br>00:00:00:65:16:01 |
| <pre>IP mask (dotted decimal notation):<br/>filter acl 10 type outport<br/>filter acl port 10 5/13<br/>filter acl ace 10 11<br/>filter acl ace ethernet 10 11 ether-type eq ip<br/>filter acl ace ip 10 11 src-ip mask<br/>192.168.4.0 0.0.0.31<br/>filter acl ace action 10 11 permit count<br/>filter acl ace 10 11 enable</pre> | Source IP: 192.168.4.1<br>192.168.4.10<br>192.168.4.30<br>192.168.4.31                                                                         | Source IP:<br>192.168.3.1<br>192.168.4.32                                                            |
| filter acl ace 10 12<br>filter acl ace ethernet 10 12 ether-type eq ip<br>filter acl ace ip 10 12 dst-ip mask<br>192.168.7.0 0.0.0.3<br>filter acl ace action 10 12 deny count<br>filter acl ace 10 12 enable                                                                                                    | Destination IP:<br>192.168.7.1 192.168.7.3                                                                                                    | Destination IP:<br>192.168.7.4<br>192.168.7.5                                                        |
| <pre>IP mask (decimal notation):<br/>filter acl 10 type outport<br/>filter acl port 10 5/13<br/>filter acl ace 10 11<br/>filter acl ace ethernet 10 11 ether-type eq ip<br/>filter acl ace ip 10 11 src-ip mask<br/>192.168.4.0 255.255.255.31<br/>filter acl ace action 10 11 permit count<br/>filter acl ace 10 11 enable</pre>  | Source IP: 192.168.4.1<br>192.168.4.10<br>192.168.4.30<br>192.168.4.31                                                                         | Source IP:<br>192.168.3.1<br>192.168.4.32                                                            |
| filter acl ace 10 12<br>filter acl ace ethernet 10 12 ether-type eq ip<br>filter acl ace ip 10 12 dst-ip mask<br>192.168.7.0 255.255.255.3<br>filter acl ace action 10 12 deny count<br>filter acl ace 10 12 enable                                                                                                    | Destination IP:<br>192.168.7.1 192.168.7.3                                                                                                    | Destination IP:<br>192.168.7.4<br>192.168.7.5                                                        |

Table continues...

| Filter configuration                                                                                                    | Address examples that match the filter                            | Address examples<br>that do not match<br>the filter |
|----------------------------------------------------------------------------------------------------|-------------------------------------------------------------------|-----------------------------------------------------|
| Protocol mask:<br>filter acl 901 type inport<br>filter acl port 901 6/2<br>filter acl ace 901 1<br>filter acl ace ip 901 1 ip-protocol-type eq<br>tcp<br>filter acl ace protocol 901 1 src-port mask<br>256 0xff<br>filter acl ace action 901 1 deny count<br>filter acl ace 901 1 enable | TCP source port 256<br>TCP source port 356<br>TCP source port 511 | TCP source port 255<br>TCP source port 512          |
| This mask implies packets with TCP source port 256–<br>511 match the filter, while 0–255 and > 511 miss the<br>filter.                                                                                                    |                                                                   |                                                     |

## Attributes

Attributes are fields in a packet (Layer 2, Layer 3, Layer 4) or other information related to the packet on which an ACE rule is applied like slot/port. The list of all the attributes and the operators that could be applied on them are listed below.

If you want to configure IPv6 attributes, you must configure an ACL to filter either IPv6 or non-IPv6 traffic. You can only configure IPv6 attributes for IPv6 packets. You cannot configure IPv6 attributes for non-IPv6 packets.

| Attribute Name                      | Operator    |
|-------------------------------------|-------------|
| Slot/Port                           | Equal       |
| Destination MAC (IPv4 filters only) | Equal, Mask |
| Source MAC (IPv4 filters only)      | Equal, Mask |
| VLAN ID                             | Equal, Mask |
| .1p bits                            | Equal, Mask |
| Ether Type                          | Equal       |
| ARP Opcode                          | Equal       |
| Source IP                           | Equal, Mask |
| Destination IP                      | Equal, Mask |
| Protocol Type                       | Equal       |
| Type of Service                     | Equal, Mask |
| IP Fragmentation                    | Equal       |
| IP Options                          | Equal       |
| Layer 4 Destination Port            | Equal, Mask |
| Layer 4 Source Port                 | Equal, Mask |

#### Table 11: Attribute list

Table continues...

| Attribute Name               | Operator    |
|------------------------------|-------------|
| TCP Flags                    | Equal, Mask |
| ICMP Message Type            | Equal       |
| Source IPv6 (IPv6 only)      | Equal, Mask |
| Destination IPv6 (IPv6 only) | Equal, Mask |
| Next header (IPv6 only)      | Equal       |
| Traffic class (IPv6 only)    | Equal       |

## Actions

Actions occur when the filter rule is hit or missed. The types of actions filter configuration can execute are split into two categories:

- · Security actions supported by the ACE IDs in the range of 1-1000
- QoS actions supported by the ACE IDs in the range of 1001-2000 (IPv4 filters only)

Filter rules supporting Security actions and QOS actions are stored separately. When an ACL filter is applied to a traffic flow, the switch performs a parallel search on both Security and QOS ACE lists, resulting in distinct and non-conflicting actions.

## Note:

Security ACEs are supported on both Ingress and Egress ACLs. QoS ACEs are supported on Ingress ACLs only.

The supported switch actions are listed below.

#### Table 12: Security ACE Actions

| Security ACE Actions | User supplied parameters         | Comments                                                                                                    |
|----------------------|----------------------------------|----------------------------------------------------------------------------------------------------|
| Mode                 | Permit or Deny                   | Applies to both ingress and egress ACLs.                                                                                                    |
| Redirect Next-Hop    | IP address, Mode                 | Re-directs the packet to the user<br>supplied IP address. If the switch<br>cannot resolve ARP for the user-<br>specified next-hop, packets that<br>match the filter are dropped.<br>Applies to ingress ACLs only. |
| Count                | None                             | Collect ACE statistics . Applies to ingress and egress ACLs.                                                                                                    |
| Mirror               | Port or list of ports or MLT-ID. | Applies to Ingress ACLs only.                                                                                                    |

### Table 13: QoS ACE Actions

| QOS ACE Actions | User supplied parameters                  | Comments                      |
|-----------------|-------------------------------------------|-------------------------------|
| Remark          | • DCSP                                    | Applied to Ingress ACLs.      |
|                 | <ul> <li>.dot1p (ingress only)</li> </ul> |                               |
|                 | <ul> <li>Internal-qos</li> </ul>          |                               |
| Count           | None                                      | Applies to Ingress ACLs only. |

## Common ACE uses and configuration

The following table describes configurations you can use to perform common actions.

#### Table 14: Common ACE uses and configurations

| Function                                        | ACE configuration                                                                                                    |  |
|-------------------------------------------------|----------------------------------------------------------------------------------------------------|--|
| Permit a specific host to access the network    | Use action permit.                                                                                                    |  |
|                                                 | <ul> <li>Configure the source IP address to be the host IP address.</li> </ul>                                                                                                    |  |
|                                                 | <pre>filter acl ace 1 5 name "Permit_access_to_1.2.3.4" filter acl ace action 1 5 permit filter acl ace ethernet 1 5 ether-type eq ip filter acl ace ip 1 5 src-ip eq 1.2.3.4 filter acl ace 1 5 enable</pre>                   |  |
| Deny a specific host from accessing the network | Use action deny.                                                                                                    |  |
|                                                 | <ul> <li>Configure the source IP address to be the host IP address.</li> </ul>                                                                                                    |  |
|                                                 | <pre>filter acl ace 1 5 name "Deny_access_to_1.2.3.4" filter acl ace action 1 5 deny filter acl ace ethernet 1 5 ether-type eq ip filter acl ace ip 1 5 src-ip eq 1.2.3.4 filter acl ace 1 5 enable</pre>                       |  |
| Permit a specific range of hosts to access the  | Use action permit.                                                                                                    |  |
| network                                         | <ul> <li>Configure the source IP address to be the range of<br/>host IP addresses.</li> </ul>                                                                                                    |  |
|                                                 | <pre>filter acl ace 1 5 name "Permit_access_to_1.2.3.4-1.2.3.7" filter acl ace action 1 5 permit filter acl ace ethernet 1 5 ether-type eq ip filter acl ace ip 1 5 src-ip mask 1.2.3.4 0.0.0.3 filter acl ace 1 5 enable</pre> |  |

Table continues...

October 2016

| Function            | ACE configuration                                                                                                    |  |
|---------------------|----------------------------------------------------------------------------------------------------|--|
| Deny Telnet traffic | Use action deny.                                                                                                    |  |
|                     | <ul> <li>Configure the protocol as TCP and the TCP<br/>destination port to be 23.</li> </ul>                                                                                                    |  |
|                     | <pre>filter acl ace 1 5 name "Deny_telnet" filter acl ace action 1 5 deny filter acl ace ethernet 1 5 ethertype eq ip filter acl ace ip 1 5 ip-protocol-type eq tcp filter acl ace protocol 1 5 dst-port eq 23 filter acl ace 1 5 enable</pre>    |  |
| Deny FTP traffic    | Use action deny.                                                                                                    |  |
|                     | <ul> <li>Configure the protocol as TCP and the TCP<br/>destination port to be 21.</li> </ul>                                                                                                    |  |
|                     | filter acl ace 1 5 name "Deny_ftp"<br>filter acl ace action 1 5 deny<br>filter acl ace ethernet 1 5 ethertype eq ip<br>filter acl ace ip 1 5 ip-protocoltype eq<br>tcp<br>filter acl ace protocol 1 5 dst-port eq 21<br>filter acl ace 1 5 enable |  |

# **Traffic filter configuration**

Traffic filtering manages traffic by defining filtering conditions and associating these conditions with specific actions. The following steps summarize the filtering configuration process:

- 1. Determine your desired match fields.
- 2. Configure an ACL and associate it with Ingress or Egress traffic flow.
- 3. Configure an ACE within the ACL.
- 4. Configure the desired precedence, attributes, and action.
- 5. Enable the ACE.

# ACL and ACE configuration guidelines

To find the maximum number of ACLs and ACEs that the switch supports, see the *Release Notes for VSP Operating System Software*, NN47227-401.

# ACL filters behavior

The implementation of ACL filters in VSP 8000 Seriesis similar to other platforms such as the VSP 4000, VSP 9000, and ERS 8800/8600, but there are some differences as summarized in the following table.

|                                                                           | VSP 4000                                                                                                    | VSP 8000                                                                                                    |
|---------------------------------------------------------------------------|----------------------------------------------------------------------------------------------------|----------------------------------------------------------------------------------------------------|
| Hardware filter engine                                                    | Support for four ingress filter                                                                                                    | Support for two ingress filter groups                                                                                                    |
| resources                                                                 | groups                                                                                                    | 1. port-based and VLAN-based                                                                                                    |
|                                                                           | 1. port-based Security ACEs                                                                                                    | Security ACEs                                                                                                    |
|                                                                           | <ol> <li>port-based QoS ACEs</li> <li>VLAN-based Security<br/>ACEs</li> </ol>                                                                | 2. port-based and VLAN-based QoS                                                                                                    |
|                                                                           |                                                                                                    | ACEs                                                                                                    |
|                                                                           | 4. VLAN-based QoS ACEs                                                                                                    |                                                                                                    |
|                                                                           | For each ingress packet a parallel search is performed on each of the four groups.                                                           | For each ingress packet a parallel search is performed on each of two groups.                                                                      |
| Behavior of incoming packets                                              | Regardless of the type of                                                                                                    | Port-based ACLs have precedence                                                                                                    |
| An incoming packet can match<br>both port-based and VLAN-based<br>ACL/ACE | matching ACEs (Security or<br>QoS), the action of either the<br>highest priority matching ACE<br>or the default action will be<br>performed. | over VLAN-based ACLs. If the<br>matching ACEs are of the same type<br>(both Security or both QoS), then the<br>VLAN based ACL/ACE will be ignored. |

# **Filter limitations**

The switch does not support logging and pcap with filters.

The following identifies known ACL limitations with the switch:

- Only Port-based ACLs are supported on egress. VLAN-based ACLs are not supported.
- On egress (outPort) ACLs, the global-action is not supported.
- IPv6 ingress QoS ACL/Filters and IPv6 egress security and QoS ACL/Filters are not supported.
- Control packet action is not supported on IPv6 filters.
- IPv4/IPv6 VLAN based ACL filters will be applied on traffic received on all the ports if it matches VLAN ID associated with the ACL.
- Scaling numbers are reduced for IPv6 filters. For more information about scaling numbers, see *Release Notes for VSP Operating System Software*, NN47227-401

The following identifies known ACE limitations with the switch:

- When an ACE with action count is disabled, the statistics associated with the ACE are reset.
- Only security ACEs are supported on egress. Qos ACEs are not supported.

• ICMP type code qualifier is supported only on ingress filters.

For port-based ACLs, you can configure VLAN qualifiers. Configuring Port qualifiers are not permitted.

- For VLAN-based ACLs, you can configure port qualifiers. Configuring VLAN qualifiers are not permitted.
- Mirroring actions (monitor-dst-ports, monitor-dst-mlt) are only supported on ingress filters.
- Egress Security/QoS filters are not supported for IPv6 filters.
- Ingress QoS filters are not supported for IPv6 filters.
- Source/Destination MAC addresses cannot be added as attributes for IPv6 filters ACEs.
- If more than 256 IPv6 filters are configured, number of IPv4 filters will get reduced.

# Chapter 5: Basic DiffServ configuration using ACLI

Use Differentiated Services (DiffServ) to provide appropriate Quality of Service (QoS) to specific traffic types.

# **Enabling DiffServ on a port**

Enable DiffServ so that the system provides DiffServ-based QoS on the port. By default, DiffServ is enabled.

## Procedure

1. Enter Interface Configuration mode:

enable

configure terminal

```
interface GigabitEthernet {slot/port[/sub-port][-slot/port[/sub-
port]][,...]} OF interface vlan <1-4059>
```

## 😵 Note:

If your platform supports channelization for 40 Gbps ports and the port is channelized, you must also specify the sub-port in the format slot/port/sub-port.

2. Enable DiffServ:

```
enable-diffserv [port {slot/port[/sub-port][-slot/port[/sub-port]]
[,...]}] [enable]
```

3. Disable Diffserv:

```
no enable-diffserv [port {slot/port[/sub-port][-slot/port[/sub-
port]][,...]}] [enable]
```

## Variable definitions

Use the data in the following table to use the **enable-diffserv** command.

| Variable                                                  | Value                                                                                                    |
|-----------------------------------------------------------|----------------------------------------------------------------------------------------------------|
| enable                                                    | Enables DiffServ for the specified port. The default is enabled.                                                                                                    |
| port {slot/port[/sub-port][-slot/port[/<br>sub-port]][,]} | Identifies the slot and port in one of the following formats: a single slot<br>and port (slot/port), a range of slots and ports (slot/port-slot/port), or a<br>series of slots and ports (slot/port,slot/port,slot/port). If your platform<br>supports channelization for 40 Gbps ports and the port is channelized,<br>you must also specify the sub-port in the format slot/port/sub-port. |

# **Configuring Layer 3 trusted or untrusted ports**

Configure a port as trusted or untrusted to determine the Layer 3 QoS actions the switch performs. A trusted (core) port honors incoming Differentiated Services Code Point (DSCP) markings. An untrusted (access) port overrides DSCP markings. The default configuration is trusted.

## Procedure

1. Enter Interface Configuration mode:

```
enable
configure terminal
interface GigabitEthernet {slot/port[/sub-port][-slot/port[/sub-
port]][,...]} or interface vlan <1-4059>
```

## 😵 Note:

If your platform supports channelization for 40 Gbps ports and the port is channelized, you must also specify the sub-port in the format slot/port/sub-port.

- 2. Enable DiffServ.
- 3. Configure the port as an access port:

```
access-diffserv [port {slot/port[/sub-port][-slot/port[/sub-port]]
[,...]}] [enable]
```

4. Configure the port as a core port:

```
no access-diffserv [port {slot/port[/sub-port][-slot/port[/sub-
port]][,...]}] [enable]
```

## Variable definitions

Use the data in the following table to use the **access-diffserv** commands.

| Variable                                                  | Value                                                                                                    |
|-----------------------------------------------------------|----------------------------------------------------------------------------------------------------|
| enable                                                    | If enabled, specifies an access port and overrides incoming DSCP bits. If disabled, specifies a core port that honors and services incoming DSCP bits.                                                                                                    |
| port {slot/port[/sub-port][-slot/port[/<br>sub-port]][,]} | Identifies the slot and port in one of the following formats: a single slot<br>and port (slot/port), a range of slots and ports (slot/port-slot/port), or a<br>series of slots and ports (slot/port,slot/port,slot/port). If your platform<br>supports channelization for 40 Gbps ports and the port is channelized,<br>you must also specify the sub-port in the format slot/port/sub-port. |

# **Configuring Layer 2 trusted or untrusted ports**

Configure a port as trusted or untrusted to determine the Layer 2 QoS actions the switch performs. A trusted port (override disabled) honors incoming 802.1p bit markings. An untrusted port (override enabled) overrides 802.1p bit markings.

## Procedure

1. Enter Interface Configuration mode:

```
enable
configure terminal
interface GigabitEthernet {slot/port[/sub-port][-slot/port[/sub-
port]][,...]} OF interface vlan <1-4059>
```

## 😵 Note:

If your platform supports channelization for 40 Gbps ports and the port is channelized, you must also specify the sub-port in the format slot/port/sub-port.

- 2. Enable DiffServ.
- 3. Configure the port as Layer 2 untrusted:

qos 802.1p-override [enable]

4. Configure the port as Layer 2 trusted:

```
no qos 802.1p-override [enable]
```

## Variable definitions

Use the data in the following table to use the qos 802.1p-override command.

#### Table 15: Variable definitions

| Variable | Value                                                                                                    |
|----------|----------------------------------------------------------------------------------------------------|
| enable   | If you use this variable, the port overrides incoming 802.1p bits; if you do not use this variable, the port honors and services incoming 802.1p bits. The default is disable (Layer 2 trusted). |

# Viewing the port 802.1p override status

Use this procedure to view the port 802.1p override status. The system displays the port and 801.1p override status.

#### Procedure

1. Enter Global Configuration mode:

enable

configure terminal

2. View the port 802.1p override status:

show qos 802.1p-override

#### Example

Switch:1# show qos 802.1p-override

|         |                 | Port 802.1p-Override Status |
|---------|-----------------|-----------------------------|
| PORT    | 802.1P OVERRIDE |                             |
| <br>1/1 | DISABLED        |                             |
| 1/2     | DISABLED        |                             |
| 1/3     | DISABLED        |                             |
| 1/4     | DISABLED        |                             |
| 1/5     | DISABLED        |                             |
| 1/6     | DISABLED        |                             |
| 1/7     | DISABLED        |                             |
| 1/8     | DISABLED        |                             |
| 1/9     | DISABLED        |                             |
| 1/10    | DISABLED        |                             |
| 1/11    | DISABLED        |                             |
| 1/12    | DISABLED        |                             |
| 1/13    | DISABLED        |                             |
| 1/14    | DISABLED        |                             |
| 1/15    | DISABLED        |                             |
| 1/16    | DISABLED        |                             |

# **Configuring the port QoS level**

Configure the port QoS level to assign a default QoS level for all traffic if the packet does not match an access control list (ACL) that re-marks the packet. If you configure port QoS levels, Layer 2 and Layer 3 traffic from the same port use the same QoS level. The default value is 1.

## About this task

For VoIP traffic, Avaya recommends that you use QoS level 6.

## Procedure

1. Enter GigabitEthernet Interface Configuration mode:

```
enable
configure terminal
interface GigabitEthernet {slot/port[/sub-port][-slot/port[/sub-
port]][,...]}
```

## 😵 Note:

If your platform supports channelization for 40 Gbps ports and the port is channelized, you must also specify the sub-port in the format slot/port/sub-port.

2. Configure the port QoS level:

```
qos level [port {slot/port[sub-port]}] <0-6>
```

## Variable definitions

Use the data in the following table to use the **qos level** command.

| Variable                    | Value                                                                                                    |
|-----------------------------|----------------------------------------------------------------------------------------------------|
| <0-6>                       | Specifies the default QoS level for the port traffic. The system reserves QoS level 7 for network control traffic. The default is 1.                                                            |
| port {slot/port[/sub-port]} | Identifies a single slot and port. If your platform supports channelization for 40 Gbps ports and the port is channelized, you must also specify the sub-port in the format slot/port/sub-port. |

# Chapter 6: Basic DiffServ configuration using EDM

Use DiffServ to implement classification and mapping functions at the network boundary or access points to regulate packet behavior. You can configure a port as a trusted (core) or an untrusted (access) port at both Layer 2 and Layer 3.

You can also perform many of the procedures in this section on the Interface tab for the selected port. The procedures in this section show only one configuration method.

# **Enabling DiffServ for a port**

Enable DiffServ so that the switch provides DiffServ-based Quality of Service (QoS) on the port.

#### About this task Procedure

- 1. In the navigation tree, expand the following folders: **Configuration > QOS**.
- 2. Click Port QoS Config.
- 3. In the row for the port, double-click the cell in the **DiffServ** column.
- 4. Select true.
- 5. Click Apply.

## **QoS Port Config field descriptions**

Use the data in the following table to use the Port QoS Config tab.

| Name     | Description                                                                                                    |
|----------|----------------------------------------------------------------------------------------------------|
| Index    | Specifies an index value that uniquely identifies a port.                                                                                                    |
| DiffServ | Specifies whether DiffServ is enabled (true) or disabled (false) on the port. The default is true. This variable works in conjunction with Layer3Trust. The DiffServ variable is a global parameter that affects QoS DSCP operations. If the DiffServ parameter is false (DiffServ |

Table continues...

| Name                | Description                                                                                                    |
|---------------------|----------------------------------------------------------------------------------------------------|
|                     | disabled), the system does not use the DSCP parameter for classification or modify it. If this variable is true, it activates the Layer3Trust parameter.                                                                                                    |
| Layer3Trust         | Configures the Layer 3 trusted port as an access or core port. The default is core. Core configures the port to a trusted state and access configures the port to an untrusted state. The DiffServ parameter determines the operation of this variable. The operation depends on whether the port is tagged or untagged. Tagged packet operation depends on the Layer2 8021p Override variable. If DiffServ is false, Layer3Trust has no effect; no modification of the DSCP or TOS bits occurs. If DiffServ is true, the core and access configuration take affect.                                                                                                    |
| Layer2Override8021p | Specifies whether Layer 2 802.1p override is enabled (true) or<br>disabled (false) on the port. The default is false. This variable primarily<br>affects tagged packet treatment, but can also affect the treatment of<br>the DSCP parameter. If Layer2Override8021p is false, the port trusts<br>the 802.1p-bits portion of a Q-tagged packet. The port trusts the<br>802.1p-bits marking regardless of the port setting (tagged or<br>untagged); however, if the discard tagged packets parameter<br>(DiscardTaggedFrames) on an untagged port is true, the system<br>discards the packet. If Layer2Override8021p is true, the port does not<br>trust the 802.1p bit marking. In this case, the QoS operation depends<br>on other parameters, such as DiffServ and Layer3Trust, or the port<br>QoS level. |
| QosLevel            | Specifies the QoS level to use when the system processes packets carried on this port. Values range from level 0–6 (the system reserves 7 for network control traffic). The default is 1.                                                                                                    |

# **Configuring Layer 3 trusted or untrusted ports**

Configure a port as trusted or untrusted to determine the Layer 3 QoS actions the switch performs. A trusted port honors incoming DSCP markings. An untrusted port overrides DSCP markings. The default is trusted.

## Procedure

- 1. In the navigation tree, expand the following folders: **Configuration > QOS**.
- 2. Click Port QoS Config.
- 3. In the row for the port, double-click the cell in the Layer3Trust column.
- 4. Select **core** (trusted) or **access** (untrusted) as the port setting.
- 5. Click Apply.

# **Configuring Layer 2 trusted or untrusted ports**

Configure a port as trusted or untrusted to determine the Layer 2 QoS actions the switch performs. A trusted port (override false) honors incoming 802.1p bit markings. An untrusted port (override true) overrides 802.1p bit markings.

## Procedure

- 1. In the navigation tree, expand the following folders: **Configuration > QOS**.
- 2. Click Port QoS Config.
- 3. In the row for the port, double-click the cell in the Layer2 Override 8021p column.
- 4. To configure the port as a Layer 2 untrusted port, select **true**. To configure it as a Layer 2 trusted port, select **false**.

By default, all ports are Layer 2 trusted (Layer2 Override 8021p is false).

5. Click Apply.

# **Configuring the port QoS level**

Use the default port QoS level to assign a default QoS level for all traffic, if the packet does not match an access control list (ACL) to remark the packet.

#### Procedure

- 1. In the navigation tree, expand the following folders: Configuration > QOS.
- 2. Click Port QoS Config.
- 3. In the row for the port, double-click the cell in the **QosLevel** column.
- 4. Select the new level.
- 5. Click Apply.

# **Chapter 7: QoS configuration using ACLI**

Use the procedures in this section to configure Quality of Service (QoS) on the switch.

## Configuring broadcast and multicast bandwidth limiting

Configure broadcast and multicast bandwidth limiting to limit the amount of ingress broadcast and multicast traffic on a port. The switch drops traffic that violates the bandwidth limit.

You can configure broadcast and multicast bandwidth limiting through ACLI only; you cannot use Enterprise Device Manager (EDM).

#### Procedure

1. Enter Interface Configuration mode:

```
enable
configure terminal
interface GigabitEthernet {slot/port[/sub-port][-slot/port[/sub-
port]][,...]} OF interface vlan <1-4059>
```

#### 😵 Note:

If your platform supports channelization for 40 Gbps ports and the port is channelized, you must also specify the sub-port in the format slot/port/sub-port.

2. Configure broadcast bandwidth limiting:

```
rate-limit [port {slot/port[/sub-port][-slot/port[/sub-port]]
[,...]}] broadcast <1-65535>
```

3. Configure multicast bandwidth limiting:

```
rate-limit [port {slot/port[/sub-port][-slot/port[/sub-port]]
[,...]}] multicast <1-65535>
```

## Variable definitions

Use the data in the following table to use the **rate-limit** command.

| Variable                                                  | Value                                                                                                    |
|-----------------------------------------------------------|----------------------------------------------------------------------------------------------------|
| <1-65535>                                                 | Specifies the bandwidth limit for broadcast and multicast traffic from 1–65535 packets per second.                                                                                                    |
| port {slot/port[/sub-port][-slot/port[/<br>sub-port]][,]} | Identifies the slot and port in one of the following formats: a single slot and port (slot/port), a range of slots and ports (slot/port-slot/port), or a series of slots and ports (slot/port,slot/port,slot/port). If your platform supports channelization for 40 Gbps ports and the port is channelized, you must also specify the sub-port in the format slot/ port/sub-port. |

# Viewing the port-based shaper information

## About this task

Use this procedure to view the port-based shaper information. The system displays the port, egress rate limit in Kbps, and the rate limit status.

## Procedure

1. Enter Privileged EXEC mode:

enable

2. View the ingress port-rate limit information:

```
show qos shaper interface gigabitEthernet [{slot/port[/sub-port][-
slot/port[/sub-port]][,...]}]
```

#### Example

Switch:1# show qos shaper interface gigabitEthernet 1/1

|      | Port Egres              | s Rate-Limiting(Shape) |
|------|-------------------------|------------------------|
|      |                         |                        |
| PORT | EGRESS RATE-LIMIT(kbps) | ENABLED/DISABLED       |
| 1/1  | 0                       | DISABLED               |
|      |                         |                        |

# Configuring the port-based shaper

Use port-based shaping to rate-limit all outgoing traffic to a specific rate.

## Procedure

1. Enter Interface Configuration mode:

enable

configure terminal
interface GigabitEthernet {slot/port[/sub-port][-slot/port[/subport]][,...]} OF interface vlan <1-4059>

😵 Note:

If your platform supports channelization for 40 Gbps ports and the port is channelized, you must also specify the sub-port in the format slot/port/sub-port.

2. Configure port-based shaping:

```
qos if-shaper [port {slot/port[sub-port]}] shape-rate <64-10000000>
```

## Variable definitions

Use the data in the following table to use the **qos if-shaper** command.

| Variable                    | Value                                                                                                    |
|-----------------------------|----------------------------------------------------------------------------------------------------|
| port {slot/port[/sub-port]} | Specifies the slot and port number to which to apply shaping. This variable is optional.                                                                                                    |
|                             | Identifies a single slot and port. If your platform supports channelization for 40 Gbps ports and the port is channelized, you must also specify the sub-port in the format slot/port/sub-port. |
| shape-rate <1000-10000000>  | Configures the shaping rate from 1000–10000000 Kbps.                                                                                                    |

# Configuring the ingress port-rate limiter

Use the ingress port-rate limiter to limit the traffic rate accepted by the specified ingress port. The port drops or re-marks violating traffic.

## Procedure

1. Enter GigabitEthernet Interface Configuration mode:

```
enable
configure terminal
interface GigabitEthernet {slot/port[/sub-port][-slot/port[/sub-
port]][,...]}
```

## 😵 Note:

If your platform supports channelization for 40 Gbps ports and the port is channelized, you must also specify the sub-port in the format slot/port/sub-port.

2. Configure the ingress port-rate limit:

```
qos if-rate-limiting [port {slot/port[/sub-port][-slot/port[/sub-
port]][,...]}] rate <1000-40000000>
```

3. Disable the ingress port-rate limit:

```
no qos if-rate-limiting [port {slot/port[/sub-port][-slot/port[/sub-
port]][,...]}]
```

## Variable definitions

Use the data in the following table to use the qos if-rate-limiting command.

| Variable                                                  | Value                                                                                                    |
|-----------------------------------------------------------|----------------------------------------------------------------------------------------------------|
| 1000-40000000                                             | Specifies the ingress rate limit in Kbps. The range is 1000–40000000.                                                                                                    |
| port {slot/port[/sub-port][-slot/port[/<br>sub-port]][,]} | Identifies the slot and port in one of the following formats: a single slot<br>and port (slot/port), a range of slots and ports (slot/port-slot/port), or a<br>series of slots and ports (slot/port,slot/port,slot/port). If your platform<br>supports channelization for 40 Gbps ports and the port is channelized,<br>you must also specify the sub-port in the format slot/port/sub-port. |

# Viewing the ingress port-rate limit information

#### About this task

Use this procedure to view the ingress port-rate limit information. The system displays the port, rate limit in Kb/s, and rate limit status.

#### Procedure

1. Enter Privileged EXEC mode:

enable

2. View the ingress port-rate limit information:

```
show qos rate-limiting interface gigabitEthernet [{slot/port[/sub-
port][-slot/port[/sub-port]][,...]}]
```

#### Example

Switch:1# show qos rate-limiting interface gigabitEthernet 1/1

|                     |                 | Port Ingress Rate-Limiting |
|---------------------|-----------------|----------------------------|
| =======<br><br>РОВТ | <br>RATE (khos) | ENABLED/DISABLED           |
| 1/1                 | 0               | DISABLED                   |
|                     |                 |                            |

## Variable definitions

Use the data in the following table to use the **show qos rate-limiting interface gigabitEthernet** command.

| Variable                                                  | Value                                                                                                    |
|-----------------------------------------------------------|----------------------------------------------------------------------------------------------------|
| port {slot/port[/sub-port][-slot/port[/<br>sub-port]][,]} | Identifies the slot and port in one of the following formats: a single slot<br>and port (slot/port), a range of slots and ports (slot/port-slot/port), or a<br>series of slots and ports (slot/port,slot/port,slot/port). If your platform<br>supports channelization for 40 Gbps ports and the port is channelized,<br>you must also specify the sub-port in the format slot/port/sub-port. |

# **Configuring ingress mappings**

You can modify the ingress mappings to change traffic priorities. However, Avaya recommends that you use the default mappings.

## Procedure

1. Enter Global Configuration mode:

enable

configure terminal

2. Configure 802.1p bit to QoS ingress mappings:

qos ingressmap 1p <0-7> <0-6>

3. Configure DSCP to QoS ingress mappings:

qos ingressmap ds <0-63> <0-6>

4. Ensure the configuration is correct:

```
show qos ingressmap [1p <0-7>] [ds <0-63>]
```

## Variable definitions

Use the data in the following table to use the qos ingressmap command.

#### **Table 16: Variable definitions**

| Variable        | Value                                                                                                    |
|-----------------|----------------------------------------------------------------------------------------------------|
| 1p <0-7> <0-6>  | Maps the IEEE 802.1p bit to QoS level. Each QoS level has a default IEEE 1P value:                                                                             |
|                 | • level 0—1                                                                                                    |
|                 | • level 1—0                                                                                                    |
|                 | • level 2—2                                                                                                    |
|                 | • level 3—3                                                                                                    |
|                 | • level 4—4                                                                                                    |
|                 | • level 5—5                                                                                                    |
|                 | • level 6—6                                                                                                    |
|                 | The system reserves level 7 for Network Control. To use the default configuration, use the default option in the command:                                      |
|                 | default qos ingressmap 1p                                                                                                    |
| ds <0-63> <0-6> | Maps the DS byte to QoS level. The system reserves<br>level 7 for Network Control. To use the default<br>configuration, use the default option in the command: |
|                 | default qos ingressmap ds                                                                                                    |

# **Configuring egress mappings**

You can modify the egress mappings to change traffic priorities. However, Avaya recommends that you use the default mappings.

## Procedure

1. Enter Global Configuration mode:

```
enable
```

configure terminal

2. Configure QoS to 802.1p bit egress mappings:

qos egressmap 1p <0-6> <0-7>

3. Configure QoS to DSCP egress mappings:

qos egressmap ds <0-7> WORD<1-6>

4. Ensure the configuration is correct:

```
show qos egressmap [1p < 0-7>] [ds < 0-7>]
```

## Variable definitions

Use the data in the following table to use the qos egressmap command.

#### Table 17: Variable definitions

| Variable           | Value                                                                                                    |
|--------------------|----------------------------------------------------------------------------------------------------|
| 1p <0-6> <0-7>     | Maps the QoS level to IEEE 802.1p bit. Each QoS level has a default IEEE 1P value:                                                                                                 |
|                    | • level 0—1                                                                                                    |
|                    | • level 1—0                                                                                                    |
|                    | • level 2—2                                                                                                    |
|                    | • level 3—3                                                                                                    |
|                    | • level 4—4                                                                                                    |
|                    | • level 5—5                                                                                                    |
|                    | • level 6—6                                                                                                    |
|                    | The system reserves level 7 for Network Control. To use the default configuration, use the default option in the command:                                                          |
|                    | default qos egressmap 1p                                                                                                    |
| ds <0-7> WORD<1-6> | Maps the QoS level to DS byte. You can specify the DSCP in either hexadecimal, binary, or decimal format. To use the default configuration, use the default option in the command: |
|                    | default qos egressmap ds                                                                                                    |

# Viewing port egress CoS queue statistics

View the port egress CoS queue statistics. The system displays the statistics of the forwarded packets and bytes, and the dropped packets and bytes.

## Procedure

1. Enter Privileged EXEC mode:

enable

2. View the port egress CoS queue statistics:

```
show qos cosq-stats interface <PT PORT>
```

## Variable definitions

Use the data in the following table to use the show qos cosq-stats interface <PT\_PORT> command.

#### Table 18: Variable definitions

| Variable            | Value                                                         |
|---------------------|---------------------------------------------------------------|
| <pt_port></pt_port> | PT indicates the slot number; PORT indicates the port number. |

The following table describes the column headings in the command output for show qos cosqstats interface <PT\_PORT>.

#### Table 19: Variable definitions

| Variable     | Value                                         |
|--------------|-----------------------------------------------|
| Cos          | Indicates the Cos queue.                      |
| Out Packets  | Indicates the out packets for the Cos queue.  |
| Out Bytes    | Indicates the out bytes for the Cos queue.    |
| Drop Packets | Indicates the drop packets for the Cos queue. |
| Drop Bytes   | Indicates the drop bytes for the Cos queue.   |

# **Clearing port egress CoS queue statistics**

Clear the port egress CoS queue statistics in the hardware.

## Procedure

1. Enter Global Configuration mode:

enable

configure terminal

2. Clear the port egress CoS queue statistics:

```
clear qos cosq-stats interface <PT PORT>
```

## Variable definitions

Use the data in the following table to use the clear qos cosq-stats interface <PT PORT> command.

#### Table 20: Variable definitions

| Variable            | Definition                                                    |
|---------------------|---------------------------------------------------------------|
| <pt_port></pt_port> | PT indicates the slot number; PORT indicates the port number. |

# **Viewing CPU queue statistics**

View the statistics of the forwarded packets and bytes, and the dropped packets and bytes for the traffic sent toward CP. The queue assignment is based on the protocol types, not on the internal CoS value. These statistics are useful for debugging purposes.

## 😵 Note:

When a neighbor transitions to the STALE state, to initiate Neighbor Unreachability detection (NUD), a duplicate copy of the traffic destined to this neighbor is sent to the switch Control Processor (CP) on a low priority queue (queue 0). The original packet is forwarded to this neighbor. Once NUD is initiated, the hardware records are updated and the traffic is no longer sent to the CP. When a high rate of such traffic is sent to CP, the switch can drop some of these packets due to the in built CP rate limiting feature, which protects the CP from DOS attacks.

Use the command **show qos cosq-stats cpu-port** to view drop statistics on the CPU queue. This design does not result in loss of traffic.

Use the command **ipv6** nd **reachable-time** <0-3600000> to increase the default value of 3000 milliseconds which in turn delays the scenario of data path sending STALE neighbor destined packets to the CP.

## Procedure

1. Enter Privileged EXEC mode:

enable

2. View the CPU queue statistics:

```
show qos cosq-stats cpu-port
```

## Variable definitions

The following table describes the column headings in the command output for show qos cosq-stats cpu-port .

### Table 21: Variable definitions

| Variable     | Value                                         |
|--------------|-----------------------------------------------|
| CoS          | Indicates the CoS queue number.               |
| Out Packets  | Indicates the out packets for the CoS queue.  |
| Out Bytes    | Indicates the out bytes for the CoS queue.    |
| Drop Packets | Indicates the drop packets for the CoS queue. |
| Drop Bytes   | Indicates the drop bytes for the CoS queue.   |

# **Clearing CPU queue statistics**

Clear the CPU queue statistics.

## Procedure

1. Enter Global Configuration mode:

enable

configure terminal

2. Clear CPU queue statistics:

clear qos cosq-stats cpu-port

# Chapter 8: QoS configuration using EDM

Configure Quality of Service (QoS) to allocate network resources where you need them most.

# **Configuring port-based shaping**

Configure egress port-based shaping to bind the maximum rate at which traffic leaves the port.

## Procedure

- 1. In the Device Physical View tab, select a port.
- 2. In the navigation tree, expand the following folders: **Configuration > Edit > Port**.
- 3. Click General.
- 4. Click the Interface tab.
- 5. From EgressRateLimitState, select enable.
- 6. In the Egress Rate Limit box, type an egress rate limit in kilobits per second (Kb/s).
- 7. Click Apply.

## **Configuring ingress port-rate limiter**

Use the ingress port-rate limiter to limit the traffic rate accepted by the specified ingress port. The system drops or re-marks violating traffic.

#### Procedure

- 1. In the Device Physical View tab, select a port.
- 2. In the navigation tree, expand the following folders: **Configuration > Edit > Port**.
- 3. Click General.
- 4. Click the Interface tab.
- 5. From IngressRateLimit, type the value in Kb/s to set the traffic rate limit.

The ingress rate limit must be between 1000 and 40000000.

6. Click Apply.

# Modifying ingress 802.1p to QoS mappings

Modify the ingress mappings to change traffic priorities. Avaya recommends that you use the default mappings.

### About this task

Avaya recommends that you do not change the default values. If you change the values, make sure that the values are consistent on all other devices in the network. Inconsistent mapping of table values can result in unpredictable service levels.

## Procedure

- 1. In the navigation tree, expand the following folders: **Configuration > QOS**.
- 2. Click Mapping Tables.
- 3. Click the Ingress 8021p to QoS tab.
- 4. Double-click a QosLevel field to change the value.
- 5. Click Apply.

## Ingress 8021p To QoS field descriptions

Use the data in the following table to use the Ingress 8021p to QoS tab.

| Name        | Description                                                        |
|-------------|--------------------------------------------------------------------|
| Inleee8021P | Specifies the value of the IEEE 802.1p bit of the incoming packet. |
| QosLevel    | Specifies the equivalent egress QoS level (0–7).                   |

# Modifying ingress DSCP to QoS mappings

Modify the ingress Differentiated Services Code Point (DSCP) to QoS mappings to change traffic priorities. Avaya recommends that you use the default mappings. Changes to the mapping table take effect after you restart the system.

### About this task

Avaya recommends that you do not change the default values. If you change the values, make sure that the values are consistent on all other devices in the network. Inconsistent mapping of table values can result in unpredictable service levels.

## Procedure

- 1. In the navigation tree, expand the following folders: **Configuration > QOS**.
- 2. Click Mapping Tables.
- 3. Click the Ingress Dscp To QoS tab.
- 4. Double-click a QosLevel field to change the value.
- 5. Click Apply.

## Ingress Dscp To QoS field descriptions

Use the data in the following table to use the Ingress Dscp To QoS tab.

| Name               | Description                                                                                                |
|--------------------|----------------------------------------------------------------------------------------------------|
| InDscp             | Specifies the value of the DiffServ codepoint (in decimal format) in the IP header of the incoming packet. |
| InDscpBinaryFormat | Specifies the value of the DiffServ codepoint (in binary format) in the IP header of the incoming packet.  |
| QosLevel           | Specifies the equivalent QoS level.                                                                        |

# Modifying egress QoS to 802.1p mappings

Modify the egress mappings to change the mappings between the QoS levels and the IEEE 802.1p bits.

## About this task

Avaya recommends that you do not change the default values. If you change the values, make sure that the values are consistent on all other devices in the network. Inconsistent mapping of table values can result in unpredictable service levels.

## Procedure

- 1. In the navigation tree, expand the following folders: **Configuration > QOS**.
- 2. Click Mapping Tables.
- 3. Click the Egress QoS to 8021p tab.
- 4. Double-click the Outleee8021P field to change the value.
- 5. Click Apply.

## Egress QoS to 8021p field descriptions

Use the data in the following table to use the Egress QoS to 8021p tab.

| Name         | Description                                            |
|--------------|--------------------------------------------------------|
| QosLevel     | Specifies the QoS level of the outgoing packet.        |
| Outleee8021P | Specifies the equivalent value of the IEEE 802.1p bit. |

# Modifying egress QoS to DSCP mappings

Modify the egress QoS to DSCP mappings to change traffic priorities. Avaya recommends that you use the default mappings.

## About this task

Avaya recommends that you do not change the default values. If you change the values, make sure that the values are consistent on all other devices in the network. Inconsistent mapping of table values can result in unpredictable service levels.

## Procedure

- 1. In the navigation tree, expand the following folders: Configuration > QOS.
- 2. Click Mapping Tables.
- 3. Click the Egress QoS To Dscp tab.
- 4. Double-click the OutDscp file to change the value.
- 5. Click Apply.

## **Egress QoS To Dscp field descriptions**

Use the data in the following table to use the Egress QoS To Dscp tab.

| Name                | Description                                                                    |
|---------------------|--------------------------------------------------------------------------------|
| QosLevel            | Specifies the QoS level of the outgoing packet.                                |
| OutDscp             | Specifies the equivalent value of the DiffServ code point (in decimal format). |
| OutDscpBinaryFormat | Specifies the equivalent value of the DiffServ code point (in binary format).  |

# Viewing port egress CoS queue statistics

Use the following procedure to retrieve the port egress CoS queue statistics. The system displays the statistics of the forwarded packets and bytes, and the dropped packets and bytes.

## Procedure

- 1. In the navigation tree, expand the following folders: Configuration > QOS.
- 2. Click CoS Queue Stats.
- 3. Select the Interface tab.

## Interface field descriptions

The following table describes the fields from the CoS Queue Stats Interface tab.

#### Table 22: Variable definitions

| Name                | Description                                                    |
|---------------------|----------------------------------------------------------------|
| Index               | Indicates the loopback port number from 192(1/1) to 241(1/50). |
| Que<1-8>OutPackets  | Indicates the out packets by CoS queue number 1–<br>8.         |
| Que<1–8>OutBytes    | Indicates the out bytes by CoS queue number 1–8.               |
| Que<1-8>DropPackets | Indicates the drop packets by CoS queue number 1–<br>8.        |
| Que<1-8>DropBytes   | Indicates the drop bytes by CoS queue number 1–8.              |
| ClearStat           | Clears the port egress statistics.                             |

# **Clearing CPU statistics for the chassis**

Use the following procedure to clear the CPU statistics for the chassis.

## Procedure

- 1. In the navigation tree, expand the following folders: Configuration > QOS.
- 2. Click CoS Queue Stats.
- 3. Select the CPU-Stats-Clear tab.
- 4. Select the CpuStatsClear check box.
- 5. Click Apply.

# **Viewing CPU queue statistics**

Use the following procedure to retrieve the statistics of the forwarded packets and bytes, and the dropped packets and bytes for the traffic sent toward CP. The queue assignment is based on the protocol types, not on the internal CoS value These statistics are useful for debugging purposes.

## Procedure

- 1. In the navigation tree, expand the following folders: **Configuration > QOS**.
- 2. Click CoS Queue Stats.
- 3. Select the CPU-Port tab.

## **CPU-Port field descriptions**

The following table describes the fields from the CoS Queue Statistics CPU-Port tab.

#### Table 23: Variable definitions

| Name        | Description                                  |
|-------------|----------------------------------------------|
| Index       | Indicates the CoS queue number from 0-15.    |
| OutPackets  | Indicates the out packets for the CPU port.  |
| OutBytes    | Indicates the out bytes for the CPU port.    |
| DropPackets | Indicates the drop packets for the CPU port. |
| DropBytes   | Indicates the drop bytes for the CPU port.   |

# Chapter 9: Access control list configuration using ACLI

Use an access control list (ACL) to specify an ordered list of access control entries (ACE), or filter rules. The ACEs provide specific actions that you want the filter to perform.

The following task flow shows you the sequence of procedures you perform to create and configure an ACL.

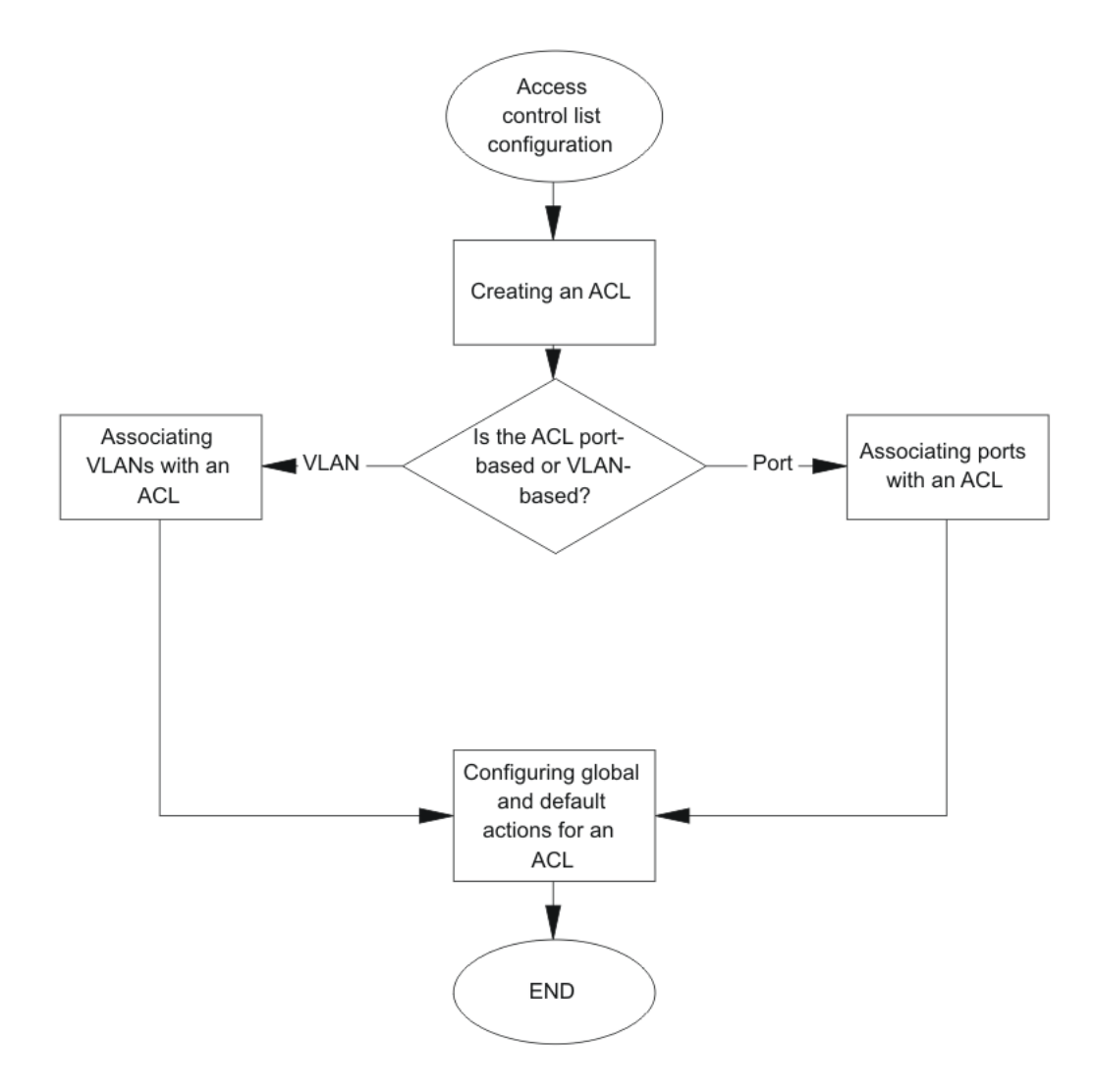

Figure 4: Access control list configuration using ACLI procedures

# **Creating an IPv4 ACL**

Create an ACL to specify an ordered list of ACEs, or filter rules.

## Procedure

1. Enter Global Configuration mode:

enable

configure terminal

2. Create an ACL:

filter acl <1-2048> type <inVlan|inPort|outPort> [name WORD<0-32>]

3. Enable an ACL:

filter acl [enable]

4. Ensure the configuration is correct:

```
show filter acl [<1-2048>]
```

## Variable definitions

Use the data in the following table to use the filter acl command.

Table 24: Variable definitions

| Variable                                             | Value                                                                                               |
|------------------------------------------------------|----------------------------------------------------------------------------------------------------|
| <1-2048>                                             | Specifies a unique identifier (1–2048) for the ACL.                                                 |
| enable                                               | Enables the ACL state, and all associated ACEs. Enabled is the default state.                       |
| name WORD<0-32>                                      | Specifies an optional descriptive name for the ACL.                                                 |
| type <invlan inport outport></invlan inport outport> | Specifies the ACL type. The values inVlan and inPort are ingress ACLs, and outPort are egress ACLs. |
|                                                      | A port-based ACL has precedence over a VLAN-based ACL.                                              |

# **Creating an IPv6 ACL**

Create an IPv6 ACL to specify an ordered list of ACEs, or filter rules.

You must specify the packet type as IPv6 at the ACL level to enable IPv6 filtering. By default, an ACL filters non IPv6 packets.

## 😵 Note:

You cannot change packet type for the ACL once you have configured it. If you want a different packet type, you must delete the ACL and re-create it using the other packet type.

## Procedure

1. Enter Global Configuration mode:

enable

```
configure terminal
```

2. Create an IPv6 ACL:

filter acl <1-2048> type <inVlan|inPort> [name WORD<0-32>] [pktType
ipv6] [enable]

## 😵 Note:

IPv6 ingress QoS ACL/Filters and IPv6 egress security and QoS ACL/Filters are not supported.

3. Ensure the configuration is correct:

```
show filter acl [<1-2048>]
```

## Variable definitions

Use the data in the following table to use the filter acl command.

#### Table 25: Variable definitions

| Variable                             | Value                                                                                                    |
|--------------------------------------|----------------------------------------------------------------------------------------------------|
| <1-2048>                             | Specifies a unique identifier (1–2048) for the ACL.                                                                                                    |
| enable                               | Enables the ACL state, and all associated ACEs. Enabled is the default state.                                                                                                    |
| name WORD<0-32>                      | Specifies an optional descriptive name for the ACL.                                                                                                    |
| type <invlan inport></invlan inport> | Specifies the ACL type. The values inVlan and inPort are ingress<br>ACLs. IPv6 ingress QoS ACL/Filters and IPv6 egress security and<br>QoS ACL/Filters are not supported.                                                                                                    |
|                                      | A pon-based ACL has precedence over a VLAN-based ACL.                                                                                                    |
| pktType <ipv6></ipv6>                | <ul> <li>Specifies the IP version as IPv6. The default is nonipv6.</li> <li>Note:<br/>You cannot change packet type for the ACL once you have configured it. If you want a different packet type, you must delete the ACL and re-create it using the other packet type.</li> </ul> |

# Associating VLANs with an ACL

Associate VLANs with an ACL to apply filters to VLAN traffic.

A VLAN can be part of two different ACLs of different types: IPv6 and non-IPv6.

## Before you begin

• The ACL exists.
#### Procedure

1. Enter Global Configuration mode:

enable

configure terminal

2. Add VLAN interfaces to an ACL:

filter acl vlan <1-2048> <1-4059>

3. Remove specified VLAN interfaces from an ACL:

no filter acl vlan <1-2048> <1-4059>

## Variable definitions

Use the data in the following table to use the filter acl vlan command.

| Variable | Value                                                                                                    |
|----------|----------------------------------------------------------------------------------------------------|
| <1-2048> | Specifies an ACL ID from 1–2048.                                                                                                    |
| <1-4059> | Specifies the VLAN ID in the range of 1 to 4059. VLAN IDs 1 to 4059 are configurable. The system reserves VLAN IDs 4060 to 4094 for internal use. VLAN ID 1 is the default VLAN and you cannot create or delete VLAN ID 1. |

# Associating ports with an ACL

Associate ports with an ACL to apply filters to port traffic.

A port can be part of two different ACLs of different types: IPv6 and non-IPv6.

#### Before you begin

• The ACL exists.

#### Procedure

1. Enter Global Configuration mode:

```
enable
```

configure terminal

2. Associate port interfaces with a particular ACL:

```
filter acl port <1-2048> {slot/port[/sub-port][-slot/port[/sub-
port]][,...]}
```

3. Remove port interfaces from a particular ACL:

```
no filter acl port <1-2048> {slot/port[/sub-port][-slot/port[/sub-
port]][,...]}
```

## Variable definitions

Use the data in the following table to use the filter acl port command.

| Variable                                             | Value                                                                                                    |
|------------------------------------------------------|----------------------------------------------------------------------------------------------------|
| <1-2048>                                             | Specifies an ACL ID from 1–2048.                                                                                                    |
| {slot/port[/sub-port][-slot/port[/sub-<br>port]][,]} | Identifies the slot and port in one of the following formats: a single slot<br>and port (slot/port), a range of slots and ports (slot/port-slot/port), or a<br>series of slots and ports (slot/port,slot/port,slot/port). If your platform<br>supports channelization for 40 Gbps ports and the port is channelized,<br>you must also specify the sub-port in the format slot/port/sub-port. |

# Configuring global and default actions for an ACL

Configure the default action to specify packet treatment if a packet does not match any ACE.

Configure the global action to specify packet treatment if a packet does match an ACE.

Global action can only be configured for Ingress ACLs.

#### Before you begin

• The ACL exists.

#### Procedure

1. Enter Global Configuration mode:

enable

configure terminal

2. Configure the global action for an ACL:

```
filter acl set <1-2048> global-action [monitor-dst-ports {slot/
port[/sub-port][-slot/port[/sub-port]][,...]}] [monitor-dst-mlt <1-
512>]
```

3. Configure an ACL to the default global action settings:

default filter acl set <1-2048> global-action [monitor-dst-ports]

4. Configure the default action for an ACL:

filter acl set <1-2048> default-action <permit|deny>

5. Configure an ACL to the default action settings:

default filter acl set <1-2048> default-action

## Variable definitions

Use the data in the following table to use the filter acl set commands.

| Variable                                   | Value                                                                                                    |
|--------------------------------------------|----------------------------------------------------------------------------------------------------|
| <1-2048>                                   | Specifies the ACL ID.                                                                                                    |
| default-action <deny permit></deny permit> | Specifies the default action to take when none of the ACEs match.<br>Options are <deny permit>. The default is permit.</deny permit>                                                                                                    |
| monitor-dst-ports {slot/port[/sub-         | Specifies the global action to take for matching ACEs:                                                                                                    |
| port][-slot/port[/sub-port]][,]}           | <ul> <li>monitor destination ports—Configures mirroring to a destination port<br/>or ports.</li> </ul>                                                                                                    |
|                                            | Identifies the slot and port in one of the following formats: a single slot<br>and port (slot/port), a range of slots and ports (slot/port-slot/port), or a<br>series of slots and ports (slot/port,slot/port,slot/port). If your platform<br>supports channelization for 40 Gbps ports and the port is channelized,<br>you must also specify the sub-port in the format slot/port/sub-port. |
| monitor-dst-mlt <1–512>                    | Configures mirroring to a destination MLT in the range of 1 to 512.                                                                                                    |

# **Renaming an ACL**

Perform this procedure to change the name of an existing ACL.

#### Procedure

1. Enter Global Configuration mode:

enable

configure terminal

2. Rename an ACL:

filter acl <1-2048> name WORD<0-32>

3. Reset the ACL name to the default name:

```
default filter acl <1-2048> name
```

## Variable definitions

Use the data in the following table to use the filter acl command.

#### Table 26: Variable definitions

| Variable                                             | Value                                                                                               |
|------------------------------------------------------|----------------------------------------------------------------------------------------------------|
| <1-2048>                                             | Specifies a unique identifier (1–2048) for the ACL.                                                 |
| enable                                               | Enables the ACL state, and all associated ACEs. Enabled is the default state.                       |
| name WORD<0-32>                                      | Specifies an optional descriptive name for the ACL.                                                 |
| type <invlan inport outport></invlan inport outport> | Specifies the ACL type. The values inVlan and inPort are ingress ACLs, and outPort are egress ACLs. |
|                                                      | A port-based ACL has precedence over a VLAN-based ACL.                                              |

## **Disabling an ACL**

Perform this procedure to disable an ACL and all ACEs that belong to it.

#### Procedure

1. Enter Global Configuration mode:

enable

configure terminal

2. Disable an ACL:

```
no filter acl <1-2048> enable
```

## Variable definitions

Use the data in the following table to use the filter acl command.

Table 27: Variable definitions

| Variable                                             | Value                                                                                               |
|------------------------------------------------------|----------------------------------------------------------------------------------------------------|
| <1-2048>                                             | Specifies a unique identifier (1–2048) for the ACL.                                                 |
| enable                                               | Enables the ACL state, and all associated ACEs. Enabled is the default state.                       |
| name WORD<0-32>                                      | Specifies an optional descriptive name for the ACL.                                                 |
| type <invlan inport outport></invlan inport outport> | Specifies the ACL type. The values inVlan and inPort are ingress ACLs, and outPort are egress ACLs. |
|                                                      | A port-based ACL has precedence over a VLAN-based ACL.                                              |

## Resetting an ACL to default values

Reset an ACL to change the ACL name to the default name and the filter ACL mode to a default of enable.

#### Procedure

1. Enter Global Configuration mode:

enable

configure terminal

2. Reset an ACL to default values:

default filter acl <1-2048>

## Variable definitions

Use the data in the following table to use the filter acl command.

#### Table 28: Variable definitions

| Variable                                             | Value                                                                                               |
|------------------------------------------------------|----------------------------------------------------------------------------------------------------|
| <1-2048>                                             | Specifies a unique identifier (1–2048) for the ACL.                                                 |
| enable                                               | Enables the ACL state, and all associated ACEs. Enabled is the default state.                       |
| name WORD<0-32>                                      | Specifies an optional descriptive name for the ACL.                                                 |
| type <invlan inport outport></invlan inport outport> | Specifies the ACL type. The values inVlan and inPort are ingress ACLs, and outPort are egress ACLs. |
|                                                      | A port-based ACL has precedence over a VLAN-based ACL.                                              |

# **Deleting an ACL**

Delete an ACL to remove an ordered list of filter rules.

#### Procedure

1. Enter Global Configuration mode:

enable

configure terminal

2. Delete an ACL:

```
no filter acl <1-2048>
```

The following message appears:

```
WARNING: All ACE entries under this ACL will be Deleted. Do you wish to delete this ACL? (y/n)?
```

3. Enter y.

## Variable definitions

Use the data in the following table to use the filter acl command.

#### Table 29: Variable definitions

| Variable                                             | Value                                                                                               |
|------------------------------------------------------|----------------------------------------------------------------------------------------------------|
| <1-2048>                                             | Specifies a unique identifier (1–2048) for the ACL.                                                 |
| enable                                               | Enables the ACL state, and all associated ACEs. Enabled is the default state.                       |
| name WORD<0-32>                                      | Specifies an optional descriptive name for the ACL.                                                 |
| type <invlan inport outport></invlan inport outport> | Specifies the ACL type. The values inVlan and inPort are ingress ACLs, and outPort are egress ACLs. |
|                                                      | A port-based ACL has precedence over a VLAN-based ACL.                                              |

# Chapter 10: Access control list configuration using EDM

Use traffic filtering to provide security by blocking unwanted traffic and prioritizing other traffic.

# Configuring an access control list

Use an access control list (ACL) to specify an ordered list of access control entries (ACE), or filter rules. The ACEs provide specific actions for the filter to perform.

#### About this task

To modify an ACL parameter, double-click the parameter you wish to change. Change the value, and then click Apply. You cannot change a parameter that appears dimmed; in this case, delete the ACL, and then configure a new one.

#### Procedure

- 1. In the navigation tree, expand the following folders: **Configuration > Security > Data Path**.
- 2. Click Advanced Filters (ACE/ACLs).
- 3. Click the ACL tab.
- 4. Click Insert.
- 5. In the Aclidbox, type an ACL ID from 1 to 2048 or accept the default value .
- 6. In **Type**, specify whether the ACL is VLAN or port-based, and whether it is ingress (in) or egress (out).

😵 Note:

IPv6 ingress QoS ACL/Filters and IPv6 Egress Security and QoS ACL/Filters are not supported.

- 7. Specify a name for the ACL in the Name box.
- 8. If the ACL is VLAN-based, click the VlanList ellipsis (...) and choose a VLAN list.
- 9. If the ACL is port-based, select the **PortList** by clicking the ellipsis (...).
- 10. Select the desired ports and then click **Ok**.

- 11. Configure the **DefaultAction**.
- 12. Configure the ControlPktAction.
- 13. Enable or disable the **State**, as required.
- 14. In the **PktType** field, select packet type appropriately to create either IPv4 or IPv6 ACLs.
- 15. Configure the remaining fields as appropriate.
- 16. Click Insert.
- 17. To delete an ACL, select the ACL, and then click **Delete**.

## **ACL field descriptions**

Use the data in the following table to use the ACL tab.

| Name              | Description                                                                                                    |
|-------------------|----------------------------------------------------------------------------------------------------|
| Aclid             | Specifies a unique identifier for the ACL from 1–2048.                                                                                                    |
| Туре              | Specifies whether the ACL is VLAN- or port-based. Valid options are                                                                                                    |
|                   | • inVlan                                                                                                    |
|                   | • inPort                                                                                                    |
|                   | • outPort                                                                                                    |
|                   | Important:                                                                                                    |
|                   | The inVlan ACLs drop packets if you add a VLAN after ACE creation.                                                                                                    |
| Name              | Specifies a descriptive user-defined name for the ACL.                                                                                                    |
| VlanList          | For inVlan ACL types, specifies all VLANs to associate with the ACL.                                                                                                    |
| PortList          | For inPort and outPort ACL types, specifies the ports to associate with the ACL.                                                                                                    |
| DefaultAction     | Specifies the action taken when no ACEs in the ACL match. Valid options are deny and permit, with permit as the default. Deny means the system drops the packets; permit means the system forwards packets. |
| State             | Enables or disables all of the ACEs in the ACL. The default value is enable.                                                                                                    |
| PktType           | Indicates the packet type that this ACLI is applicable to.                                                                                                    |
| MirrorVlanId      | Configures mirroring to a destination VLAN.                                                                                                    |
| MirrorDstPortList | Configures mirroring to a destination port or ports.                                                                                                    |

# Chapter 11: Access control entry configuration using ACLI

Use an access control entry (ACE) to provide an ordered list of traffic filtering rules.

# **Configuring ACEs**

Use an ACE to define packet attributes and the desired behavior for packets that carry the attribute or list of attributes. The system supports a maximum 766 IPv4 ingress ACEs, 256 IPv6 ingress ACEs, 252 IPv4 egress ACEs, 0 IPv6 egress ACEs and a maximum of 1000 ACEs for each individual ACL.

#### Before you begin

• The ACL exists. If you want to use IPv6 filters, you must specify the packet type as IPv6 at the ACL level to enable IPv6 filtering.

#### About this task

You can configure a maximum of 766 ACEs on Ingress ACLs, and a maximum of 252 ACEs on Egress ACLs. The system supports a maximum of 766 Ingress ACEs and 252 Egress ACEs. The system reserves ACE IDs in the range of 1 to 1000 for security, and the range of 1001 to 2000 for QoS.

ACLs are by default created in enabled state while ACEs are by default created in disabled state. Use ACLI commands to enable an ACE.

#### Procedure

1. Enter Global Configuration mode:

enable

configure terminal

2. Create and name an ACE:

```
filter acl ace <1-2048> <1-2000> [name WORD<0-32>]
```

The ACE ID determines ACE precedence (that is, the lower the ID, the higher the precedence).

3. Configure the mode as deny or permit:

filter acl ace action <1-2048> <1-2000> <deny|permit>

- 4. Configure ACE actions as required.
- 5. Ensure the configuration is correct:

show filter acl ace [<1-2048>] [<1-2000>]

6. Ensure the filter is enabled:

filter acl ace <1-2048> <1-2000> enable

7. Optionally, reset an ACE to default values (reset the ACE name to the default name and the administrative state to the default value of disable):

default filter acl ace <1-2048> <1-2000>

8. Optionally, delete an ACE ID:

```
no filter acl ace <1-2048> <1-2000>
```

## Variable definitions

Use the data in the following table to use the filter acl ace and the filter acl ace action commands.

| Variable                    | Value                                                                                                    |
|-----------------------------|----------------------------------------------------------------------------------------------------|
| <1-2048>                    | Specifies the ACL ID.                                                                                                    |
| <1-2000>                    | Specifies the ACE ID. Use ACE IDs 1–1000 for security rules. Use ACE IDs 1001–2000 for QoS rules.                                                                                                    |
| <deny permit></deny permit> | Configures the action mode for security ACEs (1–1000).                                                                                                    |
|                             | 😣 Note:                                                                                                    |
|                             | For each Security ACE (1-1000), you must define one or more<br>actions as well as the associated action mode (permit or deny).<br>Otherwise, the security ACE cannot be enabled. There is no<br>default configuration for Security ACEs. With QoS ACEs<br>(1001-2000), the action mode is not configurable. QoS ACEs are<br>always set to action mode permit. |
| enable                      | Enables an ACE within an ACL.                                                                                                    |
|                             | After you enable an ACE, to make changes, first disable it.                                                                                                    |
| name WORD<0-32>             | Specifies an optional descriptive name for the ACE that uses 0–32 characters.                                                                                                    |

#### Table 30: Variable definitions

# **Configuring ACE actions**

Configure ACE actions to determine the process that occurs after a packet matches an ACE.

#### Before you begin

• The ACE exists.

#### Procedure

1. Enter Global Configuration mode:

enable

configure terminal

2. Configure ACE actions:

```
filter acl ace action <1-2048> <1-2000> <deny|permit> [count]
[internal-qos <0-7>] [monitor-dst-ports {slot/port[/sub-port][-slot/
port[/sub-port]][,...]}][monitor-dst-mlt <1-512>][redirect-next-
hop WORD<1-45>] [remark-dot1p <0-7>] [remark-dscp <phbcs0 |phbcs1 |
phbaf11|phbaf12|phbaf13|phbcs2|phbaf21|phbaf22|phbaf23|phbcs3|
phbaf31|phbaf32|phbaf33|phbcs4|phbaf41|phbaf42|phbaf43|phbcs5|
phbcs6|phbef|phbcs7>]
```

3. Ensure the configuration is correct:

```
show filter acl action [<1-2048>] [<1-2000>]
```

## Variable definitions

Use the data in the following table to use the filter acl ace action command.

| Variable                    | Value                                                                                                    |
|-----------------------------|----------------------------------------------------------------------------------------------------|
| <1-2048>                    | Specifies the ACL ID.                                                                                                    |
| <1-2000>                    | Specifies the ACE ID. Use ACE IDs 1–1000 for security rules. Use ACE IDs 1001–2000 for QoS rules.                                                                                                    |
| count                       | Enables the ability to count matching packets. Use this parameter with either a security or QoS ACE. The default is disabled.                                                                                                    |
| <deny permit></deny permit> | Configures the action mode for security ACEs.                                                                                                    |
|                             | 😠 Note:                                                                                                    |
|                             | For each Security ACE (1-1000), you must define one or more<br>actions as well as the associated action mode (permit or deny).<br>Otherwise, the security ACE cannot be enabled. There is no<br>default configuration for Security ACEs. With QoS ACEs<br>(1001-2000), the action mode is not configurable. QoS ACEs are<br>always set to action mode permit. |

Table continues...

October 2016

| Variable                                                                                                    | Value                                                                                                    |
|----------------------------------------------------------------------------------------------------|----------------------------------------------------------------------------------------------------|
| internal-qos                                                                                                    | This variable is a QoS action. The ACE ID must be in the range of 1001–2000. The default value is 1.                                                                                                    |
| <pre>monitor-dst-ports {slot/port[/sub-<br/>port][-slot/port[/sub-port]][,]}</pre>                                                                         | Configures mirroring to a destination port or ports. This action is a security action. The ACE ID must be in the range of 1–1000.                                                                                                    |
|                                                                                                    | Identifies the slot and port in one of the following formats: a single slot<br>and port (slot/port), a range of slots and ports (slot/port-slot/port), or a<br>series of slots and ports (slot/port,slot/port,slot/port). If your platform<br>supports channelization for 40 Gbps ports and the port is channelized,<br>you must also specify the sub-port in the format slot/port/sub-port. |
| monitor-dst-mlt <1–512>                                                                                                    | Configures mirroring to a destination MLT in the range of 1 to 512.                                                                                                    |
| redirect-next-hop <ipv4_address  <br="">ipv6_address&gt;</ipv4_address>                                                                                    | Specifies the nexthop IPv4 (a.b.c.d) or IPv6 (aaaa:bbbb:cccc:dddd:eeee:ffff:gggg:hhhh) address for redirect node.                                                                                                    |
|                                                                                                    | This action is a security action. The ACE ID must be in the range of 1–1000.                                                                                                    |
| remark-dscp <phbcs0 phbcs1 <br>phbaf11 phbaf12 phbaf13 phbcs2 <br/>phbaf21 phbaf22 phbaf23 phbcs3 <br/>phbaf31 phbaf32 phbaf33 phbcs4 </phbcs0 phbcs1 <br> | Specifies the new Per-Hop Behavior (PHB) for matching packets: phbcs0, phbcs1, phbaf11, phbaf12, phbaf13, phbcs2, phbaf21, phbaf22, phbaf23, phbcs3, phbaf31, phbaf32, phbaf33, phbcs4, phbaf41, phbaf42, phbaf43, phbcs5, phbef, phbcs6, phbcs7.                                                                                                    |
| phbaf41 phbaf42 phbaf43 phbcs5 <br>phbcs6 phbef phbcs7>                                                                                                    | This action is a QoS action. The ACE ID must be in the range of 1001–2000.                                                                                                    |
| remark-dot1p <0–7>                                                                                                    | Specifies the new 802.1 priority bit for matching packets: zero, one, two, three, four, five, six, or seven.                                                                                                    |
|                                                                                                    | This action is a QoS action. The ACE ID must be in the range of 1001–2000.                                                                                                    |

# **Configuring ARP ACEs**

Use ACE Address Resolution Protocol (ARP) entries to ensure the filter looks for ARP requests or responses.

You cannot configure ARP attributes for IPv6 filters.

#### Before you begin

- The ACL exists.
- The ACE exists.

#### Procedure

1. Enter Global Configuration mode:

enable

```
configure terminal
```

2. Configure an ACE for ARP packets:

```
filter acl ace arp <1-2048> <1-2000> operation eq <arprequest|
arpresponse>
```

3. Ensure the configuration is correct:

show filter acl arp [<1-2048>] [<1-2000>]

4. Optionally, delete the individual attributes from the ARP portion of the ACE:

no filter acl ace arp <1-2048> <1-2000> [operation]

5. Optionally, delete all the attributes from the ARP portion of the ACE:

default filter acl ace arp <1-2048> <1-2000>

## Variable definitions

Use the data in the following table to use the filter acl ace arp command.

#### Table 31: Variable definitions

| Variable                                                      | Value                                                                                             |
|---------------------------------------------------------------|---------------------------------------------------------------------------------------------------|
| <1-2048>                                                      | Specifies the ACL ID.                                                                             |
| <1-2000>                                                      | Specifies the ACE ID. Use ACE IDs 1–1000 for security rules. Use ACE IDs 1001–2000 for QoS rules. |
| operation eq <arprequest <br>arpresponse&gt;</arprequest <br> | Specifies the type of ARP operation to filter: arpRequest or arpResponse.                         |

# **Configuring an Ethernet ACE**

Configure an Ethernet ACE to filter on Ethernet parameters.

You do not need to configure Ethertype for IPv6 filters. If you try to configure an Ethertype other than 0x86dd or IPv6 the device displays an error.

#### Before you begin

- The ACL exists.
- The ACE exists.

#### About this task

The eq and mask parameters specify an operator for a field match condition: equal to or mask. The mask operator is an implied eq on the mask bits.

#### Procedure

1. Enter Global Configuration mode:

```
enable
configure terminal
```

2. Configure an ACE for the destination or source MAC address attribute:

```
filter acl ace ethernet <1-2048> <1-2000> <dst-mac|src-mac> eq <br/> WORD<1-1024>
```

#### OR

```
filter acl ace ethernet <1-2048> <1-2000> <dst-mac|src-mac> mask
WORD<1-1024> WORD<1-1024>
```

#### Note:

This is supported only for IPv4 filters.

3. Configure an ACE for an Ethernet type attribute:

```
filter acl ace ethernet <1-2048> <1-2000> ether-type eq WORD<1-200>
```

4. Configure an ACE for a port attribute:

```
filter acl ace ethernet <1-2048> <1-2000> port eq {slot/port[sub-
port]}
```

5. Configure an ACE for a VLAN attribute:

```
filter acl ace ethernet <1-2048> <1-2000> vlan-id eq <1-4059>
```

OR

```
filter acl ace ethernet <1-2048> <1-2000> vlan-id mask <1-4059> <0-0xFFF>
```

6. Configure an ACE for a VLAN tagged priority attribute:

```
filter acl ace ethernet <1-2048> <1-2000> vlan-tag-prio eq <0-7>
```

OR

```
filter acl ace ethernet <1-2048> <1-2000> vlan-tag-prio mask <0-7> <0-0x7>
```

7. Ensure the configuration is correct:

show filter acl ethernet [<1-2048>] [<1-2000>]

8. Optionally, delete the individual attributes from the Ethernet portion of the ACE:

no filter acl ace ethernet <1-2048> <1-2000>

9. Optionally, delete all the attributes from the Ethernet portion of the ACE:

default filter acl ace ethernet <1-2048> <1-2000>

## Variable definitions

Use the data in the following table to use the filter acl ace ethernet command.

| Variable               | Value                                                                                                    |
|------------------------|----------------------------------------------------------------------------------------------------|
| <0-7>                  | Specifies the priority bits (3-bit field) from the 802.1Q/p tag.                                                                                                    |
| <0–0x7>                | Specifies the mask value for VLAN tagged priority attribute.                                                                                                    |
| <0-0xFFF>              | Specifies the mask value for a VLAN attribute.                                                                                                    |
|                        | For example:                                                                                                    |
|                        | filter acl ace ethernet 10 10 vlan-id eq 10                                                                                                    |
|                        | filter acl ace ethernet 10 10 vlan-id mask 1025 0xF                                                                                                    |
| <1-2000>               | Specifies the ACE ID. Use ACE IDs 1–1000 for security rules. Use ACE IDs 1001–2000 for QoS rules.                                                                                                    |
| <1-2048>               | Specifies the ACL ID.                                                                                                    |
| <1-4059>               | Specifies the VLAN ID in the range of 1 to 4059. VLAN IDs 1 to 4059 are configurable. The system reserves VLAN IDs 4060 to 4094 for internal use. VLAN ID 1 is the default VLAN and you cannot create or delete VLAN ID 1. |
| {slot/port[/sub-port]} | Identifies a single slot and port. If your platform supports channelization for 40 Gbps ports and the port is channelized, you must also specify the sub-port in the format slot/port/sub-port.                            |
| WORD<1-200>            | Specifies an ether-type name or number:                                                                                                    |
|                        | • 0x0–0xffff                                                                                                    |
|                        | <ul> <li>ip, arp, ipx802dot3, ipx802dot2, ipxSnap, ipxEthernet2, appleTalk,<br/>decLat, decOther, sna802dot2, snaEthernet2, netBios, xns, vines,<br/>ipv6, rarp, or PPPoE</li> </ul>                                       |
| WORD<1-1024>           | If the operator is mask, the <i>WORD&lt;1–1024&gt;</i> parameter is {"" 148 ,  mac address mask 0x0FFFFFFFFFFFF}}                                                                                                    |
|                        | If the operator is eq, the <i>WORD</i> <1–1024> parameter is the destination or source MAC address: AA:BB:CC:DD:EE:FF                                                                                                    |
|                        | For example:                                                                                                    |
|                        | filter acl ace ethernet 10 10 dst-mac eq 0x01:00:5:00:00:01                                                                                                    |
|                        | filter acl ace ethernet 10 10 dst-mac mask 0x01:00:5:00:00:01 24                                                                                                    |
|                        | filter acl ace ethernet 10 10 src-mac mask 0x01:00:5:00:00:01 0xFFFFFFF0000                                                                                                    |

# **Configuring an IP ACE**

Configure an IP ACE to filter on the source IP address, destination IP address, DiffServ Code Point (DSCP), protocol, IP options, and IP fragmentation parameters.

#### Before you begin

- The ACL exists.
- · The ACE exists.

#### About this task

The eq and mask parameters specify an operator for a field match condition: equal to or mask. The mask operator is an implied eq on the mask bits.

#### Procedure

1. Enter Global Configuration mode:

enable

configure terminal

2. Configure an ACE for the DSCP attribute:

```
filter acl ace ip <1-2048> <1-2000> dscp eq <phbcs0|phbcs1|phbaf11|
phbaf12|phbaf13|phbcs2|phbaf21|phbaf22|phbaf23|phbcs3|phbaf31|
phbaf32|phbaf33|phbcs4|phbaf41|phbaf42|phbaf43|phbcs5|phbcs6|phbef|
phbcs7>
```

OR

```
filter acl ace ip <1-2048> <1-2000> dscp mask <phbcs0|phbcs1|
phbaf11|phbaf12|phbaf13|phbcs2|phbaf21|phbaf22|phbaf23|phbcs3|
phbaf31|phbaf32|phbaf33|phbcs4|phbaf41|phbaf42|phbaf43|phbcs5|
phbcs6|phbef|phbcs7> WORD<0x0-0x40>
```

3. Configure an ACE for the destination or source IP address attribute:

```
filter acl ace ip <1-2048> <1-2000> <dst-ip|src-ip> eq WORD<1-1024>
```

OR

```
filter acl ace ip <1-2048> <1-2000> <dst-ip|src-ip> mask WORD<1-
1024> {<0-32>|null|<A.B.C.D>}
```

4. Configure an ACE for the IP fragmentation attribute:

```
filter acl ace ip <1-2048> <1-2000> ip-frag-flag eq <noFragment|
anyFragment>
```

5. Configure an ACE for the IP options attribute:

filter acl ace ip <1-2048> <1-2000> ip-options any

6. Configure an ACE for the protocol type attribute:

```
filter acl ace ip <1-2048> <1-2000> ip-protocol-type eq WORD<1-256>
```

7. Ensure the configuration is correct:

show filter acl ip [<1-2048>] [<1-2000>]

8. Optionally, delete the individual attributes from the IP portion of the ACE:

no filter acl ace ip <1-2048> <1-2000> [dscp] [dstIp] [ipFragFlag]
[ipOptions] [ipProtoType] [srcIp]

9. Optionally, delete all the attributes from the IP (Layer 3) portion of the ACE:

default filter acl ace ip <1-2048> <1-2000>

#### Example

Switch:1# filter acl ace ip 1 12 dst-ip eq 121.202.2.3

## Variable definitions

Use the data in the following table to use the filter acl ace ip command.

| Variable                                                                                                    | Value                                                                                             |
|----------------------------------------------------------------------------------------------------|---------------------------------------------------------------------------------------------------|
| <1-2000>                                                                                                    | Specifies the ACE ID. Use ACE IDs 1–1000 for security rules. Use ACE IDs 1001–2000 for QoS rules. |
| <1-2048>                                                                                                    | Specifies the ACL ID.                                                                             |
| {<0–32> null  <a.b.c.d>}</a.b.c.d>                                                                                                    | Specifies the mask value for the destination or source IP address                                 |
|                                                                                                    | For example:                                                                                      |
|                                                                                                    | filter acl ace ip 10 10 dst-ip mask 1.1.1.1 25                                                    |
|                                                                                                    | filter acl ace ip 10 10 dst-ip mask 1.1.1.1<br>255.192.128.0                                      |
|                                                                                                    | filter acl ace ip 10 10 src-ip mask 2.2.2.2 22                                                    |
|                                                                                                    | filter acl ace ip 10 10 src-ip mask 3.3.3.3<br>255.0.0.0                                          |
| <nofragment anyfragment></nofragment anyfragment>                                                                                                | Specifies a match option for IP fragments noFragment or anyFragment.                              |
| <phbcs0 phbcs1 phbaf11 phbaf12 < th=""><th>Specifies the DSCP value (0 to 256) or PHB name:</th></phbcs0 phbcs1 phbaf11 phbaf12 <>               | Specifies the DSCP value (0 to 256) or PHB name:                                                  |
| phbaf13 phbcs2 phbaf21 phbaf22 <br>phbaf23 phbcs3 phbaf31 phbaf32 <br>phbaf33 phbcs4 phbaf41 phbaf42 <br>phbaf43 phbcs5 phbcs6 phbef <br>phbcs7> | • phbcs0                                                                                          |
|                                                                                                    | • phbcs1                                                                                          |
|                                                                                                    | • phbaf11                                                                                         |
|                                                                                                    | • phbaf12                                                                                         |
|                                                                                                    | • phbaf13                                                                                         |
|                                                                                                    | • phbcs2                                                                                          |

#### Table 32: Variable definitions

Table continues...

October 2016

| Variable       | Value                                                                                             |
|----------------|---------------------------------------------------------------------------------------------------|
|                | • phbaf21                                                                                         |
|                | • phbaf22                                                                                         |
|                | • phbaf23                                                                                         |
|                | • phbcs3                                                                                          |
|                | • phbaf31                                                                                         |
|                | • phbaf32                                                                                         |
|                | • phbaf33                                                                                         |
|                | • phbcs4                                                                                          |
|                | • phbaf41                                                                                         |
|                | • phbaf42                                                                                         |
|                | • phbaf43                                                                                         |
|                | •  phbcs5                                                                                         |
|                | • phbcs6                                                                                          |
|                | • phbef                                                                                           |
|                | • phbcs7                                                                                          |
| WORD<0x0-0x40> | Specifies the mask value, for example,                                                            |
|                | filter acl ace ip 10 10 dscp mask 129 0x40                                                        |
| WORD<1-256>    | Specifies one or more IP protocol types: (1–256), or tcp, udp, ipsecesp, vrrp, snmp or undefined. |
| WORD<1-1024>   | Specifies the destination or source IP address (a.b.c.d).                                         |

# Configuring an IPv6 ACE

Configure an IPv6 ACE to filter traffic based on Source IPv6 address, Destination IPv6 address, IPv6 next header and IPv6 traffic class.

Source IPv6 and destination IPv6 support equal (eq) and mask operators. Next header and traffic class attributes support the equal (eq) operator. The equal to rule operator looks for an exact match with the field defined. If the field matches exactly with the rule, the system will return a match (hit). ACL-based filters provide the mask operator to match on Layer 2, Layer 3, and Layer 4 packet fields. The mask operator is used to mask bits in packet fields during a search or to match on a partial value of a packet field.

#### Before you begin

- The ACL exists. The ACL exists with the IPv6 packet type. You can only configure ACE IPv6 attributes to filter on an IPv6 packet.
- The ACE exists.

#### About this task

The eq and mask parameters specify an operator for a field match condition: equal to or mask. The mask operator is an implied eq on the mask bits.

#### Procedure

1. Enter Global Configuration mode:

enable

configure terminal

2. Create and name an ACE:

filter acl ace <1-2048> <1-2000> [name Word<1-32>]

3. Configure an ACE for the destination IPv6 address attribute:

```
filter acl ace ipv6 <1-2048> <1-2000> dst-ipv6 eq WORD<0-255>
```

OR

```
filter acl ace ipv6 <1-2048> <1-2000> dst-ipv6 mask WORD<1-128> WORD<0-255>
```

4. Configure an ACE for the source IP address attribute:

filter acl ace ipv6 <1-2048> <1-2000> src-ipv6 eq WORD<0-255>

OR

```
filter acl ace ipv6 src-ipv6 <1-2048> <1-2000> mask WORD<1-128> WORD<0-255>
```

5. Specify the next header of the IP header:

```
filter acl ace ipv6 <1-2048> <1-2000> nxt-hdr eq {fragment|hop-by-
hop|icmpv6|ipsecah|ipsecesp|noHdr|routing|tcp|udp|undefined}
```

You must configure next header to configure the protocol attributes.

6. Specify the traffic class attribute of the IPv6 header:

filter acl ace ipv6 <1-2048> <1-2000> traffic-class eq WORD<0-255>

7. Ensure that your configuration is correct:

show filter acl ipv6[<1-2048>] [<1-2000>]

8. Optionally, delete the individual attributes from the IPv6 portion of the ACE:

```
no filter acl ace ipv6 <1-2048> <1-2000> [dst-ipv6 ] [nxt-hdr] [src-
ipv6] [traffic-class]
```

#### Example

Switch:1# filter acl ace ipv6 15 15 dst-ipv6 eq 30:0:0:0:0:0:0:0:ffff/64

# **Configuring a protocol ACE**

Configure a protocol ACE to filter on the source port, destination port, ICMP message type, or TCP flags.

#### 😵 Note:

For IPv6 filters, you must configure next header to configure the protocol attributes.

#### Before you begin

- The ACL exists.
- The ACE exists.

#### About this task

The eq and mask parameters specify an operator for a field match condition: equal to or mask. The mask operator is an implied eq on the mask bits.

#### Procedure

1. Enter Global Configuration mode:

enable configure terminal

2. Configure an ACE for destination port attributes:

```
filter acl ace protocol <1-2048> <1-2000> dst-port eq WORD<1-60>
```

OR

```
filter acl ace protocol <1-2048> <1-2000> dst-port mask WORD<1-60>
WORD<1-256>
```

3. Configure an ACE for source port attributes:

```
filter acl ace protocol <1-2048> <1-2000> src-port eq WORD<1-65535>
```

OR

```
filter acl ace protocol <1-2048> <1-2000> src-port mask WORD<1-
65535> WORD<1-256>
```

#### 4. Configure an ACE for ICMP message type attributes:

```
filter acl ace protocol <1-2048> <1-2000> icmp-msg-type eq WORD<1-
200>
```

The icmp-msg-type command options support lists.

5. Configure an ACE for TCP flags attributes:

```
filter acl ace protocol <1-2048> <1-2000> tcp-flags eq WORD<1-50>
OR
```

```
filter acl ace protocol <1-2048> <1-2000> tcp-flags mask \{0-0x3F| 0-0x3F\}
```

The tcp-flags command options support lists.

6. Ensure the configuration is correct:

show filter acl protocol [<1-2048>] [<1-2000>]

7. Delete the individual attributes from the protocol portion of the ACE:

```
no filter acl ace protocol <1-2048> <1-2000> [dstPort] [icmpMsgType]
[srcPort] [tcp-flags]
```

8. Delete all the attributes from the protocol portion of the ACE:

default filter acl ace protocol <1-2048> <1-2000>

#### Example

Specify ICMP packets:

Switch:1# filter acl ace protocol 1 12 icmp-msg-type eq echo-request

## Variable definitions

Use the data in the following table to use the filter acl ace protocol command.

| Table 33: | Variable definitions |  |
|-----------|----------------------|--|
|           |                      |  |

| Variable      | Value                                                                                                    |
|---------------|----------------------------------------------------------------------------------------------------|
| {0-0x3F}      | Specifies the mask value.                                                                                                    |
| <1-2000>      | Specifies the ACE ID. Use ACE IDs 1–1000 for security rules. Use ACE IDs 1001–2000 for QoS rules.                                                                                                    |
| <1-2048>      | Specifies the ACL ID.                                                                                                    |
| WORD<1-50>    | Specifies one or more TCP flags—none, fin (finish connection), syn (synchronize), rst (reset connection), push, ack (acknowledge), urg (urgent), and undefined.                                                                                             |
| WORD<1-60>    | Specifies the destination port: (0–65535), or echo, ftpdata, ftpcontrol, ssh, telnet, dns, http, hdot323, bootpServer, bootpClient, tftp, rtp, rtcp, or undefined.                                                                                          |
| WORD<1-200>   | Specifies the ICMP message type (0–255), or echoreply, destunreach, sourcequench, redirect, echo-request, routeradv, routerselect, time-exceeded, param-problem, timestamp-request, timestamp-reply, addressmask-request, addressmask-reply, or traceroute. |
| WORD<1-256>   | Specifies the mask parameter, {0-0xFFFF}.                                                                                                    |
| WORD<0-65535> | Specifies the source port (0–65535).                                                                                                    |

# Viewing ACL and ACE configuration data

View your configuration to review the information and ensure it is correct.

#### Procedure

1. Enter Privileged EXEC mode:

enable

2. View ACL information:

```
show filter acl [<1-2048>]
```

3. View IPv6 ACL information:

show filter acl ipv6 [<1-2048>] [<1-2000>]

4. View the running configuration for an ACL and corresponding ACE:

```
show filter acl config [<1-2048>] [<1-2000>]
```

## Variable definitions

Use the data in the following table to use the show filter acl and show filter acl config commands.

#### Table 34: Variable definitions

| Variable | Value                                                                                       |
|----------|---------------------------------------------------------------------------------------------|
| <1-2000> | Specifies an ACE ID from 1–2000.                                                            |
|          | ACE IDs in the range 1–1000 are security ACEs; ACE IDs in the range 1001–2000 are QoS ACEs. |
| <1-2048> | Specifies an ACL ID from 1–2048.                                                            |

# Chapter 12: Access control entry configuration using EDM

Use an access control entry (ACE) to define a pattern (found in a packet) and the desired behavior for packets that carry the pattern.

Avaya recommends that you create access control lists (ACL) with a default action of permit, and with an ACE mode of deny. For deny or permit ACLs or ACEs, the default action and the mode must be opposite for the ACE (filter) to have meaning.

# Configuring an ACE

Configure an ACE to define filter actions, for example, re-marking the Differentiated Services Code Point (DSCP), or mirroring.

#### Before you begin

• The ACL exists.

#### Procedure

- 1. In the navigation tree, expand the following folders: **Configuration > Security > Data Path**.
- 2. Click Advanced Filters (ACE/ACLs).
- 3. Click the ACL tab.
- 4. Select the ACL to which to add an ACE.
- 5. Click ACE.
- 6. Click the ACE Common tab.
- 7. Click Insert.
- 8. Configure the ACE ID.
- 9. Name the ACE.
- 10. Choose the mode: deny (drop packets) or permit (forward packets).
- 11. Configure the ACE actions as required.
- 12. Click Insert.

- 13. Configure the ACE attributes as required.
- 14. To enable the ACE, in the **ACE Common** tab, configure **AdminState** to enable, and then click **Apply**.
- 15. To delete an ACE Common entry, select the entry, and then click **Delete**.

## **ACE Common field descriptions**

Use the data in the following table to use the **ACE Common** tab.

| Name               | Description                                                                                                    |
|--------------------|----------------------------------------------------------------------------------------------------|
| Aclid              | Specifies the ACL ID.                                                                                                    |
| Aceld              | Specifies the ACE ID. Use ACE IDs 1–1000 for security rules. Use ACE IDs 1001–2000 for QoS rules.                                                                   |
| Name               | Specifies a descriptive user-defined name for the ACE. The system automatically assigns a name if you do not type one.                                              |
| AdminState         | Indicates the status of the ACE as enabled or disabled. You can modify an ACE only if you disable it.                                                               |
| OperState          | Indicates the current operational state of the ACE.                                                                                                    |
| Mode               | Indicates the operating mode for this ACE. Valid options are deny and permit, with deny as the default.                                                             |
| RedirectNextHop    | Redirects matching IPv4/IPv6 traffic to IPv4/IPv6 nexthop.                                                                                                    |
| RemarkDscp         | Specifies whether the DSCP parameter marks nonstandard traffic classes and local-use Per-Hop Behavior. The default is disable. Use this option to create a QoS ACE. |
| RemarkDot1Priority | Specifies whether Dot1 Priority, as described by Layer 2 standards (802.1Q and 802.1p) is enabled. The default is disable. Use this option to create a QoS ACE.     |

# **Configuring ACE actions**

Configure ACE actions to determine the process that occurs after a packet matches (or does not match) an ACE. Use debug actions (flags) to use filters for troubleshooting and monitoring procedures.

#### Before you begin

• The ACE exists.

#### Procedure

- 1. In the navigation tree, expand the following folders: **Configuration > Security > Data Path**.
- 2. Click Advanced Filters (ACE/ACLs).

- 3. Click the ACL tab.
- 4. Select the appropriate ACL.
- 5. Click ACE.
- 6. Select an Aceld.
- 7. Click Action.
- 8. Configure the actions as required, and then click **Apply**.

## Action field descriptions

Use the data in the following table to use the **Action** tab.

#### 😵 Note:

The table lists the options for both Security ACEs and QoS ACEs. Dependent upon the ACE different options appear on the EDM interface.

| Name               | Description                                                                                                    |
|--------------------|----------------------------------------------------------------------------------------------------|
| Aclid              | Specifies the ACL ID from 1–2048                                                                                                    |
| Aceld              | Specifies the ACE ID. Use ACE IDs 1–1000 for security rules. Use ACE IDs 1001–2000 for QoS rules.                                                                                                    |
| Mode               | Configures the action mode for security ACEs. The default value is deny.                                                                                                    |
| RemarkDscp         | Specifies the new Per-Hop Behavior (PHB) for<br>matching packets: phbcs0, phbcs1, phbaf11,<br>phbaf12, phbaf13, phbcs2, phbaf21, phbaf22,<br>phbaf23, phbcs3, phbaf31, phbaf32, phbaf33,<br>phbcs4, phbaf41, phbaf42, phbaf43, phbcs5, phbef,<br>phbcs6, phbcs7. |
|                    | This action is a QoS action. The ACE ID must be in the range of 1001–2000.                                                                                                    |
| RemarkDot1Priority | Specifies the new 802.1 priority bit for matching packets: zero, one, two, three, four, five, six, or seven.                                                                                                    |
|                    | This action is a QoS action. The ACE ID must be in the range of 1001–2000.                                                                                                    |
| InternalQoS        | This variable is a QoS action. The ACE ID must be in the range of 1001–2000. The default value is 1.                                                                                                    |
| RedirectNextHop    | Specifies the next-hop IPv4 address(a.b.c.d) or IPv6<br>address(aaaa:bbbb:cccc:dddd:eeee:ffff:gggg:hhhh)<br>for redirect mode.                                                                                                    |

Table continues...

| Name        | Description                                                                                                    |
|-------------|----------------------------------------------------------------------------------------------------|
| Count       | Enables the ability to count matching packets. Use this parameter with either a security or QoS ACE. The default is disabled.           |
| DstPortList | Configures mirroring to a destination port or ports.<br>This action is a security action. The ACE ID must be<br>in the range of 1–1000. |
| DstMltId    | Configures mirroring to a destination MLT. This action is a security action. The ACE ID range is 1-1000.                                |

# **Configuring ACE ARP entries**

Use ACE Address Resolution Protocol (ARP) entries so that the filter looks for ARP request or response packets.

#### Before you begin

- The ACL exists.
- The ACE exists.

#### Procedure

- 1. In the navigation tree, expand the following folders: **Configuration > Security > Data Path**.
- 2. Click Advanced Filters (ACE/ACLs).
- 3. Click the ACL tab.
- 4. Select a parameter for the appropriate ACL.
- 5. Click ACE.
- 6. Select a parameter for the appropriate ACE.
- 7. Click Arp.
- 8. Click Insert.
- 9. Select ARP request or response.
- 10. Click Insert.

## **ARP field descriptions**

Use the data in the following table to use the **ARP** tab.

| Name  | Description                                                                                          |
|-------|----------------------------------------------------------------------------------------------------|
| Aclid | Specifies the ACL ID from 1–2048.                                                                    |
| Aceld | Specifies the ACE ID. Use ACE IDs 1–1000 for security rules.<br>Use ACE IDs 1001–2000 for QoS rules. |
| Туре  | Specifies the ACE ARP operation. The only option is operation.                                       |
| Oper  | Specifies the operator for the ACE ARP operation. The only option is eq (equal).                     |
| Value | Specifies the ARP packet type. Valid options are arpRequest and arpResponse.                         |

# Viewing all ACE ARP entries for an ACL

View all of the ACE ARP entries associated with an ACL.

#### Procedure

- 1. In the navigation tree, expand the following folders: **Configuration > Security > Data Path**.
- 2. Click Advanced Filters (ACE/ACLs).
- 3. Click the ACL tab.
- 4. Select the appropriate ACL.
- 5. Click Arp.
- 6. To modify a parameter, double-click the parameter, select the option, and then click **Apply**.

## **ARP field descriptions**

Use the data in the following table to use the **ARP** tab.

| Name  | Description                                                                                          |
|-------|----------------------------------------------------------------------------------------------------|
| Aclid | Specifies the ACL ID from 1–2048.                                                                    |
| Aceld | Specifies the ACE ID. Use ACE IDs 1–1000 for security rules.<br>Use ACE IDs 1001–2000 for QoS rules. |
| Туре  | Specifies the ACE ARP operation. The only option is operation.                                       |
| Oper  | Specifies the operator for the ACE ARP operation. The only option is eq (equal).                     |
| Value | Specifies the ARP packet type. Valid options are arpRequest and arpResponse.                         |

# **Configuring an ACE Ethernet source address**

Perform this procedure to filter on specific Ethernet source addresses.

#### Before you begin

- The ACL exists.
- The ACE exists.

#### Procedure

- 1. In the navigation tree, expand the following folders: **Configuration > Security > Data Path**.
- 2. Click Advanced Filters (ACE/ACLs).
- 3. Click the ACL tab.
- 4. Select the appropriate ACL.
- 5. Click ACE.
- 6. Select the appropriate ACE.
- 7. Click Eth.
- 8. Click the **Source Address** tab.
- 9. Click Insert.
- 10. Specify the ACE Ethernet operation.
- 11. In the **List** dialog box, specify the Ethernet source address.
- 12. Click Insert.

## **Source Address field descriptions**

Use the data in the following table to use the **Source Address** tab.

#### Table 35: Variable definitions

| Variable | Value                                                                                                    |
|----------|----------------------------------------------------------------------------------------------------|
| Aclid    | Specifies the ACL ID, from 1–2048.                                                                                                    |
| Aceld    | Specifies the ACE ID. Use ACE IDs 1–1000 for security rules. Use ACE IDs 1001–2000 for QoS rules.                                                  |
| Oper     | The eq and mask parameters specify an operator for a field match condition: equal to or mask. The mask operator is an implied eq on the mask bits. |
| List     | Specifies the MAC address to match.                                                                                                    |
| OperMask | Specifies the MAC Address mask value in hexadecimal format. The value for this variable is empty or 00000000000 if the <b>Oper</b> variable is eq. |

# **Configuring an ACE Ethernet destination address**

Perform this procedure to filter on specific Ethernet destination addresses.

#### Before you begin

- The ACL exists.
- The ACE exists.

#### Procedure

- 1. In the navigation tree, expand the following folders: **Configuration > Security > Data Path**.
- 2. Click Advanced Filters (ACE/ACLs).
- 3. Click the ACL tab.
- 4. Select the appropriate ACL.
- 5. Click ACE.
- 6. Select the appropriate ACE.
- 7. Click Eth.
- 8. Click the **Destination Address** tab.
- 9. Click Insert.
- 10. Specify the ACE Ethernet operation.
- 11. In the **List** dialog box, specify the Ethernet source address.
- 12. Click Insert.

## **Destination Address field descriptions**

Use the data in the following table to use the **Destination Address** tab.

#### Table 36: Variable definitions

| Variable | Value                                                                                                    |
|----------|----------------------------------------------------------------------------------------------------|
| Aclid    | Specifies the ACL ID.                                                                                                    |
| Aceld    | Specifies the associated ACE index.                                                                                                    |
| Oper     | The eq and mask parameters specify an operator for a field match condition: equal to or mask. The mask operator is an implied eq on the mask bits.                       |
| List     | Specifies the MAC address to match.                                                                                                    |
| OperMask | Specifies the MAC address mask value in hexadecimal format if the <b>Oper</b> variable is mask. The value of this variable is empty or 00000000000 if <b>Oper</b> is eq. |

# Configuring an ACE LAN traffic type

Perform this procedure to filter for specific LAN traffic packets.

#### Before you begin

- The ACL exists.
- The ACE exists.

#### Procedure

- 1. In the navigation tree, expand the following folders: **Configuration > Security > Data Path**.
- 2. Click Advanced Filters (ACE/ACLs).
- 3. Click the ACL tab.
- 4. Select the appropriate ACL.
- 5. Click ACE.
- 6. Select the appropriate ACE.
- 7. Click Eth.
- 8. Click the Ethernet Type tab.
- 9. Click Insert.
- 10. Specify the operation type.
- 11. In the **TypeList** box, type the Ethernet types.
- 12. Click Insert.

## **Ethernet Type field descriptions**

Use the data in the following table to use the **Ethernet Type** tab.

| Name     | Description                                                                                                    |
|----------|----------------------------------------------------------------------------------------------------|
| Aclid    | Specifies the ACL ID, from 1–2048.                                                                                                    |
| Aceld    | Specifies the ACE ID. Use ACE IDs 1–1000 for security rules. Use ACE IDs 1001–2000 for QoS rules.                                                                                                    |
| TypeOper | The eq parameter specifies an operator for a field match condition: equal to.                                                                                                    |
| TypeList | Specifies the Ethernet type. Entries include: 0 to 0xffff or ip, arp, ipx802.3, ipx802.2, ipxSnap, ipxEthernet2, appleTalk, appleTalk-ARP, sna802.2, snaEthernet2, netBios, xns, vines, ipv6, rarp, PPPoE-discovery, and PPPoE-session. |

# Configuring an ACE Ethernet VLAN tag priority

Perform this procedure to filter for specific VLAN tag priorities.

#### Before you begin

- The ACL exists.
- The ACE exists.

#### Procedure

- 1. In the navigation tree, expand the following folders: **Configuration > Security > Data Path**.
- 2. Click Advanced Filters (ACE/ACLs).
- 3. Click the ACL tab.
- 4. Select the appropriate ACL.
- 5. Click ACE.
- 6. Select the appropriate ACE.
- 7. Click Eth.
- 8. Click the Vlan Tag Priority tab.
- 9. Click Insert.
- 10. Specify the operation type.
- 11. In the VlanTagPrio box, select the priority bits.
- 12. Click Insert.

## **VLAN Tag Priority field descriptions**

Use the data in the following table to use the VIan Tag Priority tab.

| Name        | Description                                                                                                    |
|-------------|----------------------------------------------------------------------------------------------------|
| Aclid       | Specifies the ACL ID, from 1–2048.                                                                                                    |
| Aceld       | Specifies the ACE ID. Use ACE IDs 1–1000 for security rules. Use ACE IDs 1001–2000 for QoS rules.                                                  |
| Oper        | The eq and mask parameters specify an operator for a field match condition: equal to or mask. The mask operator is an implied eq on the mask bits. |
| OperMask    | Specifies the mask value in hexadecimal format if the <b>Oper</b> value is mask.                                                                   |
| VlanTagPrio | Specifies the priority bits (3-bit field) from the 802.1Q/p tag:<br>• zero                                                                         |

Table continues...

| Name | Description |
|------|-------------|
|      | • one       |
|      | • two       |
|      | • three     |
|      | • four      |
|      | • five      |
|      | • six       |
|      | • seven     |

# **Configuring an ACE Ethernet port**

Use ACE Ethernet port entries so that the filter looks for traffic on specific ports. You can only insert an ACE Common Ethernet port for VLAN ACL types.

#### Before you begin

- The ACL exists.
- The ACE exists.

#### Procedure

- 1. In the navigation tree, expand the following folders: **Configuration > Security > Data Path**.
- 2. Click Advanced Filters (ACE/ACLs).
- 3. Click the ACL tab.
- 4. Select the appropriate ACL.
- 5. Click ACE.
- 6. Select the appropriate ACE.
- 7. Click Eth.
- 8. Click the Port tab.
- 9. Click Insert.
- 10. Specify the operation type.
- 11. Click the **Port** ellipses (...).
- 12. Choose the ports.
- 13. Click OK.
- 14. Click Insert.

## Port field descriptions

Use the data in the following table to use the **Port** tab.

| Name  | Description                                                                                       |
|-------|---------------------------------------------------------------------------------------------------|
| Aclid | Specifies the ACL ID, from 1–2048.                                                                |
| Aceld | Specifies the ACE ID. Use ACE IDs 1–1000 for security rules. Use ACE IDs 1001–2000 for QoS rules. |
| Oper  | The eq parameter specifies an operator for a field match condition: equal to.                     |
| Port  | Specifies the port or port list on which to perform a match.                                      |

# **Configuring an ACE Ethernet VLAN ID**

Use ACE Ethernet VLAN ID entries so that the filter looks for traffic on specific VLANs. You can insert an ACE Ethernet VLAN ID only for ACL VLAN types.

#### Before you begin

- The ACL exists.
- The ACE exists.

#### Procedure

- 1. In the navigation tree, expand the following folders: **Configuration > Security > Data Path**.
- 2. Click Advanced Filters (ACE/ACLs).
- 3. Click the ACL tab.
- 4. Select the appropriate ACL.
- 5. Click ACE.
- 6. Select the appropriate ACE.
- 7. Click Eth.
- 8. Click the Vlan Id tab.
- 9. Click Insert.
- 10. Specify the operation type.
- 11. Enter the VLAN ID or select from a list.
- 12. Click Insert.

## **VLAN ID field descriptions**

Use the data in the following table to use the Vlan Id tab.

| Name       | Description                                                                                       |
|------------|---------------------------------------------------------------------------------------------------|
| Aclid      | Specifies the ACL ID, from 1–2048.                                                                |
| Aceld      | Specifies the ACE ID. Use ACE IDs 1–1000 for security rules. Use ACE IDs 1001–2000 for QoS rules. |
| Oper       | The eq parameter specifies an operator for a field match condition: equal to.                     |
| VlanldList | Specifies the VLAN ID on which to perform a match.                                                |
| OperMask   | Specifies the mask value for a VLAN attribute.                                                    |

# Viewing all ACE Ethernet entries for an ACL

View all of the ACE Ethernet entries associated with an ACL.

#### Procedure

- 1. In the navigation tree, expand the following folders: **Configuration > Security > Data Path**.
- 2. Click Advanced Filters (ACE/ACLs).
- 3. Click the ACL tab.
- 4. Select the appropriate ACL.
- 5. Click Eth.

## **Ethernet field descriptions**

Use the data in the following table to use the **Ethernet** tab.

| Name            | Description                                                                                                    |
|-----------------|----------------------------------------------------------------------------------------------------|
| Aclid           | Shows the ACL ID.                                                                                                    |
| Aceld           | Specifies the ACE ID. Use ACE IDs 1–1000 for security rules.<br>Use ACE IDs 1001–2000 for QoS rules.                                                                              |
| SrcAddrList     | Shows the list of Ethernet source addresses to match.                                                                                                    |
| SrcAddrOper     | Shows the operators for the ACE Ethernet source MAC address.                                                                                                    |
| SrcAddrOperMask | Shows the source MAC address mask value in hexadecimal format if the <b>SrcAddrOper</b> variable is mask. The value of this field is empty or 00000000000000000000000000000000000 |

Table continues...

| Name                | Description                                                                                                    |
|---------------------|----------------------------------------------------------------------------------------------------|
| DstAddrList         | Shows the list of Ethernet destination addresses to match.                                                                                                    |
| DstAddrOper         | Shows the operators for the ACE Ethernet destination MAC address.                                                                                                    |
| DstAddrOperMask     | Shows the destination MAC address mask value in hexadecimal format if the <b>DstAddrOper</b> variable is mask. The value for this field is empty or 0000000000000 if the <b>DstAddrOper</b> field is eq |
| EtherTypeList       | Shows the EtherType value from the Ethernet header. For example, ARP uses 0x0806 and IP uses 0x0800.                                                                                                    |
|                     | Platform support determines the behavior for 802.1Q/p tagged packets. The EtherType for 802.1Q tagged frames is 0x8100.                                                                                 |
|                     | The range is 0–65535 and supports lists and ranges of values.<br>An invalid Ether-type of 65536 indicates that you do not want<br>the parameter in the match criteria.                                  |
| EtherTypeOper       | Shows the Ethernet type operators.                                                                                                    |
| VlanTagPrio         | Shows the priority bits (3-bit field) from the 802.1Q/p tag.                                                                                                    |
| VlanTagPrioOper     | Shows the operators for the ACE Ethernet VLAN tag priority.                                                                                                    |
| VlanTagPrioOperMask | Shows the VLAN tag priority mask value in hexadecimal format if the <b>VlanTagPrioOper</b> field is mask.                                                                                               |
| Port                | Shows the port number or port list to match.                                                                                                    |
| PortOper            | Shows the operator for the ACE Ethernet port.                                                                                                    |
| Vlanld              | Shows the VLAN ID to match.                                                                                                    |
| VlanIdOper          | Shows the operator for the ACE Ethernet VLAN ID.                                                                                                    |
| VlanIdOperMask      | Shows the VLAN ID mask value in hexadecimal format if the <b>VlanIdOper</b> field is mask.                                                                                                    |

# Configuring an ACE IP source address

Configure ACE IP source address entries to have the filter look for specific source IP addresses.

#### Before you begin

- The ACL exists.
- The ACE exists.

#### Procedure

- 1. In the navigation tree, expand the following folders: **Configuration > Security > Data Path**.
- 2. Click Advanced Filters (ACE/ACLs).
- 3. Click the ACL tab.
- 4. Select the appropriate ACL.

- 5. Click ACE.
- 6. Select the appropriate ACE.
- 7. Click IP.
- 8. Click the Source Address tab.
- 9. Click Insert.
- 10. Specify the operation type.
- 11. In the **IPAddr** box, enter the source IP address.
- 12. Click Insert.

## **Source Address field descriptions**

Use the data in the following table to use the Source Address tab.

| Name     | Description                                                                                                    |
|----------|----------------------------------------------------------------------------------------------------|
| Aclid    | Specifies the ACL ID, from 1–2048.                                                                                                    |
| Aceld    | Specifies the ACE ID. Use ACE IDs 1–1000 for security rules. Use ACE IDs 1001–2000 for QoS rules.                                                  |
| Oper     | The eq and mask parameters specify an operator for a field match condition: equal to or mask. The mask operator is an implied eq on the mask bits. |
| IPAddr   | Specifies the source IP address.                                                                                                    |
| OperMask | Specifies the mask value for the source IP address.                                                                                                |

# **Configuring an ACE IP destination address**

Configure ACE IP destination address entries to have the filter look for specific destination IP addresses.

#### Before you begin

- The ACL exists.
- The ACE exists.

#### Procedure

- 1. In the navigation tree, expand the following folders: **Configuration > Security > Data Path**.
- 2. Click Advanced Filters (ACE/ACLs).
- 3. Click the ACL tab.
- 4. Select the appropriate ACL.
- 5. Click ACE.
- 6. Select the appropriate ACE.
- 7. Click IP.
- 8. Click the **Destination Address** tab.
- 9. Click Insert.
- 10. Specify the operation type.
- 11. In the **IPAddr** box, enter the destination IP address.
- 12. Click Insert.

## **Destination Address field descriptions**

Use the data in the following table to use the **Destination Address** tab.

| Name     | Description                                                                                                    |
|----------|----------------------------------------------------------------------------------------------------|
| Aclid    | Specifies the ACL ID, from 1–2048.                                                                                                    |
| Aceld    | Specifies the ACE ID. Use ACE IDs 1–1000 for security rules. Use ACE IDs 1001–2000 for QoS rules.                                                  |
| Oper     | The eq and mask parameters specify an operator for a field match condition: equal to or mask. The mask operator is an implied eq on the mask bits. |
| IPAddr   | Specifies the destination IP address.                                                                                                    |
| OperMask | Specifies the mask value for the destination IP address.                                                                                           |

# **Configuring an ACE IP DSCP**

Configure ACE IP DSCP entries to have the filter look for packets with specific DSCP markings.

#### Before you begin

- The ACL exists.
- The ACE exists.

- 1. In the navigation tree, expand the following folders: **Configuration > Security > Data Path**.
- 2. Click Advanced Filters (ACE/ACLs).
- 3. Click the ACL tab.
- 4. Select the appropriate ACL.
- 5. Click ACE.

- 6. Select the appropriate ACE.
- 7. Click IP.
- 8. Click the **DSCP** tab.
- 9. Click Insert.
- 10. Specify the operation type.
- 11. In the **List** box, enter the count for the DSCP values.
- 12. Click Insert.

## **DSCP** field descriptions

Use the data in the following table to use the **DSCP** tab.

| Name     | Description                                                                                                    |
|----------|----------------------------------------------------------------------------------------------------|
| Aclid    | Specifies the ACL ID, from 1–2048.                                                                                                    |
| Aceld    | Specifies the ACE ID. Use ACE IDs 1–1000 for security rules. Use ACE IDs 1001–2000 for QoS rules.                                                                                                    |
| Oper     | The eq and mask parameters specify an operator for a field match condition: equal to or mask. The mask operator is an implied eq on the mask bits.                                                                                                    |
| List     | Specifies a count for the number of discrete ranges entered for the DSCP values. Entries include 0–256, disable, phbcs0, phbcs1, phbaf11, phbaf12, phbaf13, phbcs2, phbaf21, phbaf22, phbaf23, phbcs3, phbaf31, phbaf32, phbaf33, phbcs4, phbaf41, phbaf42, phbaf43, phbcs5, phbcs6, phbef, and phbcs7. |
| OperMask | Specifies the mask value.                                                                                                    |

# **Configuring an ACE IP protocol**

Configure ACE IP protocol entries to have the filter look for packets of specific protocols.

## Before you begin

- The ACL exists.
- The ACE exists.

- 1. In the navigation tree, expand the following folders: **Configuration > Security > Data Path**.
- 2. Click Advanced Filters (ACE/ACLs).
- 3. Click the ACL tab.

- 4. Select the appropriate ACL.
- 5. Click ACE.
- 6. Select the appropriate ACE.
- 7. Click IP.
- 8. Click the **Protocol** tab.
- 9. Click Insert.
- 10. Specify the operation type.
- 11. In the **List** box, enter the IP protocol type.
- 12. Click Insert.

## **Protocol field descriptions**

Use the data in the following table to use the **Protocol** tab.

| Name  | Description                                                                                                |
|-------|----------------------------------------------------------------------------------------------------|
| Aclid | Specifies the ACL ID, from 1–2048.                                                                         |
| Aceld | Specifies the ACE ID. Use ACE IDs 1–1000 for security rules. Use ACE IDs 1001–2000 for QoS rules.          |
| Oper  | The eq parameter specifies an operator for a field match condition: equal to.                              |
| List  | Specifies the IP protocol type. Entries include 0–256, undefined, tcp, udp, ipsecesp, vrrp, and undefined. |

# **Configuring ACE IP options**

Configure ACE IP option entries to have the filter look for packets with an IP option specified.

## Before you begin

- The ACL exists.
- The ACE exists.

- 1. In the navigation tree, expand the following folders: **Configuration > Security > Data Path**.
- 2. Click Advanced Filters (ACE/ACLs).
- 3. Click the ACL tab.
- 4. Select the appropriate ACL.
- 5. Click ACE.

- 6. Select the appropriate ACE.
- 7. Click IP.
- 8. Click the **Options** tab.
- 9. Click Insert.
- Specify the logical operator.
   Any is the only choice.
- 11. Click Insert.

## **Options field descriptions**

Use the data in the following table to use the **Options** tab.

| Name  | Description                                                                                          |
|-------|----------------------------------------------------------------------------------------------------|
| Aclid | Specifies the ACL ID, from 1–2048.                                                                   |
| Aceld | Specifies the ACE ID. Use ACE IDs 1–1000 for security rules.<br>Use ACE IDs 1001–2000 for QoS rules. |
| Oper  | Specifies the logical operator for the ACE IP options. Any is the only option.                       |

# **Configuring ACE IP fragmentation**

Configure ACE IP fragmentation entries to have the filter look for packets with the fragmentation flag.

## Before you begin

- The ACL exists.
- The ACE exists.

- 1. In the navigation tree, expand the following folders: **Configuration > Security > Data Path**.
- 2. Click Advanced Filters (ACE/ACLs).
- 3. Click the ACL tab.
- 4. Select the appropriate ACL.
- 5. Click ACE.
- 6. Select the appropriate ACE.
- 7. Click IP.
- 8. Click the Fragmentation tab.

- 9. Click Insert.
- 10. Specify the operator for IP fragmentation.

Eq is the only choice.

- 11. Specify the fragmentation bits to match from the IP header.
- 12. Click Insert.

## **Fragmentation field descriptions**

Use the data in the following table to use the **Fragmentation** tab.

| Name          | Description                                                                                           |
|---------------|----------------------------------------------------------------------------------------------------|
| Aclid         | Specifies the ACL ID, from 1–2048.                                                                    |
| Aceld         | Specifies the ACE ID. Use ACE IDs 1–1000 for security rules. Use ACE IDs 1001–2000 for QoS rules.     |
| Oper          | Specifies the ACE ID. Use ACE IDs 1–1000 for security rules. Use ACE IDs 1001–2000 for QoS rules.     |
| Fragmentation | <ul><li>Specifies the IP fragmentation bits to match from the IP header:</li><li>noFragment</li></ul> |
|               | • anyFragment                                                                                         |
|               | The default is noFragment.                                                                            |

# Viewing all ACE IP entries for an ACL

View all of the ACE IP entries associated with an ACL.

#### Procedure

- 1. In the navigation tree, expand the following folders: **Configuration > Security > Data Path**.
- 2. Click Advanced Filters (ACE/ACLs).
- 3. Click the ACL tab.
- 4. Select the appropriate ACL.
- 5. Click IP.

## **IP** field descriptions

Use the data in the following table to use the IP tab.

| Name                 | Description                                                                                                    |
|----------------------|----------------------------------------------------------------------------------------------------|
| Aclid                | Shows the ACL IP ID.                                                                                                    |
| Aceld                | Shows the ACE ID. Use ACE IDs 1–1000 for security rules. Use ACE IDs 1001–2000 for QoS rules.                                      |
| SrcAddrOper          | Shows the operators for the ACE IP source address.                                                                                 |
| SrcAddrlpAddr        | Shows the IP source address to match from the IP header.                                                                           |
| SrcAddrOperMaskRange | Shows the IP mask value if <b>SrcAddrOper</b> is set to mask, or the highest IP address if <b>SrcAddrOper</b> is set to range.     |
| DstAddrOper          | Shows the operators for the ACE IP destination address.                                                                            |
| DstAddrlpAddr        | Shows the IP destination address to match from the IP header.                                                                      |
| DstAddrOperMaskRange | Shows the IP mask value if <b>DstAddrIpAddr</b> is set to mask, or the highest IP address if <b>DstAddrIpAddr</b> is set to range. |
| DscpList             | Shows how the 6-bit DSCP parameter from the TOS byte in the IPv4 header encodes PHB information following RFC 2474.                |
| DscpOper             | Shows the operators for the ACE IP DSCP.                                                                                           |
| DscpOperMask         | Shows the mask value in hexadecimal format when the mask option is selected in <b>DscpOper</b> .                                   |
| ProtoList            | Shows the IP protocol type from the IP header to match. The range is 0–255.                                                        |
| ProtoOper            | Shows the operators for the ACE IP protocols.                                                                                      |
| Options              | Shows the IP options to match from the IP header.                                                                                  |
| OptionsOper          | Shows the logical operator. Any is the only option.                                                                                |
| Fragmentation        | Shows the IP fragmentation bits to match from the IP header.                                                                       |
| FragOper             | Shows the operator for IP fragmentation.                                                                                           |

# Configuring an ACE IPv6 source address

Configure ACE IPv6 source address entries to have the filter look for specific source IP addresses.

## Before you begin

- The ACL exists.
- The ACE exists.

- 1. In the navigation tree, expand the following folders: **Configuration > Security > Data Path**.
- 2. Click Advanced Filters (ACE/ACLs).
- 3. Click the ACL tab.
- 4. Select the appropriate ACL.

- 5. Click ACE.
- 6. Select the appropriate ACE.
- 7. Click IPv6.
- 8. Click the **Source Address** tab.
- 9. Click Insert.
- 10. In the **Oper** field, select the operation type.
- 11. In the List field, enter the source IP address.
- 12. In the **OperMask** field, enter the operation mask value.
- 13. Click Insert.

## **Source Address field descriptions**

Use the data in the following table to use the **Source Address** tab.

| Name     | Description                                                                                                    |
|----------|----------------------------------------------------------------------------------------------------|
| Aclid    | Specifies the ACL ID, from 1–2048.                                                                                                    |
| Aceld    | Specifies the ACE ID. Use ACE IDs 1–1000 for security rules. Use ACE IDs 1001–2000 for QoS rules.                                                  |
| Oper     | The eq and mask parameters specify an operator for a field match condition: equal to or mask. The mask operator is an implied eq on the mask bits. |
| List     | Specifies the source IP address.                                                                                                    |
| OperMask | Specifies the mask value for the source IP address.                                                                                                |

# Configuring an ACE IPv6 destination address

Configure ACE IPv6 destination address entries to have the filter look for specific destination IP addresses.

#### Before you begin

- The ACL exists.
- The ACE exists.

- 1. In the navigation tree, expand the following folders: **Configuration > Security > Data Path**.
- 2. Click Advanced Filters (ACE/ACLs).
- 3. Click the ACL tab.

- 4. Select the appropriate ACL.
- 5. Click ACE.
- 6. Select the appropriate ACE.
- 7. Click IPv6.
- 8. Click the **Destination Address** tab.
- 9. Click Insert.
- 10. In the **Oper** field, select the operation type.
- 11. In the List field, enter the destination IP address.
- 12. In the **OperMask** field, enter the operation mask value.
- 13. Click Insert.

## **Destination Address field descriptions**

Use the data in the following table to use the **Destination Address** tab.

| Name     | Description                                                                                                    |
|----------|----------------------------------------------------------------------------------------------------|
| Aclid    | Specifies the ACL ID, from 1–2048.                                                                                                    |
| Aceld    | Specifies the ACE ID. Use ACE IDs 1–1000 for security rules. Use ACE IDs 1001–2000 for QoS rules.                                                  |
| Oper     | The eq and mask parameters specify an operator for a field match condition: equal to or mask. The mask operator is an implied eq on the mask bits. |
| List     | Specifies the destination IP address.                                                                                                    |
| OperMask | Specifies the mask value for the destination IP address.                                                                                           |

# Configuring an ACE IPv6 next header

Configure ACE IPv6 next header entries to have the filter look for specific next headers.

## Before you begin

- The ACL exists.
- The ACE exists.

- 1. In the navigation tree, expand the following folders: **Configuration > Security > Data Path**.
- 2. Click Advanced Filters (ACE/ACLs).
- 3. Click the ACL tab.

- 4. Select the appropriate ACL.
- 5. Click ACE.
- 6. Select the appropriate ACE.
- 7. Click IPv6.
- 8. Click the **Next Hdr** tab.
- 9. Click Insert.
- 10. In the **Oper** field, select the operation type.
- 11. In the **NextHdr** field, select the next header type.
- 12. Click Insert.

## **Next Header field descriptions**

Use the data in the following table to use the **Next Hdr** tab.

| Name    | Description                                                                                                    |
|---------|----------------------------------------------------------------------------------------------------|
| Aclid   | Specifies the ACL ID, from 1–2048.                                                                                                    |
| Aceld   | Specifies the ACE ID. Use ACE IDs 1–1000 for security rules. Use ACE IDs 1001–2000 for QoS rules.                                                   |
| Oper    | The eq parameter specifies an operator for an "equal to" field match condition.                                                                     |
| NextHdr | Specifies the next header of the IPv6 header. Specifies hop-by-hop, tcp, udp, routing, fragment, ipsecESP, ipsecAH, icmpv6, noNxtHdr, or undefined. |

# Configuring an ACE IPv6 traffic class

Configure ACE IPv6 traffic class.

## Before you begin

- The ACL exists.
- The ACE exists.

- 1. In the navigation tree, expand the following folders: **Configuration > Security > Data Path**.
- 2. Click Advanced Filters (ACE/ACLs).
- 3. Click the ACL tab.
- 4. Select the appropriate ACL.

- 5. Click ACE.
- 6. Select the appropriate ACE.
- 7. Click IPv6.
- 8. Click the Traffic Class tab.
- 9. Click Insert.
- 10. In the **Oper** field, select the operation type.
- 11. In the **TrafficCIs** field, enter the traffic class number.
- 12. Click Insert.

## **Traffic Class field descriptions**

Use the data in the following table to use the Traffic Class tab.

| Name       | Description                                                                                                    |
|------------|----------------------------------------------------------------------------------------------------|
| Aclid      | Specifies the ACL ID, from 1–2048.                                                                                                    |
| Aceld      | Specifies the ACE ID. Use ACE IDs 1–1000 for security rules. Use ACE IDs 1001–2000 for QoS rules.                                                       |
| Oper       | The eq parameter specifies an operator for an "equal to" field match condition.                                                                         |
| TrafficCls | Specifies the traffic class attribute of the IPv6 header. Traffic class identifies different classes or priorities of IPv6 packets. The range is 0–255. |

# Viewing all ACE IPv6 entries for an ACL

View all of the ACE IPv6 entries associated with an ACL.

#### Before you begin

- The ACL exists.
- The ACE exists.

- 1. In the navigation tree, expand the following folders: **Configuration > Security > Data Path**.
- 2. Click Advanced Filters (ACE/ACLs).
- 3. Click the ACL tab.
- 4. Select the appropriate ACL.
- 5. Click ACE.

- 6. Select the appropriate ACE.
- 7. Click **IPv6**.
- 8. Click the IPv6 tab.

## **IPv6** field descriptions

Use the data in the following table to use the IPv6 tab.

| Name           | Description                                                                                       |
|----------------|---------------------------------------------------------------------------------------------------|
| Aclid          | Specifies the ACL ID, from 1–2048.                                                                |
| Aceld          | Specifies the ACE ID. Use ACE IDs 1–1000 for security rules. Use ACE IDs 1001–2000 for QoS rules. |
| SrcAddrList    | Shows the source IP address.                                                                      |
| SrcAddrOper    | Shows the operators for the ACE IP source address.                                                |
| DstAddrList    | Shows the destination IP address.                                                                 |
| DstAddrOper    | Shows the operators for the ACE IP destination address.                                           |
| NxtHdrNxtHdr   | Shows the next header of the IPv6 header.                                                         |
| NxtHdrOper     | Shows the operators for the next header.                                                          |
| TrafficClsOper | Shows the operators for the traffic class.                                                        |
| TrafficCls     | Shows the traffic class attribute of the IPv6 header.                                             |
| SrcAddrMask    | Shows the mask value for the source IP address.                                                   |
| DstAddrMask    | Shows the mask value for the destination IP address.                                              |

# **Configuring an ACE source port**

Configure ACE source port entries to have the filter look for packets with a specific source port.

## Before you begin

- The ACL exists.
- The ACE exists.

- 1. In the navigation tree, expand the following folders: **Configuration > Security > Data Path**.
- 2. Click Advanced Filters (ACE/ACLs).
- 3. Click the ACL tab.
- 4. Select the appropriate ACL.
- 5. Click ACE.

- 6. Select the appropriate ACE.
- 7. Click Proto.
- 8. Click the **Source Port** tab.
- 9. Click Insert.
- 10. Specify the operator for the source port.
- 11. Specify the port number or port list to match.
- 12. Click Insert.

## **Source Port field descriptions**

Use the data in the following table to use the **Source Port** tab.

| Name     | Description                                                                                                    |
|----------|----------------------------------------------------------------------------------------------------|
| Aclid    | Specifies the ACL ID, from 1–2048.                                                                                                    |
| Aceld    | Specifies the ACE ID. Use ACE IDs 1–1000 for security rules. Use ACE IDs 1001–2000 for QoS rules.                                                  |
| Port     | Specifies the source port (1–65535).                                                                                                    |
| Oper     | The eq and mask parameters specify an operator for a field match condition: equal to or mask. The mask operator is an implied eq on the mask bits. |
| OperMask | Specifies the mask parameter, {0-0xFFFF}.                                                                                                    |

# **Configuring an ACE destination port**

Configure ACE destination port entries to have the filter look for packets with a specific destination port.

#### Before you begin

- The ACE exists.
- The ACL exists.

- 1. In the navigation tree, expand the following folders: **Configuration > Security > Data Path**.
- 2. Click Advanced Filters (ACE/ACLs).
- 3. Click the ACL tab.
- 4. Select the appropriate ACL.
- 5. Click ACE.

- 6. Select the appropriate ACE.
- 7. Click Proto.
- 8. Click the **Destination Port** tab.
- 9. Click Insert.
- 10. Specify the operator for the destination port.
- 11. Specify the port number or port list to match.
- 12. Click Insert.

## **Destination Port field descriptions**

Use the data in the following table to use the **Destination Port** tab.

| Name     | Description                                                                                                    |
|----------|----------------------------------------------------------------------------------------------------|
| Aclid    | Specifies the ACL index, from 1–2048.                                                                                                    |
| Aceld    | Specifies the ACE ID. Use ACE IDs 1–1000 for security rules. Use ACE IDs 1001–2000 for QoS rules.                                                                         |
| Port     | Specifies the port number. As noted at the bottom of the tab, potential entries include 0–65535, echo, ftpdata, ftpcontrol, ssh, telnet, dns, http, h.323, and undefined. |
| Oper     | The eq and mask parameters specify an operator for a field match condition: equal to or mask. The mask operator is an implied eq on the mask bits.                        |
| OperMask | Specifies the mask parameter, {0-0xFFFF}.                                                                                                    |

## Configuring an ACE ICMP message type

Configure ACE Internet Control Message Protocol (ICMP) message type entries to have the filter look for packets of a specific ICMP message type.

#### Before you begin

- The ACL exists.
- The ACE exists.

- 1. In the navigation tree, expand the following folders: **Configuration > Security > Data Path**.
- 2. Click Advanced Filters (ACE/ACLs).
- 3. Click the ACL tab.
- 4. Select the appropriate ACL.

- 5. Click ACE.
- 6. Select the appropriate ACE.
- 7. Click Proto.
- 8. Click the Icmp Msg Type tab.
- 9. Click Insert.
- 10. Specify the operator for the ICMP message type.
- 11. In the **List** box, specify the ICMP messages to match.
- 12. Click Insert.

## Icmp Msg Type field descriptions

Use the data in the following table to use the Icmp Msg Type tab.

| Name  | Description                                                                                                    |
|-------|----------------------------------------------------------------------------------------------------|
| Aclid | Specifies the ACL Id, from 1–2048.                                                                                                    |
| Aceld | Specifies the ACE ID. Use ACE IDs 1–1000 for security rules. Use ACE IDs 1001–2000 for QoS rules.                                                                                                    |
| Oper  | Specifies the operator for the ACE protocol ICMP message type. Equal (eq) is the only option.                                                                                                    |
| List  | Specifies the ICMP message type (0–255), or echoreply, destunreach, sourcequench, redirect, echo-request, routeradv, routerselect, time-exceeded, param-problem, timestamp-request, timestamp-reply, addressmask-request, addressmask-reply, or traceroute. |

# **Configuring an ACE TCP flag**

Configure ACE TCP flag entries to have the filter look for packets with a specific TCP flag.

## Before you begin

- The ACL exists.
- The ACE exists.

- 1. In the navigation tree, expand the following folders: **Configuration > Security > Data Path**.
- 2. Click Advanced Filters (ACE/ACLs).
- 3. Click the ACL tab.
- 4. Select the appropriate ACL.
- 5. Click ACE.

- 6. Select the appropriate ACE.
- 7. Click Proto.
- 8. Click the **TCP Flags** tab.
- 9. Click Insert.
- 10. Specify the operator for the TCP flags entry.
- 11. In the **List** box, specify the TCP flags to match.
- 12. Click Insert.

## **TCP Flags field descriptions**

Use the data in the following table to use the TCP Flags tab.

| Name     | Description                                                                                                    |
|----------|----------------------------------------------------------------------------------------------------|
| Aclid    | Specifies the ACL ID, from 1–2048.                                                                                                    |
| Aceld    | Specifies the ACE ID. Use ACE IDs 1–1000 for security rules. Use ACE IDs 1001–2000 for QoS rules.                                                               |
| Oper     | The eq and mask parameters specify an operator for a field match condition: equal to or mask. The mask operator is an implied eq on the mask bits.              |
| List     | Specifies one or more TCP flags—none, fin (finish connection), syn (synchronize), rst (reset connection), push, ack (acknowledge), urg (urgent), and undefined. |
| OperMask | Specifies the mask value.                                                                                                    |

# Viewing all ACE protocol entries for an ACL

View all of the ACE protocol entries associated with an ACL.

- 1. In the navigation tree, expand the following folders: **Configuration > Security > Data Path**.
- 2. Click Advanced Filters (ACE/ACLs).
- 3. Click the ACL tab.
- 4. Select the appropriate ACL.
- 5. Click Proto.

## **Protocol field descriptions**

Use the data in the following table to use the **Protocol** tab.

| Name                 | Description                                                                                                    |
|----------------------|----------------------------------------------------------------------------------------------------|
| Aclid                | Specifies the ACL ID, from 1–2048.                                                                                                    |
| Aceld                | Specifies the ACE ID. Use ACE IDs 1–1000 for security rules. Use ACE IDs 1001–2000 for QoS rules.                                                                                                    |
| SrcPort              | Specifies the port number or port list to match.                                                                                                    |
| SrcPortOper          | Specifies the operator for the ACE protocol source port.                                                                                                    |
| SrcPortOperMaskRange | The value is displayed in hexadecimal format when <b>SrcPortOper</b> is set to mask. When <b>SrcPortOper</b> is set to range, this field is used as the high range value. in this case, the value is displayed in decimal format. When <b>SrcPortOper</b> is set to eq, this field is set to 0. |
| DstPort              | Specifies port number or port list to match.                                                                                                    |
| DstPortOper          | Specifies the operator for the ACE protocol destination port.                                                                                                    |
| DstPortOperMaskRange | The value is displayed in hexadecimal format when <b>DstPortOper</b> is set to mask. When <b>DstPortOper</b> is set to range, this field is used as the high range value. In this case, the value is displayed in decimal format. When <b>SrcPortOper</b> is set to eq, this field is set to 0. |
| IcmpMsgTypeList      | Specifies one or a list of ICMP messages to match. The valid range is 0–255 (reserved).                                                                                                    |
| IcmpMsgTypeOper      | Specifies the operator for the ACE protocol ICMP message types.                                                                                                    |
| TcpFlagsList         | Specifies one or a list of TCP flags to match. The valid range is 0–63.                                                                                                    |
| TcpFlagsOper         | Specifies the operator for the ACE protocol TCP flags.                                                                                                    |
| TcpFlagsOperMask     | Displays the mask value in hexadecimal format when <b>TcpFlagsOper</b> is set to mask. When <b>TcpFlagsOper</b> is set to eq, this field displays 0x0.                                                                                                    |

# Chapter 13: Common procedures using ACLI

The following section describes common procedures that you use while you configure and monitor the switch Quality of Service (QoS) and filter operations.

## Saving the configuration

Save the configuration to a file to retain the configuration settings.

#### About this task

File Transfer Protocol (FTP) and Trivial File Transfer Protocol (TFTP) support both IPv4 and IPv6 addresses, with no difference in functionality or configuration.

#### Procedure

1. Enter Privileged EXEC mode:

enable

2. Save the running configuration:

save config [backup WORD<1-99>] [file WORD<1-99>] [verbose]

#### Example

Switch:1> enable

Save the file to the default location:

Switch:1# save config

## Variable definitions

Use the data in the following table to use the save config command.

#### Table 37: Variable definitions

| Variable          | Value                                                                                                    |
|-------------------|----------------------------------------------------------------------------------------------------|
| backup WORD<1-99> | Saves the specified file name and identifies the file as a backup file.                                                |
|                   | WORD                                                                                                    |
|                   | uses one of the following formats:                                                                                     |
|                   | • a.b.c.d: <file></file>                                                                                               |
|                   | <ul> <li>/intflash/<file></file></li> </ul>                                                                            |
|                   | The file name, including the directory structure, can include up to 99 characters.                                     |
| file WORD<1–99>   | Specifies the file name in one of the following formats:                                                               |
|                   | • a.b.c.d: <file></file>                                                                                               |
|                   | <ul> <li>/intflash/<file></file></li> </ul>                                                                            |
|                   | The file name, including the directory structure, can include up to 99 characters.                                     |
| verbose           | Saves the default and current configuration. If you omit this parameter, the command saves only parameters you change. |

## **Restarting the platform**

Restart the switch to implement configuration changes or recover from a system failure.

#### About this task

When you restart the system, you can specify the boot source (flash file or TFTP server) and file name. If you do not specify a device and file, the run-time ACLI uses the software and configuration files on the primary boot device defined by the boot config choice command.

After the switch restarts normally, it sends a cold trap within 45 seconds after a restart.

#### Procedure

1. Enter Privileged EXEC mode:

enable

2. Restart the switch:

```
boot [config WORD<1-99>] [-y]
```

## Important:

If you enter the boot command with no arguments, you cause the switch to start using the current boot choices defined by the boot config choice command.

## Variable definitions

Use the data in the following table to use the  ${\tt boot}$  command.

#### Table 38: Variable definitions

| Variable          | Value                                                                                                    |
|-------------------|----------------------------------------------------------------------------------------------------|
| config WORD<1–99> | Specifies the software configuration device and file name in one of the following format:                                                           |
|                   | • a.b.c.d: <file></file>                                                                                                    |
|                   | The file name, including the directory structure, can include up to 99 characters.                                                                  |
| -у                | Suppresses the confirmation message before the switch restarts. If you omit this parameter, you must confirm the action before the system restarts. |

# Chapter 14: Common procedures using EDM

The following section describes common procedures that you use while you configure and monitor the switch Quality of Service (QoS) and filter operations using Enterprise Device Manager (EDM).

## Saving the configuration

Save the configuration to a file to retain the configuration settings.

#### About this task

File Transfer Protocol (FTP) and Trivial File Transfer Protocol (TFTP) support both IPv4 and IPv6 addresses, with no difference in functionality or configuration.

#### Procedure

- 1. In the Device Physical View tab, select the Device.
- 2. In the navigation tree, expand the following folders: Configuration > Edit.
- 3. Double-click Chassis.
- 4. Click the **System** tab.
- 5. In ActionGroup1, select saveRuntimeConfig.
- 6. Optionally, specify a filename in ConfigFileName.

If you do not specify a filename, the system saves the information to the default file.

7. Click Apply.

# **Chapter 15: Advanced filter examples**

This section provides a detailed advanced filter configuration example.

## ACE filters for secure networks

The following example shows filters for two Layer 2 switched hosts and two Layer 3 routed hosts for an IP Deskphone and computer VLAN network.

These filters apply after an analysis of the traffic types flowing on the network. The filters provide security by permitting legitimate traffic and denying (dropping) all other traffic. Filters redirect certain traffic to another IP address. The filters can also determine which traffic is permitted on which parts of the network.

The access control entries (ACE) named DENY ANY or DENY ANY ANY are the clean-up filters. These filters drop traffic that does not match another ACE.

The ACEs permit the following traffic (this is not an exhaustive list):

- Domain Name Service (DNS) traffic
- Internet Control Message Protocol (ICMP) traffic
- Virtual Router Redundancy Protocol (VRRP) traffic (in certain areas)
- · BootStrap Protocol server and client traffic
- Dynamic Host Configuration Protocol (DHCP) traffic
- Network Basic Input/Output System (NetBIOS) traffic (in certain areas)
- Transport Control Protocol (TCP) traffic with the Established flag on
- · traffic with specific IP addresses
- · Microsoft Operations Manager 2005 agent (MOM 2005) traffic
- Hypertext Transfer Protocol (HTTP), HTTP proxy, and HTTP, Secure (HTTPS) traffic
- · remote desktop traffic
- Internet Security Association and Key Management Protocol (ISAKMP) and Internet Key Exchange (IKE) traffic
- SQL database system traffic

Other ACEs are configured to deny (drop):

• VRRP traffic (in certain areas)

- NetBIOS traffic (UDP destination ports 137, 138)
- specific multicast traffic (UDP destination ports 61011, 64046)
- specific UDP traffic
- instant messaging traffic (UDP destination port 1900)

#### Layer 2 host configuration

This section shows the filters configured for the first Layer 2 switched host.

```
#
# FILTER CONFIGURATION
#
filter acl 1 type outPort name "VRRP Drop"
filter acl port 1 1/24-1/25,1/37
filter acl ace 1 1 name "VRRP"
filter acl ace ethernet 1 1 ether-type eq ip
filter acl ace ip 1 1 ip-protocol-type eq vrrp
filter acl ace 1 1 enable
filter acl ace 1 2 name "NetbIOS Drop"
filter acl ace ethernet 1 2 ether-type eq netBios
filter acl ace ip 1 2 ip-protocol-type eq udp
filter acl ace protocol 1 2 dst-port eq 137
filter acl ace 1 2 enable
filter acl ace 1 3 name "NetbIOS2 Drop"
filter acl ace ip 1 3 ip-protocol-type eq udp
filter acl ace protocol 1 3 dst-port eq 138
filter acl ace 1 3 enable
filter acl ace 1 4 name "WL Multicast1 Drop"
filter acl ace ip 1 4 ip-protocol-type eq udp
filter acl ace protocol 1 4 dst-port eg 61011
filter acl ace 1 4 enable
filter acl ace 1 5 name "WL Multicast2 Drop"
filter acl ace ip 1 5 ip-protocol-type eq udp
filter acl ace protocol 1 5 dst-port eq 64046
filter acl ace 1 5 enable
filter acl ace 1 6 name "UDP 1100 Drop"
filter acl ace ethernet 1 6 ether-type eq ip
```

filter acl ace ip 1 6 dst-ip eq 100.20.100.255 filter acl ace ip 1 6 ip-protocol-type eq udp filter acl ace protocol 1 6 dst-port eg 1100 filter acl ace 1 6 enable filter acl ace 1 7 name "UDP 67 Drop" filter acl ace ip 1 7 ip-protocol-type eq udp filter acl ace protocol 1 7 dst-port eg 67 filter acl ace 1 7 enable filter acl ace 1 8 name "Messenger" filter acl ace ip 1 8 ip-protocol-type eq udp filter acl ace protocol 1 8 dst-port eq 1900 filter acl ace 1 8 enable filter acl 20 type inVlan name "Symantec-Drop" filter acl vlan 20 2 filter acl ace 20 10 name "Othello-drop" filter acl ace ethernet 20 10 ether-type eq ip filter acl ace ip 20 10 src-ip eq 100.20.2.47 filter acl ace ip 20 10 ip-protocol-type eq tcp filter acl ace protocol 20 10 src-port eq 80 filter acl ace 20 10 enable filter acl ace 20 15 name "Macbeth-drop" filter acl ace action 20 15 deny filter acl ace ethernet 20 15 ether-type eq ip filter acl ace ip 20 15 src-ip eq 100.20.2.29 filter acl ace ip 20 15 ip-protocol-type eq tcp filter acl ace protocol 20 15 src-port eq 80 filter acl 902 type inVlan name "ITD REMOTE in" filter acl vlan 902 902 no filter acl 902 enable filter acl ace 902 5 name "ITD TO ITD" filter acl ace action 902 5 permit filter acl ace ethernet 902 5 ether-type eq ip filter acl ace ip 902 5 dst-ip eq 100.20.103.65

filter acl ace 902 5 enable filter acl ace 902 10 name "ICMP PERMIT" filter acl ace action 902 10 permit filter acl ace ethernet 902 10 ether-type eq ip filter acl ace ip 902 10 ip-protocol-type eq icmp filter acl ace 902 10 enable filter acl ace 902 20 name "IGMP PERMIT" filter acl ace action 902 20 permit filter acl ace ethernet 902 20 ether-type eq ip filter acl ace ip 902 20 ip-protocol-type eq 2 filter acl ace 902 20 enable filter acl ace 902 30 name "VRRP PERMIT" filter acl ace action 902 30 permit filter acl ace ethernet 902 30 ether-type eq ip filter acl ace ip 902 30 ip-protocol-type eq vrrp filter acl ace 902 30 enable filter acl ace 902 35 name "BOOTPS" filter acl ace action 902 35 permit filter acl ace protocol 902 35 dst-port eq 67 filter acl ace 902 35 enable filter acl ace 902 36 name "BOOTPC" filter acl ace action 902 36 permit filter acl ace protocol 902 36 dst-port eq 68 filter acl ace 902 36 enable filter acl ace 902 40 name "DNS PERMIT" filter acl ace action 902 40 permit filter acl ace ethernet 902 40 ether-type eq ip filter acl ace ip 902 40 src-ip eq 100.20.103.65 filter acl ace protocol 902 40 dst-port eq dns filter acl ace 902 40 enable filter acl ace 902 43 name "Netbios Erisim" filter acl ace action 902 43 permit filter acl ace ethernet 902 43 ether-type eq ip

filter acl ace ip 902 43 src-ip eq 100.20.103.65 filter acl ace protocol 902 43 dst-port eg 135 filter acl ace 902 43 enable filter acl ace 902 45 name "ESTABLISHED" filter acl ace action 902 45 permit filter acl ace ethernet 902 45 ether-type eq ip filter acl ace ip 902 45 src-ip eq 100.20.103.65 filter acl ace ip 902 45 ip-protocol-type eq tcp filter acl ace protocol 902 45 dst-port eg 1023 filter acl ace protocol 902 45 tcp-flags eq rst filter acl ace 902 45 enable filter acl ace 902 46 name "ESTABLISHED2" filter acl ace action 902 46 permit filter acl ace ethernet 902 46 ether-type eq ip filter acl ace ip 902 46 src-ip eq 100.20.103.65 filter acl ace ip 902 46 ip-protocol-type eq tcp filter acl ace protocol 902 46 dst-port eg 1023 filter acl ace protocol 902 46 tcp-flags eq ack filter acl ace 902 46 enable filter acl ace 902 50 name "DC-EXCH-DNS" filter acl ace action 902 50 permit filter acl ace ethernet 902 50 ether-type eq ip filter acl ace ip 902 50 src-ip eq 100.20.103.65 filter acl ace ip 902 50 dst-ip eq 100.20.104.0 filter acl ace 902 50 enable filter acl ace 902 55 name "DC-EXCH-DNS OPC" filter acl ace action 902 55 permit filter acl ace ethernet 902 55 ether-type eq ip filter acl ace ip 902 55 src-ip eq 100.20.103.65 filter acl ace ip 902 55 dst-ip eg 100.6.105.0 filter acl ace 902 55 enable filter acl ace 902 60 name "Filesharing Erisim" filter acl ace action 902 60 permit

filter acl ace ethernet 902 60 ether-type eq ip filter acl ace ip 902 60 src-ip eq 100.20.103.65 filter acl ace ip 902 60 dst-ip eq 100.20.103.71 filter acl ace 902 60 enable filter acl ace 902 65 name "Filesharing Erisim Ek" filter acl ace action 902 65 permit filter acl ace ethernet 902 65 ether-type eq ip filter acl ace ip 902 65 src-ip eq 100.20.103.65 filter acl ace ip 902 65 dst-ip eq 10.10.230.6 filter acl ace 902 65 enable filter acl ace 902 70 name "IBPSQL Erisim" filter acl ace action 902 70 permit filter acl ace ethernet 902 70 ether-type eq ip filter acl ace ip 902 70 src-ip eq 100.20.103.65 filter acl ace ip 902 70 dst-ip eq 100.20.100.176 filter acl ace ip 902 70 ip-protocol-type eq tcp filter acl ace protocol 902 70 dst-port eg 4450 filter acl ace 902 70 enable filter acl ace 902 75 name "CTI Erisim" filter acl ace action 902 75 permit filter acl ace ethernet 902 75 ether-type eq ip filter acl ace ip 902 75 src-ip eq 100.20.103.65 filter acl ace ip 902 75 dst-ip eq 100.6.100.161 filter acl ace ip 902 75 ip-protocol-type eq tcp filter acl ace protocol 902 75 dst-port eq 1433 filter acl ace 902 75 enable filter acl ace 902 80 name "PVA ERISIM" filter acl ace action 902 80 permit filter acl ace ethernet 902 80 ether-type eq ip filter acl ace ip 902 80 src-ip eq 100.20.103.65 filter acl ace ip 902 80 dst-ip eq 100.6.100.138 filter acl ace ip 902 80 ip-protocol-type eq tcp filter acl ace protocol 902 80 dst-port eq 1521

October 2016

filter acl ace 902 80 enable filter acl ace 902 85 name "PWC ERISIM" filter acl ace action 902 85 permit filter acl ace ethernet 902 85 ether-type eq ip filter acl ace ip 902 85 src-ip eq 100.20.103.65 filter acl ace ip 902 85 dst-ip eq 100.6.100.113 filter acl ace ip 902 85 ip-protocol-type eq tcp filter acl ace protocol 902 85 dst-port eq 1521 filter acl ace 902 85 enable filter acl ace 902 90 name "OASIS ERISIM" filter acl ace action 902 90 permit filter acl ace ethernet 902 90 ether-type eg ip filter acl ace ip 902 90 src-ip eq 100.20.103.65 filter acl ace ip 902 90 dst-ip eq 100.6.100.112 filter acl ace ip 902 90 ip-protocol-type eq tcp filter acl ace protocol 902 90 dst-port eq 1521 filter acl ace 902 90 enable filter acl ace 902 95 name "AV-YAMA YONETIM 9968" filter acl ace action 902 95 permit filter acl ace ethernet 902 95 ether-type eq ip filter acl ace ip 902 95 src-ip eq 100.20.103.65 filter acl ace ip 902 95 ip-protocol-type eq tcp filter acl ace protocol 902 95 dst-port eq 9968 filter acl ace 902 95 enable filter acl ace 902 100 name "AV-YAMA YONETIM 2967" filter acl ace action 902 100 permit filter acl ace ethernet 902 100 ether-type eq ip filter acl ace ip 902 100 src-ip eq 100.20.103.65 filter acl ace ip 902 100 ip-protocol-type eq tcp filter acl ace protocol 902 100 dst-port eg 2967 filter acl ace 902 100 enable filter acl ace 902 105 name "AV-YAMA YONETIM UDP 2967" filter acl ace action 902 105 permit

filter acl ace ip 902 105 src-ip eq 100.20.103.65 filter acl ace ip 902 105 ip-protocol-type eq udp filter acl ace protocol 902 105 dst-port eg 2967 filter acl ace 902 105 enable filter acl ace 902 108 name "AV-YAMA YONETIM SOURCE 9968" filter acl ace action 902 108 permit filter acl ace ethernet 902 108 ether-type eq ip filter acl ace ip 902 108 src-ip eq 100.20.103.65 filter acl ace ip 902 108 ip-protocol-type eq udp filter acl ace protocol 902 108 src-port eq 9968 filter acl ace 902 108 enable filter acl ace 902 110 name "ALERT MOM SMS ERISIM TCP 1270" filter acl ace action 902 110 permit filter acl ace ethernet 902 110 ether-type eq ip filter acl ace ip 902 110 src-ip eq 100.20.103.65 filter acl ace ip 902 110 dst-ip eq 100.6.140.10 filter acl ace ip 902 110 ip-protocol-type eq tcp filter acl ace protocol 902 110 dst-port eq 1270 filter acl ace 902 110 enable filter acl ace 902 120 name "ALERT MOM SMS ERISIM UDP 1270" filter acl ace action 902 120 permit filter acl ace ethernet 902 120 ether-type eq ip filter acl ace ip 902 120 src-ip eq 100.20.103.65 filter acl ace ip 902 120 dst-ip eq 100.6.140.10 filter acl ace ip 902 120 ip-protocol-type eq udp filter acl ace protocol 902 120 dst-port eq 1270 filter acl ace 902 120 enable filter acl ace 902 130 name "ALERT MOM SMS ERISIM HTTP" filter acl ace action 902 130 permit filter acl ace ethernet 902 130 ether-type eq ip filter acl ace ip 902 130 src-ip eq 100.20.103.65 filter acl ace ip 902 130 dst-ip eq 100.6.140.13 filter acl ace ip 902 130 ip-protocol-type eq tcp

filter acl ace protocol 902 130 dst-port eq 80 filter acl ace 902 130 enable filter acl ace 902 135 name "ALERT MOM SMS ERISIM HTTP2" filter acl ace action 902 135 permit filter acl ace ethernet 902 135 ether-type eq ip filter acl ace ip 902 135 src-ip eq 100.20.103.65 filter acl ace ip 902 135 dst-ip eg 100.6.106.92 filter acl ace ip 902 135 ip-protocol-type eq tcp filter acl ace protocol 902 135 dst-port eq 80 filter acl ace 902 135 enable filter acl ace 902 140 name "ALERT MOM SMS ERISIM 1521" filter acl ace action 902 140 permit filter acl ace ethernet 902 140 ether-type eq ip filter acl ace ip 902 140 src-ip eg 100.20.103.65 filter acl ace ip 902 140 dst-ip eq 100.6.100.126 filter acl ace ip 902 140 ip-protocol-type eq tcp filter acl ace protocol 902 140 dst-port eq 1521 filter acl ace 902 140 enable filter acl ace 902 150 name "ALERT MOM SMS ERISIM 1521x" filter acl ace action 902 150 permit filter acl ace ethernet 902 150 ether-type eq ip filter acl ace ip 902 150 src-ip eg 100.20.103.65 filter acl ace ip 902 150 dst-ip eq 100.20.100.47 filter acl ace ip 902 150 ip-protocol-type eq tcp filter acl ace protocol 902 150 dst-port eq 1521 filter acl ace 902 150 enable filter acl ace 902 155 name "FULL ERISIM" filter acl ace action 902 155 permit filter acl ace ethernet 902 155 ether-type eq ip filter acl ace ip 902 155 dst-ip eg 100.20.100.149 filter acl ace 902 155 enable filter acl ace 902 160 name "LOGLAMAK ICIN" filter acl ace action 902 160 permit redirect-next-hop 100.20.150.34 filter acl ace ethernet 902 160 ether-type eq ip filter acl ace ip 902 160 src-ip eq 0.0.0.0 filter acl ace 902 170 name "DENY ANY ANY" filter acl ace action 902 170 deny filter acl ace ethernet 902 170 ether-type eq ip filter acl ace ip 902 170 src-ip eq 0.0.0.0 filter acl ace ip 902 170 dst-ip eq 0.0.0.0 filter acl ace 902 170 enable The following section provides details about the filter configuration for the second switched Layer 2 host. # # FILTER CONFIGURATION # filter acl 1 type outPort name "VRRP Drop" filter acl port 1 add 1/24-1/25,1/37 filter acl ace 1 1 name "VRRP" filter acl ace action 1 1 deny filter acl ace ethernet 1 1 ether-type eq ip filter acl ace ip 1 1 ip-protocol-type eq vrrp filter acl ace 1 1 enable filter acl ace 1 2 name "NetbIOS Drop" filter acl ace action 1 2 deny filter acl ace ethernet 1 2 ether-type eq ip filter acl ace ip 1 2 ip-protocol-type eq udp filter acl ace protocol 1 2 dst-port eq 137 filter acl ace 1 2 enable filter acl ace 1 3 name "NetbIOS2 Drop" filter acl ace action 1 3 deny filter acl ace ethernet 1 3 ether-type eq ip filter acl ace ip 1 3 ip-protocol-type eq udp filter acl ace protocol 1 3 dst-port eq 138 filter acl ace 1 3 enable filter acl ace 1 4 name "WL Multicast1 Drop"

October 2016 Configuring QoS and ACL-Based Traffic Filtering on Avaya VSP 8000 and 7200 Series <u>Comments on this document? infodev@avaya.com</u> filter acl ace action 1 4 deny filter acl ace ethernet 1 4ether-type eq ip filter acl ace ip 1 4 ip-protocol-type eq udp filter acl ace protocol 1 4 dst-port eq 61011 filter acl ace 1 4 enable filter acl ace 1 5 name "WL Multicast2 Drop" filter acl ace action 1 5 deny filter acl ace ethernet 1 5 ether-type eq ip filter acl ace ip 1 5 ip-protocol-type eq udp filter acl ace protocol 1 5 dst-port eg 64046 filter acl ace 1 5 enable filter acl 20 type inVlan name "Symantec-Drop" filter acl vlan 20 2 filter acl ace 20 10 name "Othello-drop" filter acl ace action 20 10 deny filter acl ace ethernet 20 10 ether-type eq ip filter acl ace ip 20 10 src-ip eq 100.20.2.47 filter acl ace ip 20 10 ip-protocol-type eq tcp filter acl ace protocol 20 10 src-port eq 80 filter acl ace 20 10 enable filter acl ace 20 15 name "Macbeth-drop" filter acl ace 20 15 action deny filter acl ace ethernet 20 15 ether-type eq ip filter acl ace ip 20 15 src-ip eq 100.20.2.29 filter acl ace ip 20 15 ip-protocol-type eq tcp filter acl ace protocol 20 15 src-port eq 80 filter acl 902 type inVlan name "ITD REMOTE in" filter acl vlan 902 902 filter acl 902 disable filter acl ace 902 5 name "ITD TO ITD" filter acl ace action 902 5 permit filter acl ace ethernet 902 5 ether-type eq ip filter acl ace ip 902 5 dst-ip eq 100.20.103.65 filter acl ace 902 5 enable filter acl ace 902 10 name "ICMP PERMIT" filter acl ace action 902 10 permit filter acl ace ethernet 902 10 ether-type eq ip filter acl ace ip 902 10 ip-protocol-type eq icmp filter acl ace 902 10 enable filter acl ace 902 20 name "IGMP PERMIT" filter acl ace action 902 20 permit filter acl ace ethernet 902 20 ether-type eq ip filter acl ace ip 902 20 ip-protocol-type eq 2 filter acl ace 902 20 enable filter acl ace 902 30 name "VRRP PERMIT" filter acl ace action 902 30 permit filter acl ace ethernet 902 30 ether-type eq ip filter acl ace ip 902 30 ip-protocol-type eq vrrp filter acl ace 902 30 enable filter acl ace 902 35 name "BOOTPS" filter acl ace action 902 35 permit filter acl ace protocol 902 35 dst-port eq 67 filter acl ace 902 35 enable filter acl ace 902 36 name "BOOTPC" filter acl ace action 902 36 permit filter acl ace protocol 902 36 dst-port eq 68 filter acl ace 902 36 enable filter acl ace 902 40 name "DNS PERMIT" filter acl ace action 902 40 permit filter acl ace ethernet 902 40 ether-type eq ip filter acl ace ip 902 40 src-ip eq 100.20.103.65 filter acl ace protocol 902 40 dst-port eq dns filter acl ace 902 40 enable filter acl ace 902 43 name "Netbios Erisim" filter acl ace action 902 43 permit filter acl ace ethernet 902 43 ether-type eq ip

filter acl ace ip 902 43 src-ip eq 100.20.103.65 filter acl ace protocol 902 43 dst-port eg 135 filter acl ace 902 43 enable filter acl ace 902 45 name "ESTABLISHED ACK" filter acl ace action 902 45 permit filter acl ace ethernet 902 45 ether-type eq ip filter acl ace ip 902 45 src-ip eq 100.20.103.65 filter acl ace ip 902 45 ip-protocol-type eq tcp filter acl ace protocol 902 45 dst-port eq 1023 filter acl ace protocol 902 45 tcp-flags eq ack filter acl ace 902 45 enable filter acl ace 902 46 name "ESTABLISHED RST" filter acl ace action 902 46 permit filter acl ace ethernet 902 46 ether-type eq ip filter acl ace protocol 902 46 tcp-flags eg rst filter acl ace 902 46 enable filter acl ace 902 50 name "DC-EXCH-DNS" filter acl ace action 902 50 permit filter acl ace ethernet 902 50 ether-type eq ip filter acl ace ip 902 50 src-ip eq 100.20.103.65 filter acl ace ip 902 50 dst-ip eg 100.20.104.0 filter acl ace 902 50 enable filter acl ace 902 55 name "DC-EXCH-DNS OPC" filter acl ace action 902 55 permit filter acl ace ethernet 902 55 ether-type eq ip filter acl ace ip 902 55 src-ip eq 100.20.103.65 filter acl ace ip 902 55 dst-ip eq 100.6.105.0 filter acl ace 902 55 enable filter acl ace 902 60 name "Filesharing Erisim" filter acl ace action 902 60 permit filter acl ace ethernet 902 60 ether-type eq ip filter acl ace ip 902 60 src-ip eq 100.20.103.65 filter acl ace ip 902 60 dst-ip eq 100.20.103.71 filter acl ace 902 60 enable filter acl ace 902 65 name "Filesharing Erisim Ek" filter acl ace action 902 65 permit filter acl ace ethernet 902 65 ether-type eq ip filter acl ace ip 902 65 src-ip eq 100.20.103.65 filter acl ace ip 902 65 dst-ip eq 10.10.230.6 filter acl ace 902 65 enable filter acl ace 902 70 name "IBPSQL Erisim" filter acl ace action 902 70 permit filter acl ace ethernet 902 70 ether-type eq ip filter acl ace ip 902 70 src-ip eq 100.20.103.65 filter acl ace ip 902 70 dst-ip eq 100.20.100.176 filter acl ace ip 902 70 ip-protocol-type eq tcp filter acl ace protocol 902 70 dst-port eg 4450 filter acl ace 902 70 enable filter acl ace 902 75 name "CTI Erisim" filter acl ace action 902 75 permit filter acl ace ethernet 902 75 ether-type eq ip filter acl ace ip 902 75 src-ip eg 100.20.103.65 filter acl ace ip 902 75 dst-ip eq 100.6.100.161 filter acl ace ip 902 75 ip-protocol-type eq tcp filter acl ace protocol 902 75 dst-port eq 1433 filter acl ace 902 75 enable filter acl ace 902 80 name "PVA ERISIM" filter acl ace action 902 80 permit filter acl ace ethernet 902 80 ether-type eq ip filter acl ace ip 902 80 src-ip eq 100.20.103.65 filter acl ace ip 902 80 ip eq 100.6.100.138 filter acl ace ip 902 80 ip-protocol-type eq tcp filter acl ace protocol 902 80 dst-port eq 1521 filter acl ace 902 80 enable filter acl ace 902 85 name "PWC ERISIM" filter acl ace action 902 85 permit

filter acl ace ethernet 902 85 ether-type eq ip filter acl ace ip 902 85 src-ip eq 100.20.103.65 filter acl ace ip 902 85 dst-ip eq 100.6.100.113 filter acl ace ip 902 85 ip-protocol-type eq tcp filter acl ace protocol 902 85 dst-port eq 1521 filter acl ace 902 85 enable filter acl ace 902 90 name "OASIS ERISIM" filter acl ace action 902 90 permit filter acl ace ethernet 902 90 ether-type eq ip filter acl ace ip 902 90 src-ip eq 100.20.103.65 filter acl ace ip 902 90 dst-ip eq 100.6.100.112 filter acl ace ip 902 90 ip-protocol-type eq tcp filter acl ace protocol 902 90 dst-port eq 1521 filter acl ace 902 90 enable filter acl ace 902 95 name "AV-YAMA YONETIM 9968" filter acl ace action 902 95 permit filter acl ace ethernet 902 95 ether-type eq ip filter acl ace ip 902 95 src-ip eq 100.20.103.65 filter acl ace ip 902 95 ip-protocol-type eq tcp filter acl ace protocol 902 95 dst-port eg 9968 filter acl ace 902 95 enable filter acl ace 902 100 name "AV-YAMA YONETIM 2967" filter acl ace action 902 100 permit filter acl ace ethernet 902 100 ether-type eq ip filter acl ace ip 902 100 src-ip eq 100.20.103.65 filter acl ace ip 902 100 ip-protocol-type eq tcp filter acl ace protocol 902 100 dst-port eg 2967 filter acl ace 902 100 enable filter acl ace 902 105 name "AV-YAMA YONETIM UDP 2967" filter acl ace action 902 105 permit filter acl ace ethernet 902 105 ether-type eq ip filter acl ace ip 902 105 src-ip eg 100.20.103.65 filter acl ace ip 902 105 ip-protocol-type eq udp

filter acl ace protocol 902 105 dst-port eq 2967 filter acl ace 902 105 enable filter acl ace 902 108 name "AV-YAMA YONETIM SOURCE 9968" filter acl ace action 902 108 permit filter acl ace ethernet 902 108 ether-type eq ip filter acl ace ip 902 108 src-ip eq 100.20.103.65 filter acl ace ip 902 108 ip-protocol-type eq udp filter acl ace protocol 902 108 src-port eq 9968 filter acl ace 902 108 enable filter acl ace 902 110 name "ALERT MOM SMS ERISIM TCP 1270" filter acl ace action 902 110 permit filter acl ace ethernet 902 110 ether-type eq ip filter acl ace ip 902 110 src-ip eq 100.20.103.65 filter acl ace ip 902 110 dst-ip eq 100.6.140.10 filter acl ace ip 902 110 ip-protocol-type eq tcp filter acl ace protocol 902 110 dst-port eq 1270 filter acl ace 902 110 enable filter acl ace 902 120 name "ALERT MOM SMS ERISIM UDP 1270" filter acl ace action 902 120 permit filter acl ace ethernet 902 120 ether-type eq ip filter acl ace ip 902 120 src-ip eq 100.20.103.65 filter acl ace ip 902 120 dst-ip eg 100.6.140.10 filter acl ace ip 902 120 ip-protocol-type eq udp filter acl ace protocol 902 120 dst-port eq 1270 filter acl ace 902 120 enable filter acl ace 902 130 name "ALERT MOM SMS ERISIM HTTP" filter acl ace action 902 130 permit filter acl ace ethernet 902 130 ether-type eq ip filter acl ace ip 902 130 src-ip eq 100.20.103.65 filter acl ace ip 902 130 dst-ip eq 100.6.140.13 filter acl ace ip 902 130 ip-protocol-type eq tcp filter acl ace protocol 902 130 dst-port eq 80 filter acl ace 902 130 enable
filter acl ace 902 135 name "ALERT MOM SMS ERISIM HTTP2" filter acl ace action 902 135 permit filter acl ace ethernet 902 135 ether-type eq ip filter acl ace ip 902 135 src-ip eq 100.20.103.65 filter acl ace ip 902 135 dst-ip eq 100.6.106.92 filter acl ace ip 902 135 ip-protocol-type eq tcp filter acl ace protocol 902 135 dst-port eq 80 filter acl ace 902 135 enable filter acl ace 902 140 create name "ALERT MOM SMS ERISIM 1521" filter acl ace action 902 140 permit filter acl ace ethernet 902 140 ether-type eq ip filter acl ace ip 902 140 src-ip eq 100.20.103.65 filter acl ace ip 902 140 dst-ip eq 100.6.100.126 filter acl ace ip 902 140 ip-protocol-type eg tcp filter acl ace protocol 902 140 dst-port eq 1521 filter acl ace 902 140 enable filter acl ace 902 150 name "ALERT MOM SMS ERISIM 1521x" filter acl ace action 902 150 permit filter acl ace ethernet 902 150 ether-type eq ip filter acl ace ip 902 150 src-ip eq 100.20.103.65 filter acl ace ip 902 150 dst-ip eg 100.20.100.47 filter acl ace ip 902 150 ip-protocol-type eq tcp filter acl ace protocol 902 150 dst-port eq 1521 filter acl ace 902 150 enable filter acl ace 902 155 name "FULL ERISIM" filter acl ace action 902 155 permit filter acl ace ethernet 902 155 ether-type eq ip filter acl ace ip 901 155 dst-ip eq 100.20.100.149 filter acl ace 902 155 enable filter acl ace 902 160 name "LOGLAMAK ICIN" filter acl ace action 902 160 permit redirect-next-hop 100.20.150.34 filter acl ace ethernet 902 160 ether-type eq ip filter acl ace ip 902 160 src-ip ge 0.0.0.0

filter acl ace 902 170 name "DENY\_ANY\_ANY"
filter acl ace action 902 170 deny
filter acl ace ethernet 902 170 ether-type eq ip
filter acl ace ip 902 170 src-ip eq 0.0.0.0
filter acl ace ip 902 170 dst-ip eq 0.0.0.0
filter acl ace 902 170 enable

## Layer 3 host configuration

The following section provides details about the filter configuration for the first core Layer 3 host. #

```
# FILTER CONFIGURATION
filter acl 1 type outPort name "VRRP Drop ACL"
filter acl port 1 1/46
filter acl ace 1 1 name "Vrrp"
filter acl ace action 1 1 deny
filter acl ace ethernet 1 1 ether-type eq ip
filter acl ace ip 1 1 ip-protocol-type eq vrrp
filter acl ace 1 1 enable
filter acl 171 type inVlan name "TOPLANTI VE EGITIM ACL"
filter acl vlan 171 171
filter acl 171 disable
filter acl ace 171 10 name "ICMP PERMIT"
filter acl ace action 171 10 permit
filter acl ace ethernet 171 10 ether-type eq ip
filter acl ace ip 171 10 ip-protocol-type eq icmp
filter acl ace 171 10 enable
filter acl ace 171 20 name "IGMP PERMIT"
filter acl ace action 171 20 permit
filter acl ace ethernet 171 20 ether-type eq ip
filter acl ace ip 171 20 ip-protocol-type eq 2
filter acl ace 171 20 enable
filter acl ace 171 30 name "VRRP PERMIT"
filter acl ace action 171 30 permit
```

filter acl ace ethernet 171 30 ether-type eq ip filter acl ace ip 171 30 ip-protocol-type eq vrrp filter acl ace 171 30 enable filter acl ace 171 40 name "DNS PERMIT" filter acl ace action 171 40 permit filter acl ace ethernet 171 40 ether-type eq ip filter acl ace ip 171 40 src-ip eg 100.20.171.0 filter acl ace ip 171 40 dst-ip eq 100.20.104.0 filter acl ace protocol 171 40 dst-port eq dns filter acl ace 171 40 enable filter acl ace 171 50 name "ESTABLISHED RST" filter acl ace action 171 50 permit filter acl ace ethernet 171 50 ether-type eq ip filter acl ace ip 171 50 src-ip eq 100.6.172.0 filter acl ace ip 171 50 ip-protocol-type eq tcp filter acl ace protocol 171 50 dst-port eq 1023 filter acl ace protocol 171 50 tcp-flags eg rst filter acl ace 171 50 enable filter acl ace 171 51 name "ESTABLISHED ACK" filter acl ace action 171 51 permit filter acl ace ethernet 171 51 ether-type eq ip filter acl ace ip 171 51 src-ip eg 100.6.172.0 filter acl ace ip 171 51 ip-protocol-type eq tcp filter acl ace protocol 171 51 dst-port eq 1023 filter acl ace protocol 171 51 tcp-flags eq ack filter acl ace 171 51 enable filter acl ace 171 60 name "DHCP PERMIT" filter acl ace action 171 60 permit filter acl ace ethernet 171 60 ether-type eq ip filter acl ace protocol 171 60 dst-port eq bootpServer filter acl ace 171 60 enable filter acl ace 171 80 name "DC DNS EXC PERMIT" filter acl ace action 171 80 permit

filter acl ace ethernet 171 80 ether-type eq ip filter acl ace ip 171 80 src-ip eq 100.20.172.0 filter acl ace ip 181 70 dst-ip eg 100.20.104.0 filter acl ace 171 80 enable filter acl ace 171 90 name "HTTP PERMIT" filter acl ace action 171 90 permit filter acl ace ethernet 171 90 ether-type eq ip filter acl ace ip 171 90 src-ip eq 100.20.172.0 filter acl ace protocol 171 90 dst-port eq 80 filter acl ace 171 90 enable filter acl ace 171 100 name "HTTPS PERMIT" filter acl ace action 171 100 permit filter acl ace ethernet 171 100 ether-type eq ip filter acl ace ip 171 100 src-ip eq 100.20.172.0 filter acl ace protocol 171 100 dst-port eq 443 filter acl ace 171 100 enable filter acl ace 171 110 name "PROXY 8080 PERMIT" filter acl ace action 171 110 permit filter acl ace ethernet 171 110 ether-type eq ip filter acl ace ip 171 110 src-ip eq 100.20.172.0 filter acl ace ip 171 110 dst-ip eq 100.20.189.0 filter acl ace protocol 171 110 dst-port eg 8080 filter acl ace 171 110 enable filter acl ace 171 120 name "CITRIX Conn" filter acl ace action 171 120 permit filter acl ace ethernet 171 120 ether-type eq ip filter acl ace protocol 171 120 dst-port eq 1494 filter acl ace protocol 171 120 dst-port eq 1604 filter acl ace 171 120 enable filter acl ace 171 130 name "PWC VPN ERISIM" filter acl ace action 171 130 permit filter acl ace ethernet 171 130 ether-type eq ip filter acl ace ip 171 130 src-ip eq 100.20.172.0

October 2016 Configuring QoS and ACL-Based Traffic Filtering on Avaya VSP 8000 and 7200 Series <u>Comments on this document? infodev@avaya.com</u> filter acl ace protocol 171 130 dst-port eq 11160 filter acl ace 171 130 enable filter acl ace 171 150 name "Microsoft FileSharing PERMIT" filter acl ace action 171 150 permit filter acl ace protocol 171 150 dst-port eq 445 filter acl ace 171 150 enable filter acl 172 type inVlan name "MISAFIR ACL" filter acl vlan 172 172 filter acl 172 disable filter acl ace 172 5 name "Misafir to Misafir" filter acl ace action 172 5 permit filter acl ace ethernet 172 5 ether-type eq ip filter acl ace ip 172 5 dst-ip eq 100.20.172.0 filter acl ace 172 5 enable filter acl ace 172 10 name "ICMP PERMIT" filter acl ace action 172 10 permit filter acl ace ethernet 172 10 ether-type eq ip filter acl ace ip 172 10 ip-protocol-type eq icmp filter acl ace 172 10 enable filter acl ace 172 20 name "IGMP PERMIT" filter acl ace action 172 20 permit filter acl ace ethernet 172 20 ether-type eq ip filter acl ace ip 172 20 ip-protocol-type eq 2 filter acl ace 172 20 enable filter acl ace 172 30 name "VRRP PERMIT" filter acl ace action 172 30 permit filter acl ace ethernet 172 30 ether-type eq ip filter acl ace ip 172 30 ip-protocol-type eq vrrp filter acl ace 172 30 enable filter acl ace 172 40 name "DNS PERMIT" filter acl ace action 172 40 permit filter acl ace ethernet 172 40 ether-type eq ip filter acl ace ip 172 40 src-ip eq 100.20.172.0

filter acl ace ip 172 40 dst-ip eq 100.20.104.0 filter acl ace protocol 172 40 dst-port eq dns filter acl ace 172 40 enable filter acl ace 172 50 name "ESTABLISHED RST" filter acl ace action 172 50 permit filter acl ace ethernet 172 50 ether-type eq ip filter acl ace ip 172 50 src-ip eg 100.20.172.0 filter acl ace ip 172 50 ip-protocol-type eq tcp filter acl ace protocol 172 50 dst-port eq 1023 filter acl ace protocol 172 50 tcp-flags eq rst filter acl ace 172 50 enable filter acl ace 172 51 name "ESTABLISHED ACK" filter acl ace action 172 51 permit filter acl ace ethernet 172 51 ether-type eq ip filter acl ace ip 172 51 src-ip eq 100.20.172.0 filter acl ace ip 172 51 ip-protocol-type eq tcp filter acl ace protocol 172 51 dst-port eg 1023 filter acl ace protocol 172 51 tcp-flags eq ack filter acl ace 172 51 enable filter acl ace 172 60 name "DHCP PERMIT" filter acl ace action 172 60 permit filter acl ace protocol 172 60 dst-port eq bootpServer filter acl ace 172 60 enable filter acl ace 172 80 name "DC DNS EXC PERMIT" filter acl ace action 172 80 permit filter acl ace ethernet 172 80 ether-type eq ip filter acl ace ip 172 80 src-ip eq 100.20.172.0 filter acl ace ip 172 80 dst-ip eq 100.20.104.0 filter acl ace 172 80 enable filter acl ace 172 90 name "HTTP PERMIT" filter acl ace action 172 90 permit filter acl ace ethernet 172 90 ether-type eq ip filter acl ace ip 172 90 src-ip eq 100.20.172.0

filter acl ace ip 172 90 ip-protocol-type eq tcp filter acl ace protocol 172 90 dst-port eg 80 filter acl ace 172 90 enable filter acl ace 172 100 name "HTTPS PERMIT" filter acl ace action 172 100 permit filter acl ace ethernet 172 100 ether-type eq ip filter acl ace ip 172 100 src-ip eg 100.20.172.0 filter acl ace ip 172 100 ip-protocol-type eq tcp filter acl ace protocol 172 100 dst-port eq 443 filter acl ace 172 100 enable filter acl ace 172 105 name "REMDESKTOP PERMIT" filter acl ace action 172 105 permit filter acl ace ethernet 172 105 ether-type eq ip filter acl ace ip 172 105 src-ip eq 100.20.172.0 filter acl ace ip 172 105 ip-protocol-type eq tcp filter acl ace protocol 172 105 dst-port eq 3389 filter acl ace 172 105 enable filter acl ace 172 106 name "NORKOM PERMIT" filter acl ace action 172 106 permit filter acl ace ethernet 172 106 ether-type eq ip filter acl ace ip 172 106 src-ip eq 100.20.172.0 filter acl ace ip 172 106 dst-ip eq 100.6.106.0 filter acl ace 172 106 enable filter acl ace 172 107 name "SPECTRUM PERMIT" filter acl ace action 172 107 permit filter acl ace ethernet 172 107 ether-type eq ip filter acl ace ip 172 107 src-ip eq 100.20.172.0 filter acl ace ip 172 107 dst-ip eq 100.20.17.0 filter acl ace 172 107 enable filter acl ace 172 110 name "PROXY 8080 PERMIT" filter acl ace action 172 110 permit filter acl ace ethernet 172 110 ether-type eq ip filter acl ace ip 172 110 src-ip eq 100.20.172.0

filter acl ace ip 172 110 dst-ip eq 100.20.189.0 filter acl ace ip 172 110 ip-protocol-type eq tcp filter acl ace protocol 172 110 dst-port eg 8080 filter acl ace 172 110 enable filter acl ace 172 120 name "CITRIX Conn-tcp" filter acl ace action 172 120 permit filter acl ace ethernet 172 120 ether-type eq ip filter acl ace ip 172 120 ip-protocol-type eq tcp filter acl ace protocol 172 120 dst-port eq 1494 filter acl ace 172 120 enable filter acl ace 172 121 name "CITRIX Conn-udp" filter acl ace action 172 121 permit filter acl ace ethernet 172 121 ether-type eq ip filter acl ace ip 172 121 ip-protocol-type eq udp filter acl ace protocol 172 121 dst-port eq 1604 filter acl ace 172 121 enable filter acl ace 172 128 name "VOIP VLAN PERMIT" filter acl ace action 172 128 permit filter acl ace ethernet 172 128 ether-type eq ip filter acl ace ip 172 128 dst-ip eq 10.201.0.0 filter acl ace 172 128 enable filter acl ace 172 129 name "GANYMEDE-PERMIT" filter acl ace action 172 129 permit filter acl ace ethernet 172 130 ether-type eq ip filter acl ace ip 172 129 src-ip eq 100.20.172.0 filter acl ace ip 172 129 dst-ip eq 100.6.100.225 filter acl ace 172 129 enable filter acl ace 172 130 name "PWC VPN ERISIM" filter acl ace action 172 130 permit filter acl ace ethernet 172 51 ether-type eq ip filter acl ace ip 172 130 src-ip eq 100.20.172.0 filter acl ace ip 172 130 ip-protocol-type eq tcp filter acl ace protocol 172 130 tcp-dst-port eq 11160 filter acl ace 172 130 enable filter acl ace 172 131 name "ISAKMP" filter acl ace action 172 131 permit filter acl ace ethernet 172 131 ether-type eq ip filter acl ace ip 172 131 ip-protocol-type eq udp filter acl ace protocol 172 131 dst-port eq 500 filter acl ace 172 131 enable filter acl ace 172 132 name "ESP" filter acl ace action 172 132 permit filter acl ace ethernet 172 132 ether-type eq ip filter acl ace ip 172 132 ip-protocol-type eq 50 filter acl ace 172 132 enable filter acl ace 172 133 name "LOGLAMAK ICIN" filter acl ace action 172 133 permit redirect-next-hop 100.20.150.34 filter acl ace ip 172 133 src-ip eq 0.0.0.0 filter acl ace 172 140 name "DENY ANY ANY" filter acl ace action 172 140 deny filter acl ace ethernet 172 140 ether-type eq ip filter acl ace ip 172 140 src-ip eq 0.0.0.0 filter acl ace ip 172 140 dst-ip eq 0.0.0.0 filter acl ace 172 140 enable filter acl 802 type inVlan name "NICE-CLS ACL-in" filter acl vlan 802 802 filter acl 802 disable filter acl ace 802 1 name "NICE to NICE" filter acl ace action 802 1 permit filter acl ace ethernet 802 1 ether-type eq ip filter acl ace ip 802 1 dst-ip eq 100.20.174.32 filter acl ace 802 1 enable filter acl ace 802 10 name "ICMP PERMIT" filter acl ace action 802 10 permit filter acl ace ethernet 802 10 ether-type eq ip filter acl ace ip 802 10 ip-protocol-type eq icmp

filter acl ace 802 10 enable filter acl ace 802 20 name "IGMP PERMIT" filter acl ace action 802 20 permit filter acl ace ethernet 802 20ether-type eq ip filter acl ace ip 802 20 ip-protocol-type eq 2 filter acl ace 802 20 enable filter acl ace 802 30 name "VRRP PERMIT" filter acl ace action 802 30 permit filter acl ace ethernet 802 30 ether-type eq ip filter acl ace ip 802 30 ip-protocol-type eq vrrp filter acl ace 802 30 enable filter acl ace 802 40 name "DNS PERMIT" filter acl ace action 802 40 permit filter acl ace ethernet 802 40 ether-type eq ip filter acl ace ip 802 40 src-ip eq 100.20.174.32 filter acl ace ip 802 40 dst-ip eq 100.20.104.0 filter acl ace protocol 802 40 dst-port eg dns filter acl ace 802 40 enable filter acl ace 802 45 name "DC-EXCH-DNS" filter acl ace action 802 45 permit filter acl ace ethernet 802 45 ether-type eq ip filter acl ace ip 802 45 dst-ip eg 100.20.104.0 filter acl ace 802 45 enable filter acl ace 802 50 name "ESTABLISHED RST" filter acl ace action 802 50 permit filter acl ace ethernet 802 50 ether-type eq ip filter acl ace ip 802 50 src-ip eq 100.20.174.32 filter acl ace ip 802 50 ip-protocol-type eq tcp filter acl ace protocol 802 50 dst-port eq 1023 filter acl ace protocol 802 50 tcp-flags eq rst filter acl ace 802 50 enable filter acl ace 802 51 name "ESTABLISHED ACK" filter acl ace action 802 51 permit

filter acl ace ethernet 802 51 ether-type eq ip filter acl ace ip 802 51 src-ip eq 100.20.174.32 filter acl ace ip 802 51 ip-protocol-type eq tcp filter acl ace protocol 802 51 dst-port eq 1023 filter acl ace protocol 802 51 tcp-flags eg ack filter acl ace 802 51 enable filter acl ace 802 52 name "UDP Permit" filter acl ace action 802 52 permit filter acl ace ethernet 802 52 ether-type eg ip filter acl ace ip 802 52 ip-protocol-type eq udp filter acl ace 802 52 enable filter acl ace 802 60 name "NICE Logging" filter acl ace action 802 60 permit filter acl ace ethernet 802 60 ether-type eg ip filter acl ace ip 802 60 src-ip eq 100.20.174.32 filter acl ace ip 802 60 ip-protocol-type eq tcp filter acl ace protocol 802 60 dst-port eq 2011 filter acl ace 802 60 enable filter acl ace 802 65 name "RTS Conn" filter acl ace action 802 65 permit filter acl ace ethernet 802 65 ether-type eq ip filter acl ace ip 802 65 dst-ip eq 100.20.152.20 filter acl ace 802 65 enable filter acl ace 802 70 name "CTI Conn" filter acl ace action 802 70 permit filter acl ace ethernet 802 70 ether-type eq ip filter acl ace ip 802 70 src-ip eq 100.20.174.32 filter acl ace ip 802 70 ip-protocol-type eq tcp filter acl ace protocol 802 70 dst-port eg 3750 filter acl ace 802 70 enable filter acl ace 802 90 name "LOGLAMA" filter acl ace action 802 90 permit redirect-next-hop 100.20.150.217 filter acl ace ethernet 802 90 ether-type eq ip

filter acl ace ip 802 90 src-ip eq 0.0.0.0 filter acl ace 802 100 name "DENY ANY" filter acl ace action 802 100 deny filter acl ace ip 802 100 src-ip eg 0.0.0.0 filter acl ace ip 802 100 dst-ip eq 0.0.0.0 filter acl ace 802 100 enable filter acl 804 type inVlan name "BASIM LIMITED-in" filter acl vlan 804 804 filter acl ace 804 5 name "Basim to Basim" filter acl ace action 804 5 permit filter acl ace ethernet 804 5 ether-type eq ip filter acl ace ip 804 5 dst-ip eq 100.20.174.96 filter acl ace 804 5 enable filter acl ace 804 10 name "ICMP PERMIT" filter acl ace action 804 10 permit filter acl ace ethernet 804 10 ether-type eq ip filter acl ace ip 804 10 ip-protocol-type eq icmp filter acl ace 804 10 enable filter acl ace 804 20 name "IGMP PERMIT" filter acl ace action 804 20 permit filter acl ace ethernet 804 20 ether-type eq ip filter acl ace ip 804 20 ip-protocol-type eq 2 filter acl ace 804 20 enable filter acl ace 804 30 name "VRRP PERMIT" filter acl ace action 804 30 permit filter acl ace ethernet 804 30 ether-type eq ip filter acl ace ip 804 30 ip-protocol-type eq vrrp filter acl ace 804 30 enable filter acl ace 804 40 name "DNS PERMIT" filter acl ace action 804 40 permit filter acl ace protocol 804 40 dst-port eg dns filter acl ace 804 40 enable filter acl ace 804 45 name "DC-EXCH-DNS"

filter acl ace action 804 45 permit filter acl ace ethernet 804 45 ether-type eq ip filter acl ace ip 804 45 dst-ip eg 100.20.104.0 filter acl ace 804 45 enable filter acl ace 804 50 name "ESTABLISHED RST" filter acl ace action 804 50 permit filter acl ace ethernet 804 50 ether-type eq ip filter acl ace ip 804 50 src-ip eq 100.20.174.97 filter acl ace ip 804 50 ip-protocol-type eq tcp filter acl ace protocol 804 50 dst-port eq 1023 filter acl ace protocol 804 50 tcp-flags eq rst filter acl ace 804 50 enable filter acl ace 804 51 name "ESTABLISHED ACK" filter acl ace action 804 51 permit filter acl ace ethernet 804 51 ether-type eq ip filter acl ace ip 804 51 src-ip eq 100.20.174.97 filter acl ace ip 804 51 ip-protocol-type eq tcp filter acl ace protocol 804 51 dst-port eq 1023 filter acl ace protocol 804 51 tcp-flags eg ack filter acl ace 804 51 enable filter acl ace 804 60 name "E-BANK ERISIM" filter acl ace action 804 60 permit filter acl ace ethernet 804 60 ether-type eq ip filter acl ace ip 804 60 dst-ip eq 100.20.115.11 filter acl ace ip 804 60 ip-protocol-type eq tcp filter acl ace protocol 804 60 dst-port eq 80 filter acl ace 804 60 enable filter acl ace 804 70 name "E-BANK ERISIM HTTPS" filter acl ace action 804 70 permit filter acl ace ethernet 804 70 ether-type eq ip filter acl ace ip 802 70 dst-ip eq 100.20.115.11 filter acl ace ip 804 70 ip-protocol-type eq tcp filter acl ace protocol 804 70 dst-port eq 443

filter acl ace 804 70 enable filter acl ace 804 80 name "FRED Erisim" filter acl ace action 804 80 permit filter acl ace ethernet 804 80 ether-type eq ip filter acl ace ip 804 80 dst-ip eq 100.20.100.145 filter acl ace 804 80 enable filter acl ace 804 81 name "BARNEY Erisim" filter acl ace action 804 81 permit filter acl ace ethernet 804 81 ether-type eq ip filter acl ace ip 804 81 dst-ip eq 100.20.100.151 filter acl ace 804 81 enable filter acl ace 804 90 name "BUFFY ERISIM" filter acl ace action 804 90 permit filter acl ace ethernet 804 90 ether-type eq ip filter acl ace ip 804 90 dst-ip eq 100.20.100.77 filter acl ace ip 804 90 ip-protocol-type eq tcp filter acl ace protocol 804 90 dst-port eq 1433 filter acl ace 804 90 enable filter acl ace 804 100 name "ROMTest ERISIM" filter acl ace action 804 100 permit filter acl ace ethernet 804 100 ether-type eq ip filter acl ace ip 804 100 dst-ip eg 100.20.24.77 filter acl ace ip 804 100 ip-protocol-type eq tcp filter acl ace protocol 804 100 dst-port eq 1433 filter acl ace 804 100 enable filter acl ace 804 101 name "Mrksql-t0 ERISIM" filter acl ace action 804 101 permit filter acl ace ethernet 804 101 ether-type eq ip filter acl ace ip 804 101 dst-ip eq 100.20.20.77 filter acl ace ip 804 101 ip-protocol-type eq tcp filter acl ace protocol 804 101 dst-port eq 1433 filter acl ace 804 101 enable filter acl ace 804 110 name "ROSETTA ERISIM"

filter acl ace action 804 110 permit filter acl ace ethernet 804 110 ether-type eq ip filter acl ace ip 804 110 dst-ip eg 172.17.1.100 filter acl ace 804 110 enable filter acl ace 804 120 name "PLAST ERISIM" filter acl ace action 804 120 permit filter acl ace ethernet 804 120 ether-type eq ip filter acl ace ip 804 120 dst-ip eq 212.57.7.20 filter acl ace 804 120 enable filter acl ace 804 130 name "AV-Yama YONETIM 2967" filter acl ace action 804 130 permit filter acl ace ethernet 804 130 ether-type eg ip filter acl ace ip 804 130 ip-protocol-type eq tcp filter acl ace protocol 804 130 dst-port eg 2967 filter acl ace 804 130 enable filter acl ace 804 140 name "AV-Yama YONETIM 9968" filter acl ace action 804 140 permit filter acl ace ethernet 804 140 ether-type eq ip filter acl ace ip 804 140 ip-protocol-type eq tcp filter acl ace protocol 804 140 dst-port eg 9968 filter acl ace 804 140 enable filter acl ace 804 150 name "AV-Yama YONETIM UDP 2967" filter acl ace action 804 150 permit filter acl ace ethernet 804 150 ether-type eq ip filter acl ace ip 804 150 ip-protocol-type eq udp filter acl ace protocol 804 150 dst-port eg 2967 filter acl ace 804 150 enable filter acl ace 804 160 name "AV-Yama YONETIM UDP 9968" filter acl ace action 804 160 permit filter acl ace ip 804 160 ip-protocol-type eq udp filter acl ace protocol 804 160 dst-port eq 9968 filter acl ace 804 160 enable filter acl ace 804 170 name "AV-Yama YONETIM UDP Source" filter acl ace action 804 170 permit filter acl ace ethernet 804 170 ether-type eq ip filter acl ace ip 804 170 ip-protocol-type eq udp filter acl ace protocol 804 170 src-port eg 9968 filter acl ace 804 170 enable filter acl ace 804 210 name "PROXY ERISIM EK" filter acl ace action 804 210 permit filter acl ace ethernet 804 210 ether-type eq ip filter acl ace ip 804 210 dst-ip eq 100.20.189.0 filter acl ace ip 804 210 ip-protocol-type eq tcp filter acl ace protocol 804 210 dst-port eq 8080 filter acl ace 804 210 enable filter acl ace 804 220 name "LOGLAMA" filter acl ace action 804 220 permit redirect-next-hop 100.20.150.217 filter acl ace ethernet 804 220 ether-type eq ip filter acl ace ip 804 220 src-ip eq 0.0.0.0 filter acl ace 804 230 name "DENY ANY" filter acl ace action 804 230 deny filter acl ace ip 804 230 src-ip eq 0.0.0.0 filter acl ace ip 804 230 dst-ip eq 0.0.0.0 filter acl ace 804 230 enable filter acl 805 type inVlan name "SBS-Remote" filter acl vlan 805 805 filter acl ace 805 5 name "SBS-to-SBS" filter acl ace action 805 5 permit filter acl ace ethernet 805 5 ether-type eq ip filter acl ace ip 805 5 dst-ip eq 100.20.174.128 filter acl ace 805 5 enable filter acl ace 805 10 name "ICMP PERMIT" filter acl ace action 805 10 permit filter acl ace ethernet 805 10 ether-type eq ip filter acl ace ip 805 10 ip-protocol-type eq icmp filter acl ace 805 10 enable

filter acl ace 805 20 name "IGMP PERMIT" filter acl ace action 805 20 permit filter acl ace ethernet 805 20 ether-type eq ip filter acl ace ip 805 20 ip-protocol-type eq 2 filter acl ace 805 20 enable filter acl ace 805 30 name "VRRP PERMIT" filter acl ace action 805 30 permit filter acl ace ethernet 805 30 ether-type eq ip filter acl ace ip 805 30 ip-protocol-type eq vrrp filter acl ace 805 30 enable filter acl ace 805 40 name "DNS PERMIT" filter acl ace action 805 40 permit filter acl ace protocol 805 40 dst-port eq 53 filter acl ace 805 40 enable filter acl ace 805 50 name "ESTABLISHED RST" filter acl ace action 805 50 permit filter acl ace ethernet 805 50 ether-type eq ip filter acl ace ip 805 50 src-ip eq 100.20.174.128 filter acl ace ip 805 50 ip-protocol-type eq tcp filter acl ace protocol 805 50 dst-port eq 1023 filter acl ace protocol 805 50 tcp-flags eg rst filter acl ace 805 50 enable filter acl ace 805 51 name "ESTABLISHED ACK" filter acl ace action 805 51 permit filter acl ace ethernet 805 51 ether-type eq ip filter acl ace ip 805 51 src-ip eq 100.20.174.128 filter acl ace ip 805 51 ip-protocol-type eq tcp filter acl ace protocol 805 51 dst-port eq 1023 filter acl ace protocol 805 51 tcp-flags eq ack filter acl ace 805 51 enable filter acl ace 805 80 name "DC DNS EXCH PERMIT" filter acl ace action 805 80 permit filter acl ace ethernet 805 80 ether-type eq ip

filter acl ace ip 805 80 dst-ip eq 100.20.104.0 filter acl ace 805 80 enable filter acl ace 805 90 name "HTTP PERMIT" filter acl ace action 805 90 permit filter acl ace ethernet 805 90 ether-type eq ip filter acl ace ip 805 90 ip-protocol-type eq tcp filter acl ace protocol 805 90 dst-port eq 80 filter acl ace 805 90 enable filter acl ace 805 100 name "HTTPS PERMIT" filter acl ace action 805 100 permit filter acl ace ethernet 805 100 ether-type eq ip filter acl ace ip 805 100 ip-protocol-type eq tcp filter acl ace protocol 805 100 dst-port eq 443 filter acl ace 805 100 enable filter acl ace 805 105 name "REMDESKTOP PERMIT" filter acl ace action 805 105 permit filter acl ace ethernet 805 105 ether-type eq ip filter acl ace ip 805 105 ip-protocol-type eq tcp filter acl ace protocol 805 105 dst-port eg 3389 filter acl ace 805 105 enable filter acl ace 805 110 name "PROXY 8080 PERMIT" filter acl ace action 805 110 permit filter acl ace ethernet 805 110 ether-type eq ip filter acl ace ip 805 110 dst-ip eq 100.20.189.0 filter acl ace ip 805 110 ip-protocol-type eq tcp filter acl ace protocol 805 110 dst-port eq 8080 filter acl ace 805 110 enable filter acl ace 805 120 name "DAMEWARE PERMIT" filter acl ace action 805 120 permit filter acl ace ethernet 805 120 ether-type eq ip filter acl ace ip 805 120 src-ip eq 100.20.174.128 filter acl ace protocol 805 120 dst-port eq 445,6129 filter acl ace 805 120 enable

filter acl ace 805 140 name "DENY ANY ANY" filter acl ace action 805 140 deny filter acl ace ethernet 805 140 ether-type eq ip filter acl ace ip 805 140 src-ip eq 0.0.0.0 filter acl ace ip 805 140 dst-ip eq 0.0.0.0 filter acl ace 805 140 enable filter acl 1000 type inPort name "CS1K-RemDesk" filter acl port 1000 1/33 filter acl ace 1000 10 name "ICMP" filter acl ace action 1000 10 permit filter acl ace ethernet 1000 10 ether-type eq ip filter acl ace ip 1000 10 ip-protocol-type eq icmp filter acl ace 1000 10 enable filter acl ace 1000 15 name "ESTABLISHED PERMIT RST" filter acl ace action 1000 15 permit filter acl ace ethernet 1000 15 ether-type eq ip filter acl ace protocol 1000 15 dst-port eq 1023 filter acl ace protocol 1000 15 tcp-flags eq rst, ack filter acl ace 1000 15 enable filter acl ace 1000 16 name "ESTABLISHED PERMIT ACK" filter acl ace action 1000 16 permit filter acl ace ethernet 1000 16 ether-type eq ip filter acl ace protocol 1000 16 dst-port eq 1023 filter acl ace protocol 1000 16 tcp-flags eq ack filter acl ace 1000 16 enable filter acl ace 1000 20 name "LOGLAMAK ICIN" filter acl ace action 1000 20 permit redirect-next-hop 10.201.12.8 filter acl ace ethernet 1000 20 ether-type eq ip filter acl ace ip 1000 20 src-ip eq 0.0.0.0 filter acl ace 1000 30 name "DENY-ANY ANY" filter acl ace action 1000 30 deny filter acl ace ethernet 1000 30 ether-type eq ip filter acl ace ip 1000 30 src-ip eq 0.0.0.0

filter acl ace 1000 30 enable filter acl vlan 1802 802 filter acl 1802 disable filter acl ace 1802 10 name "ICMP PERMIT" filter acl ace action 1802 10 permit filter acl ace ethernet 1802 10 ether-type eg ip filter acl ace ip 1802 10 ip-protocol-type eq icmp filter acl ace 1802 10 enable filter acl ace 1802 20 name "IGMP PERMIT" filter acl ace action 1802 20 permit filter acl ace ethernet 1802 20 ether-type eq ip filter acl ace ip 1802 20 ip-protocol-type eq 2 filter acl ace 1802 20 enable filter acl ace 1802 30 name "VRRP PERMIT" filter acl ace action 1802 30 permit filter acl ace ethernet 1802 30 ether-type eq ip filter acl ace ip 1802 30 ip-protocol-type eq vrrp filter acl ace 1802 30 enable filter acl ace 1802 51 name "UDP Permit" filter acl ace action 1802 51 permit filter acl ace ethernet 1802 51 ether-type eq ip filter acl ace ip 1802 51 ip-protocol-type eq udp filter acl ace 1802 51 enable filter acl ace 1802 60 name "NICE Logging" filter acl ace action 1802 60 permit filter acl ace ethernet 1802 60 ether-type eq ip filter acl ace ip 1802 60 src-ip eq 100.20.174.32 filter acl ace protocol 1802 60 dst-port eq 2011 filter acl ace 1802 60 enable filter acl ace 1802 65 name "RTS Conn" filter acl ace action 1802 65 permit filter acl ace 1802 100 name "DENY ANY" filter acl ace action 1802 100 deny

filter acl ace ethernet 1802 100 ether-type eq ip filter acl ace ip 1802 100 src-ip eq 0.0.0.0 filter acl ace ip 1802 100 dst-ip eq 0.0.0.0 filter acl ace 1802 100 enable filter acl vlan 1804 804 filter acl ace 1804 5 name "BASIM to BASIM" filter acl ace action 1804 5 permit filter acl ace ethernet 1804 5 ether-type eq ip filter acl ace ip 1804 5 src-ip eq 100.20.174.96 filter acl ace 1804 5 enable filter acl ace 1804 10 name "ICMP PERMIT" filter acl ace action 1804 10 permit filter acl ace ethernet 1804 10 ether-type eq ip filter acl ace ip 1804 10 ip-protocol-type eg icmp filter acl ace 1804 10 enable filter acl ace 1804 20 name "IGMP PERMIT" filter acl ace action 1804 20 permit filter acl ace ethernet 1804 20 ether-type eq ip filter acl ace ip 1804 20 ip-protocol-type eq 2 filter acl ace 1804 20 enable filter acl ace 1804 30 name "VRRP PERMIT" filter acl ace action 1804 30 permit filter acl ace ethernet 1804 30 ether-type eq ip filter acl ace ip 1804 30 ip-protocol-type eq vrrp filter acl ace 1804 30 enable filter acl ace 1804 40 name "DNS PERMIT" filter acl ace action 1804 40 permit filter acl ace protocol 1804 40 src-port eq 53 filter acl ace 1804 40 enable filter acl ace 1804 45 name "DC-EXCH-DNS" filter acl ace action 1804 45 permit filter acl ace ethernet 1804 45 ether-type eq ip filter acl ace ip 1804 45 src-ip eq 100.20.104.0

filter acl ace 1804 45 enable filter acl ace 1804 50 name "ESTABLISHED RST" filter acl ace action 1804 50 permit filter acl ace ethernet 1804 50 ether-type eq ip filter acl ace ip 1804 50 dst-ip eq 100.20.174.97 filter acl ace ip 1804 50 ip-protocol-type eq tcp filter acl ace protocol 1804 50 tcp-dst-port eg 1023 filter acl ace protocol 1804 50 tcp-flags eq rst filter acl ace 1804 50 enable filter acl ace 1804 51 name "ESTABLISHED ACK" filter acl ace action 1804 51 permit filter acl ace ethernet 1804 51 ether-type eq ip filter acl ace ip 1804 51 dst-ip eq 100.20.174.97 filter acl ace ip 1804 51 ip-protocol-type eq tcp filter acl ace protocol 1804 51 tcp-dst-port eq 1023 filter acl ace protocol 1804 51 tcp-flags eq ack filter acl ace 1804 51 enable filter acl ace 1804 80 name "PWC ERISIM" filter acl ace action 1804 80 permit filter acl ace ethernet 1804 80 ether-type eq ip filter acl ace ip 1804 80 src-ip eq 100.20.100.145 filter acl ace 1804 80 enable filter acl ace 1804 110 name "ROSETTA ERISIM" filter acl ace action 1804 110 permit filter acl ace ethernet 1804 110 ether-type eq ip filter acl ace ip 1804 110 src-ip eq 172.17.1.100 filter acl ace 1804 110 enable filter acl ace 1804 120 name "PLAST ERISIM" filter acl ace action 1804 120 permit filter acl ace ethernet 1804 120 ether-type eq ip filter acl ace ip 1804 120 src-ip eq 212.57.7.20 filter acl ace 1804 120 enable filter acl ace 1804 130 name "AV-Yama YONETIM 9968"

October 2016

filter acl ace action 1804 130 permit filter acl ace ethernet 1804 130 ether-type eq ip filter acl ace ip 1804 130 ip-protocol-type eq tcp filter acl ace protocol 1804 130 dst-port eg 9968 filter acl ace 1804 130 enable filter acl ace 1804 140 name "AV-Yama YONETIM 2967" filter acl ace action 1804 140 permit filter acl ace ethernet 1804 140 ether-type eq ip filter acl ace ip 1804 140 ip-protocol-type eq tcp filter acl ace protocol 1804 140 dst-port eg 2967 filter acl ace 1804 140 enable filter acl ace 1804 150 name "AV-Yama YONETIM UDP 9968" filter acl ace action 1804 150 permit filter acl ace ethernet 1804 150 ether-type eq ip filter acl ace ip 1840 150 ip-protocol-type eq udp filter acl ace protocol 1804 150 dst-port eq 9968 filter acl ace 1804 150 enable filter acl ace 1804 160 name "AV-Yama YONETIM UDP 2967" filter acl ace action 1804 160 permit filter acl ace ethernet 1804 160 ether-type eq ip filter acl acl ip 1804 160 ip-protocol-type eq udp filter acl ace protocol 1804 160 dst-port eg 2967 filter acl ace 1804 160 enable filter acl ace 1804 180 name "SUNUCU YONETIM" filter acl ace action 1804 180 permit filter acl ace ethernet 1804 180 ether-type eq ip filter acl ace ip 1804 180 src-ip eq 100.20.150.80 filter acl ace ip 1804 180 ip-protocol-type eq tcp filter acl ace protocol 1804 180 dst-port eg 3389 filter acl ace 1804 180 enable filter acl ace 1804 200 name "OTOMIZE DEBIT CARD OPS" filter acl ace action 1804 200 permit filter acl ace ethernet 1804 200 ether-type eq ip

filter acl ace ip 1804 200 src-ip eq 100.20.114.0 filter acl ace ip 1804 200 ip-protocol-type eq tcp filter acl ace protocol 1804 200 dst-port eq 445 filter acl ace 1804 200 enable filter acl ace 1804 210 name "OTOMIZE DEBIT CARD OPS" filter acl ace action 1804 210 permit filter acl ace ethernet 1804 210 ether-type eq ip filter acl ace ip 1804 210 src-ip eq 100.20.24.0 filter acl ace ip 1804 210 ip-protocol-type eq tcp filter acl ace protocol 1804 210 dst-port eq 445 filter acl ace 1804 210 enable filter acl ace 1804 220 name "LOGLAMA" filter acl ace action 1804 220 permit filter acl ace ethernet 1804 220 ether-type eq ip filter acl ace ip 1804 220 src-ip eq 0.0.0.0 filter acl ace 1804 220 enable filter acl ace 1804 230 name "DENY ANY" filter acl ace action 1804 230 deny filter acl ace ethernet 1804 230 ether-type eq ip filter acl ace ip 1804 230 src-ip eq 0.0.0.0 filter acl ace ip 1804 230 dst-ip eq 0.0.0.0 filter acl ace 1804 230 enable The following section provides details about the filter configuration for the second core Layer 3 host # # FILTER CONFIGURATION filter acl port 1 1/46 filter acl ace 1 1 name "Vrrp" filter acl ace action 1 1 deny filter acl ace ethernet 1 1 ether-type eq ip filter acl ace ip 1 1 ip-protocol-type eq vrrp filter acl ace 1 1 enable

filter acl 171 type inVlan name "TOPLANTI VE EGITIM ACL"

filter acl vlan 171 171 filter acl 171 disable filter acl ace 171 10 name "ICMP PERMIT" filter acl ace action 171 10 permit filter acl ace ethernet 171 10 ether-type eq ip filter acl ace ip 171 10 ip-protocol-type eq icmp filter acl ace 171 10 enable filter acl ace 171 20 name "IGMP PERMIT" filter acl ace action 171 20 permit filter acl ace ethernet 171 20 ether-type eq ip filter acl ace ip 171 20 ip-protocol-type eq 2 filter acl ace 171 20 enable filter acl ace 171 30 name "VRRP PERMIT" filter acl ace action 171 30 permit filter acl ace ethernet 171 30 ether-type eq ip filter acl ace ip 171 30 ip-protocol-type eq vrrp filter acl ace 171 30 enable filter acl ace 171 40 name "DNS PERMIT" filter acl ace action 171 40 permit filter acl ace ethernet 171 40 ether-type eg ip filter acl ace ip 171 40 src-ip eq 100.20.171.0 filter acl ace ip 171 40 dst-ip eg 100.20.104.0 filter acl ace protocol 171 40 dst-port eq dns filter acl ace 171 40 enable filter acl ace 171 50 name "ESTABLISHED RST" filter acl ace action 171 50 permit filter acl ace ethernet 171 50 ether-type eq ip filter acl ace ip 171 50 src-ip eq 100.6.172.0 filter acl ace ip 171 50 ip-protocol-type eq tcp filter acl ace protocol 171 50 dst-port eq 1023 filter acl ace protocol 171 50 flags eq rst filter acl ace 171 50 enable filter acl ace 171 51 name "ESTABLISHED ACK"

filter acl ace action 171 51 permit filter acl ace ethernet 171 51 ether-type eq ip filter acl ace ip 171 51 src-ip eq 100.6.172.0 filter acl ace ip 171 51 ip-protocol-type eq tcp filter acl ace protocol 171 51 dst-port eq 1023 filter acl ace protocol 171 51 flags eq ack filter acl ace 171 51 enable filter acl ace 171 60 name "DHCP PERMIT" filter acl ace action 171 60 permit filter acl ace protocol 171 60 dst-port eq bootpServer filter acl ace 171 60 enable filter acl ace 171 80 name "DC DNS EXC PERMIT" filter acl ace action 171 80 permit filter acl ace ethernet 171 80 ether-type eq ip filter acl ace ip 171 80 src-ip eq 100.20.172.0 filter acl ace ip 171 80 dst-ip eq 100.20.104.0 filter acl ace 171 80 enable filter acl ace 171 90 name "HTTP PERMIT" filter acl ace action 171 90 permit filter acl ace ethernet 171 90 ether-type eq ip filter acl ace ip 171 90 src-ip eq 100.20.172.0 filter acl ace protocol 171 90 dst-port eg 80 filter acl ace 171 90 enable filter acl ace 171 100 name "HTTPS PERMIT" filter acl ace action 171 100 permit filter acl ace ethernet 171 100 ether-type eq ip filter acl ace ip 171 100 src-ip eq 100.20.172.0 filter acl ace protocol 171 100 dst-port eq 443 filter acl ace 171 100 enable filter acl ace 171 110 name "PROXY 8080 PERMIT" filter acl ace action 171 110 permit filter acl ace ethernet 171 110 ether-type eq ip filter acl ace ip 171 110 src-ip eq 100.20.172.0

filter acl ace ip 171 110 dst-ip eq 100.20.189.0 filter acl ace protocol 171 110 dst-port eg 8080 filter acl ace 171 110 enable filter acl ace 171 120 name "CITRIX Conn" filter acl ace action 171 120 permit filter acl ace ethernet 171 120 ether-type eq ip filter acl ace protocol 171 120 dst-port eg 1494 filter acl ace protocol 171 120 dst-port eq 1604 filter acl ace 171 120 enable filter acl ace 171 130 name "PWC VPN ERISIM" filter acl ace action 171 130 permit filter acl ace ethernet 171 130 ether-type eg ip filter acl ace ip 171 130 src-ip eq 100.20.172.0 filter acl ace protocol 171 130 dst-port eg 11160 filter acl ace 171 130 enable filter acl ace 171 140 name "Microsoft FileSharing PERMIT" filter acl ace action 171 140 permit filter acl ace protocol 171 140 dst-port eq 135-139 filter acl ace 171 140 enable filter acl ace 171 150 create name "Microsoft FileSharing PERMIT" filter acl ace action 171 150 permit filter acl ace protocol 171 150 dst-port eg 445 filter acl ace 171 150 enable filter acl 172 type inVlan name "MISAFIR ACL" filter acl vlan 172 172 filter acl 172 disable filter acl ace 172 5 name "Misafir to Misafir" filter acl ace action 172 5 permit filter acl ace ethernet 172 5 ether-type eq ip filter acl ace ip 172 5 dst-ip eq 100.20.172.0 filter acl ace 172 5 enable filter acl ace 172 10 name "ICMP PERMIT" filter acl ace action 172 10 permit

filter acl ace ethernet 172 10 ether-type eq ip filter acl ace ip 172 10 ip-protocol-type eq icmp filter acl ace 172 10 enable filter acl ace 172 20 name "IGMP PERMIT" filter acl ace action 172 20 permit filter acl ace ethernet 172 20 ether-type eq ip filter acl ace ip 172 20 ip-protocol-type eq 2 filter acl ace 172 20 enable filter acl ace 172 30 name "VRRP PERMIT" filter acl ace action 172 30 permit filter acl ace ethernet 172 30 ether-type eq ip filter acl ace ip 172 30 ip-protocol-type eq vrrp filter acl ace 172 30 enable filter acl ace 172 40 name "DNS PERMIT" filter acl ace action 172 40 permit filter acl ace ethernet 172 40 ether-type eq ip filter acl ace ip 172 40 src-ip eq 100.20.172.0 filter acl ace ip 172 40 dst-ip eq 100.20.104.0 filter acl ace protocol 172 40 dst-port eq dns filter acl ace 172 40 enable filter acl ace 172 50 name "ESTABLISHED RST" filter acl ace action 172 50 permit filter acl ace ethernet 172 50 ether-type eq ip filter acl ace ip 172 50 src-ip eq 100.20.172.0 filter acl ace ip 172 50 ip-protocol-type eq tcp filter acl ace protocol 172 50 dst-port eq 1023 filter acl ace protocol 172 50 tcp-flags eq ack filter acl ace 172 50 enable filter acl ace 172 51 name "ESTABLISHED ACK" filter acl ace action 172 51 permit filter acl ace ethernet 172 51 ether-type eq ip filter acl ace ip 172 51 src-ip eg 100.20.172.0 filter acl ace ip 172 51 ip-protocol-type eq tcp

filter acl ace protocol 172 51 dst-port eq 1023 filter acl ace protocol 172 51 tcp-flags eg ack filter acl ace 172 51 enable filter acl ace 172 60 name "DHCP PERMIT" filter acl ace action 172 60 permit filter acl ace protocol 172 60 dst-port eq bootpServer filter acl ace 172 60 enable filter acl ace 172 80 name "DC DNS EXC PERMIT" filter acl ace action 172 80 permit filter acl ace ethernet 172 80 ether-type eq ip filter acl ace ip 172 80 src-ip eq 100.20.172.0 filter acl ace ip 172 80 dst-ip eg 100.20.104.0 filter acl ace 172 80 enable filter acl ace 172 90 name "HTTP PERMIT" filter acl ace action 172 90 permit filter acl ace ethernet 172 90 ether-type eq ip filter acl ace ip 172 90 src-ip eg 100.20.172.0 filter acl ace ip 172 90 ip-protocol-type eq tcp filter acl ace protocol 172 90 dst-port eg 80 filter acl ace 172 100 name "HTTPS PERMIT" filter acl ace action 172 100 permit filter acl ace ethernet 172 100 ether-type eq ip filter acl ace ip 172 100 src-ip eq 100.20.172.0 filter acl ace ip 172 100 ip-protocol-type eq tcp filter acl ace protocol 172 100 dst-port eq 443 filter acl ace 172 100 enable filter acl ace 172 105 name "REMDESKTOP PERMIT" filter acl ace action 172 105 permit filter acl ace ethernet 172 105 ether-type eq ip filter acl ace ip 172 105 src-ip eq 100.20.172.0 filter acl ace ip 172 105 ip-protocol-type eq tcp filter acl ace protocol 172 105 dst-port eg 3389 filter acl ace 172 105 enable

filter acl ace 172 106 name "NORKOM PERMIT" filter acl ace action 172 106 permit filter acl ace ethernet 172 106 ether-type eq ip filter acl ace ip 172 106 src-ip eq 100.20.172.0 filter acl ace ip 172 106 dst-ip eq 100.6.106.0 filter acl ace 172 106 enable filter acl ace 172 107 name "SPECTRUM PERMIT" filter acl ace action 172 107 permit filter acl ace ethernet 172 107 ether-type eq ip filter acl ace ip 172 107 src-ip eq 100.20.172.0 filter acl ace ip 172 107 dst-ip eq 100.20.17.0 filter acl ace 172 107 enable filter acl ace 172 110 name "PROXY 8080 PERMIT" filter acl ace action 172 110 permit filter acl ace ethernet 172 110 ether-type eq ip filter acl ace ip 172 110 src-ip eq 100.20.172.0 filter acl ace ip 172 110 dst-ip eq 100.20.189.0 filter acl ace ip 172 110 ip-protocol-type eq tcp filter acl ace protocol 172 110 dst-port eg 8080 filter acl ace 172 110 enable filter acl ace 172 120 name "CITRIX Conn-tcp" filter acl ace action 172 120 permit filter acl ace ethernet 172 120 ether-type eq ip filter acl ace ip 172 120 ip-protocol-type eq tcp filter acl ace protocol 172 120 dst-port eq 1494 filter acl ace 172 120 enable filter acl ace 172 121 name "CITRIX Conn-udp" filter acl ace action 172 121 permit filter acl ace ethernet 172 121 ether-type eq ip filter acl ace ip 172 121 ip-protocol-type eq udp filter acl ace protocol 172 121 dst-port eq 1604 filter acl ace 172 121 enable filter acl ace 172 128 name "VOIP VLAN PERMIT"

October 2016

filter acl ace action 172 128 permit filter acl ace ethernet 172 128 ether-type eq ip filter acl ace ip 172 128 src-ip eq 100.20.172.0 filter acl ace ip 172 128 dst-ip eg 10.201.0.0 filter acl ace 172 128 enable filter acl ace 172 129 name "GANYMEDE PERMIT" filter acl ace action 172 129 permit filter acl ace ethernet 172 129 ether-type eq ip filter acl ace ip 172 129 src-ip eq 100.20.172.0 filter acl ace ip 172 129 dst-ip eq 100.6.100.225 filter acl ace 172 129 enable filter acl ace 172 130 name "PWC VPN ERISIM" filter acl ace action 172 130 permit filter acl ace ethernet 172 130 ether-type eq ip filter acl ace ip 172 130 src-ip eq 100.20.172.0 filter acl ace ip 172 130 ip-protocol-type eq tcp filter acl ace protocol 172 130 dst-port eg 11160 filter acl ace 172 130 enable filter acl ace 172 131 name "ISAKMP" filter acl ace action 172 131 permit filter acl ace ethernet 172 131 ether-type eq ip filter acl ace ip 172 131 ip-protocol-type eq udp filter acl ace protocol 172 131 dst-port eq 500 filter acl ace 172 131 enable filter acl ace 172 132 name "ESP" filter acl ace action 172 132 permit filter acl ace ethernet 172 132 ether-type eq ip filter acl ace ip 172 132 ip-protocol-type eq 50 filter acl ace 172 132 enable filter acl ace 172 133 name "LOGLAMAK ICIN" filter acl ace action 172 133 permit redirect-next-hop 100.20.150.34 filter acl ace ethernet 172 133 ether-type eq ip filter acl ace ip 172 133 src-ip eq 100.20.172.72

filter acl ace 172 140 name "DENY ANY ANY" filter acl ace action 172 140 deny filter acl ace ethernet 172 140 ether-type eq ip filter acl ace ip 172 140 src-ip eg 0.0.0.0 filter acl ace ip 172 140 dst-ip eq 0.0.0.0 filter acl ace 172 140 enable filter acl 802 type inVlan name "NICE-CLS ACL-in" filter acl vlan 802 802 filter acl 802 disable filter acl ace 802 1 name "NICE to NICE" filter acl ace action 802 1 permit filter acl ace ethernet 802 1 ether-type eq ip filter acl ace ip 802 1 dst-ip eq 100.20.174.32 filter acl ace 802 1 enable filter acl ace 802 10 name "ICMP PERMIT" filter acl ace action 802 10 permit filter acl ace ethernet 802 10 ether-type eq ip filter acl ace ip 802 10 ip-protocol-type eq icmp filter acl ace 802 10 enable filter acl ace 802 20 name "IGMP PERMIT" filter acl ace action 802 20 permit filter acl ace ethernet 802 20 ether-type eq ip filter acl ace ip 802 20 ip-protocol-type eq 2 filter acl ace 802 20 enable filter acl ace 802 30 name "VRRP PERMIT" filter acl ace action 802 30 permit filter acl ace ethernet 802 30 ether-type eq ip filter acl ace ip 802 30 ip-protocol-type eq vrrp filter acl ace 802 30 enable filter acl ace 802 40 name "DNS PERMIT" filter acl ace action 802 40 permit filter acl ace ethernet 802 40 ether-type eq ip filter acl ace ip 802 40 src-ip eq 100.20.174.32

filter acl ace ip 802 40 dst-ip eq 100.20.104.0 filter acl ace protocol 802 40 dst-port eq dns filter acl ace 802 40 enable filter acl ace 802 45 name "DC-EXCH-DNS" filter acl ace action 802 45 permit filter acl ace ethernet 802 45 ether-type eq ip filter acl ace ip 802 45 dst-ip eg 100.20.104.0 filter acl ace 802 45 enable filter acl ace 802 50 name "ESTABLISHED RST" filter acl ace action 802 50 permit filter acl ace ethernet 802 50 ether-type eq ip filter acl ace ip 802 50 src-ip eq 100.20.174.32 filter acl ace ip 802 50 ip-protocol-type eq tcp filter acl ace protocol 802 50 dst-port eq 1023 filter acl ace protocol 802 50 tcp-flags eg rst filter acl ace 802 50 enable filter acl ace 802 51 name "ESTABLISHED ACK" filter acl ace action 802 51 permit filter acl ace ethernet 802 51 ether-type eq ip filter acl ace ip 802 51 src-ip eq 100.20.174.32 filter acl ace ip 802 51 ip-protocol-type eq tcp filter acl ace protocol 802 51 dst-port eg 1023 filter acl ace protocol 802 51 tcp-flags eq ack filter acl ace 802 51 enable filter acl ace 802 52 ame "UDP Permit" filter acl ace 802 52 action permit filter acl ace ethernet 802 52 ether-type eq ip filter acl ace ip 802 52 ip-protocol-type eq udp filter acl ace 802 52 enable filter acl ace 802 60 name "NICE Logging" filter acl ace action 802 60 permit filter acl ace ethernet 802 60 ether-type eq ip filter acl ace ip 802 60 src-ip eq 100.20.174.32 filter acl ace ip 802 60 ip-protocol-type eq tcp filter acl ace protocol 802 60 dst-port eq 2011 filter acl ace 802 60 enable filter acl ace 802 65 name "RTS Conn" filter acl ace action 802 65 permit filter acl ace ethernet 802 65 ether-type eq ip filter acl ace ip 802 65 dst-ip eq 100.20.152.20 filter acl ace 802 65 enable filter acl ace 802 70 name "CTI Conn" filter acl ace action 802 70 permit filter acl ace ethernet 802 70 ether-type eq ip filter acl ace ip 802 70 src-ip eq 100.20.174.32 filter acl ace ip 802 70 ip-protocol-type eq tcp filter acl ace protocol 802 70 dst-port eg 3750 filter acl ace 802 70 enable filter acl ace 802 90 name "LOGLAMA" filter acl ace action 802 90 permit redirect-next-hop 100.20.150.217 filter acl ace ethernet 802 90 ether-type eq ip filter acl ace ip 802 90 src-ip eq 0.0.0.0 filter acl ace 802 100 name "DENY ANY" filter acl ace action 802 100 deny filter acl ace ethernet 802 100 ether-type eq ip filter acl ace ip 802 100 src-ip eq 0.0.0.0 filter acl ace ip 802 100 dst-ip eq 0.0.0.0 filter acl ace 802 100 enable filter acl 804 type inVlan name "BASIM\_LIMITED-in" filter acl vlan 804 804 filter acl ace 804 5 name "Basim to Basim" filter acl ace action 804 5 permit filter acl ace ethernet 804 5 ether-type eq ip filter acl ace ip 804 5 dst-ip eq 100.20.174.96 filter acl ace 804 5 enable filter acl ace 804 10 name "ICMP PERMIT"

filter acl ace action 804 10 permit filter acl ace ethernet 804 10 ether-type eq ip filter acl ace ip 804 10 ip-protocol-type eq icmp filter acl ace 804 10 enable filter acl ace 804 20 name "IGMP PERMIT" filter acl ace action 804 20 permit filter acl ace ethernet 804 20 ether-type eq ip filter acl ace ip 804 20 ip-protocol-type eq 2 filter acl ace 804 20 enable filter acl ace 804 30 name "VRRP PERMIT" filter acl ace action 804 30 permit filter acl ace ethernet 804 30 ether-type eg ip filter acl ace ip 804 30 ip-protocol-type eq vrrp filter acl ace 804 30 enable filter acl ace 804 40 name "DNS PERMIT" filter acl ace action 804 40 permit filter acl ace protocol 804 40 dst-port eg dns filter acl ace 804 40 enable filter acl ace 804 45 name "DC-EXCH-DNS" filter acl ace action 804 45 permit filter acl ace ethernet 804 45 ether-type eq ip filter acl ace ip 804 45 dst-ip eg 100.20.104.0 filter acl ace 804 45 enable filter acl ace 804 50 name "ESTABLISHED RST" filter acl ace action 804 50 permit filter acl ace ethernet 804 50 ether-type eq ip filter acl ace ip 804 50 src-ip eq 100.20.174.97 filter acl ace ip 804 50 ip-protocol-type eq tcp filter acl ace protocol 804 50 dst-port eq 1023 filter acl ace protocol 804 50 tcp-flags eg rst filter acl ace 804 50 enable filter acl ace 804 51 name "ESTABLISHED ACK" filter acl ace action 804 51 permit

filter acl ace ethernet 804 51 ether-type eq ip filter acl ace ip 804 51 src-ip eq 100.20.174.97 filter acl ace ip 804 51 ip-protocol-type eq tcp filter acl ace protocol 804 51 dst-port eq 1023 filter acl ace protocol 804 51 tcp-flags eq ack filter acl ace 804 51 enable filter acl ace 804 60 name "E-BANK ERISIM" filter acl ace action 804 60 permit filter acl ace ethernet 804 60 ether-type eq ip filter acl ace ip 804 60 dst-ip eq 100.20.115.11 filter acl ace ip 804 60 ip-protocol-type eq tcp filter acl ace protocol 804 60 tcp-dst-port eq 80 filter acl ace 804 60 enable filter acl ace 804 70 name "E-BANK ERISIM HTTPS" filter acl ace action 804 70 permit filter acl ace ethernet 804 70 ether-type eq ip filter acl ace ip 804 70 dst-ip eq 100.20.115.11 filter acl ace ip 804 70 ip-protocol-type eq tcp filter acl ace protocol 804 70 dst-port eg 443 filter acl ace 804 70 enable filter acl ace 804 80 name "FRED Erisim" filter acl ace action 804 80 permit filter acl ace ethernet 804 80 ether-type eq ip filter acl ace ip 804 80 dst-ip eq 100.20.100.145 filter acl ace 804 80 enable filter acl ace 804 81 name "BARNEY Erisim" filter acl ace action 804 81 permit filter acl ace ethernet 804 81 ether-type eq ip filter acl ace ip 804 81 dst-ip eq 100.20.100.151 filter acl ace 804 81 enable filter acl ace 804 90 name "BUFFY ERISIM" filter acl ace action 804 90 permit filter acl ace ethernet 804 90 ether-type eq ip
filter acl ace ip 804 90 dst-ip eq 100.20.100.77 filter acl ace ip 804 90 ip-protocol-type eq tcp filter acl ace protocol 804 90 dst-port eq 1433 filter acl ace 804 90 enable filter acl ace create 804 100 name "ROMTest ERISIM" filter acl ace action 804 100 permit filter acl ace ethernet 804 100 ether-type eq ip filter acl ace ip 804 100 dst-ip eq 100.20.24.77 filter acl ace ip 804 100 ip-protocol-type eq tcp filter acl ace protocol 804 100 dst-port eq 1433 filter acl ace 804 100 enable filter acl ace 804 101 name "Mrksql-t0 ERISIM" filter acl ace action 804 101 permit filter acl ace ethernet 804 101 ether-type eq ip filter acl ace ip 804 101 dst-ip eq 100.20.20.77 filter acl ace ip 804 101 ip-protocol-type eq tcp filter acl ace protocol 804 101 dst-port eg 1433 filter acl ace 804 101 enable filter acl ace 804 110 name "ROSETTA ERISIM" filter acl ace action 804 110 permit filter acl ace ethernet 804 110 ether-type eq ip filter acl ace ip 804 110 dst-ip eg 172.17.1.100 filter acl ace 804 110 enable filter acl ace 804 120 name "PLAST ERISIM" filter acl ace action 804 120 permit filter acl ace ethernet 804 120 ether-type eq ip filter acl ace ip 804 120 dst-ip eq 212.57.7.20 filter acl ace 804 120 enable filter acl ace 804 130 name "AV-Yama YONETIM 2967" filter acl ace action 804 130 permit filter acl ace ethernet 804 130 ether-type eq ip filter acl ace ip 804 130 ip-protocol-type eq tcp filter acl ace protocol 804 130 dst-port eq 2967

filter acl ace 804 130 enable filter acl ace 804 140 name "AV-Yama YONETIM 9968" filter acl ace action 804 140 permit filter acl ace ethernet 804 140 ether-type eq ip filter acl ace ip 804 140 ip-protocol-type eq tcp filter acl ace protocol 804 140 dst-port eq 9968 filter acl ace 804 140 enable filter acl ace 804 150 name "AV-Yama YONETIM UDP 2967" filter acl ace action 804 150 permit filter acl ace ethernet 804 150 ether-type eq ip filter acl ace ip 804 150 ip-protocol-type eq udp filter acl ace protocol 804 150 dst-port eg 2967 filter acl ace 804 150 enable filter acl ace 804 160 name "AV-Yama YONETIM UDP 9968" filter acl ace action 804 160 permit filter acl ace ethernet 804 160 ether-type eq ip filter acl ace ip 804 160 ip-protocol-type eq udp filter acl ace protocol 804 160 dst-port eq 9968 filter acl ace 804 160 enable filter acl ace 804 170 name "AV-Yama YONETIM UDP Source" filter acl ace action 804 170 permit filter acl ace ethernet 804 170 ether-type eq ip filter acl ace ip 804 170 ip-protocol-type eq udp filter acl ace protocol 804 170 src-port eq 9968 filter acl ace 804 170 enable filter acl ace 804 210 name "PROXY ERISIM EK" filter acl ace action 804 210 permit filter acl ace ethernet 804 210 ether-type eq ip filter acl ace ip 804 210 dst-ip eq 100.20.189.0 filter acl ace ip 804 210 ip-protocol-type eq tcp filter acl ace protocol 804 210 dst-port eq 8080 filter acl ace 804 210 enable filter acl ace 804 220 name "LOGLAMA"

filter acl ace action 804 220 permit redirect-next-hop 100.20.150.217 filter acl ace ethernet 804 220 ether-type eq ip filter acl ace ip 804 220 src-ip eq 0.0.0.0 filter acl ace 804 230 name "DENY ANY" filter acl ace action 804 230 deny filter acl ace ethernet 804 230 ether-type eq ip filter acl ace ip 804 230 src-ip eq 0.0.0.0 filter acl ace ip 804 230 dst-ip eq 0.0.0.0 filter acl ace 804 230 enable filter acl 805 type inVlan name "SBS Remote" filter acl vlan 805 805 filter acl ace 805 5 name "SBS-to-SBS" filter acl ace action 805 5 permit filter acl ace ethernet 804 5 ether-type eq ip filter acl ace ip 805 5 dst-ip eq 100.20.174.128 filter acl ace 805 5 enable filter acl ace 805 10 name "ICMP PERMIT" filter acl ace action 805 10 permit filter acl ace ethernet 805 10 ether-type eq ip filter acl ace ip 805 10 ip-protocol-type eq icmp filter acl ace 805 10 enable filter acl ace 805 20 name "IGMP PERMIT" filter acl ace action 805 20 permit filter acl ace ethernet 805 20 ether-type eq ip filter acl ace ip 805 20 ip-protocol-type eq 2 filter acl ace 805 20 enable filter acl ace 805 30 name "VRRP PERMIT" filter acl ace action 805 30 permit filter acl ace ethernet 805 30 ether-type eq ip filter acl ace ip 805 30 ip-protocol-type eq vrrp filter acl ace 805 30 enable filter acl ace 805 40 name "DNS PERMIT" filter acl ace action 805 40 permit

filter acl ace protocol 805 40 dst-port eq 53 filter acl ace 805 40 enable filter acl ace 805 50 name "ESTABLISHED RST" filter acl ace action 805 50 permit filter acl ace ethernet 805 50 ether-type eq ip filter acl ace ip 805 50 src-ip eq 100.20.174.128 filter acl ace ip 805 50 ip-protocol-type eq tcp filter acl ace protocol 805 50 dst-port eq 1023 filter acl ace protocol 805 50 tcp-flags eq rst filter acl ace 805 50 enable filter acl ace 805 51 name "ESTABLISHED ACK" filter acl ace action 805 51 permit filter acl ace ethernet 805 51 ether-type eq ip filter acl ace ip 805 51 src-ip eq 100.20.174.128 filter acl ace ip 805 51 ip-protocol-type eq tcp filter acl ace protocol 805 51 dst-port eq 1023 filter acl ace protocol 805 51 tcp-flags eg ack filter acl ace 805 51 enable filter acl ace 805 80 name "DC DNS EXCH PERMIT" filter acl ace action 805 80 permit filter acl ace ethernet 805 80 ether-type eq ip filter acl ace ip 805 80 dst-ip eg 100.20.104.0 filter acl ace 805 80 enable filter acl ace 805 90 name "HTTP PERMIT" filter acl ace action 805 90 permit filter acl ace ethernet 805 90 ether-type eq ip filter acl ace ip 805 90 ip-protocol-type eq tcp filter acl ace protocol 805 90 dst-port eq 80 filter acl ace 805 90 enable filter acl ace 805 100 name "HTTPS PERMIT" filter acl ace action 805 100 permit filter acl ace ethernet 805 100 ether-type eq ip filter acl ace ip 805 100 ip-protocol-type eq tcp

filter acl ace protocol 805 100 dst-port eq 443 filter acl ace 805 100 enable filter acl ace 805 105 name "REMDESKTOP PERMIT" filter acl ace action 805 105 permit filter acl ace ethernet 805 105 ether-type eq ip filter acl ace ip 805 105 ip-protocol-type eq tcp filter acl ace protocol 805 105 dst-port eg 3389 filter acl ace 805 105 enable filter acl ace 805 110 name "PROXY 8080 PERMIT" filter acl ace action 805 110 permit filter acl ace ethernet 805 110 ether-type eq ip filter acl ace ip 805 110 dst-ip eq 100.20.189.0 filter acl ace ip 805 110 ip-protocol-type eq tcp filter acl ace protocol 805 110 dst-port eg 8080 filter acl ace 805 110 enable filter acl ace 805 120 name "DAMEWARE PERMIT" filter acl ace action 805 120 permit filter acl ace ethernet 805 120 ether-type eq ip filter acl ace ip 805 120 src-ip eg 100.20.174.128 filter acl ace protocol 805 120 dst-port eq 445,6129 filter acl ace 805 120 enable filter acl ace 805 140 name "DENY ANY ANY" filter acl ace action 805 140 deny filter acl ace ethernet 805 140 ether-type eq ip filter acl ace ip 805 140 src-ip eq 0.0.0.0 filter acl ace ip 805 140 dst-ip eq 0.0.0.0 filter acl ace 805 140 enable filter acl vlan 1802 802 filter acl 1802 disable filter acl ace 1802 10 name "ICMP PERMIT" filter acl ace action 1802 10 permit filter acl ace ethernet 1802 10 ether-type eq ip filter acl ace ip 1802 10 ip-protocol-type eq icmp

filter acl ace 1802 10 enable filter acl ace 1802 20 name "IGMP PERMIT" filter acl ace action 1802 20 permit filter acl ace ethernet 1802 20 ether-type eq ip filter acl ace ip 1802 20 ip-protocol-type eq 2 filter acl ace 1802 20 enable filter acl ace 1802 30 name "VRRP PERMIT" filter acl ace action 1802 30 permit filter acl ace ethernet 1802 30 ether-type eq ip filter acl ace ip 1802 30 ip-protocol-type eq vrrp filter acl ace 1802 30 enable filter acl ace 1802 51 name "UDP Permit" filter acl ace action 1802 51 permit filter acl ace ethernet 1802 51 ether-type eq ip filter acl ace ip 1802 51 ip-protocol-type eq udp filter acl ace 1802 51 enable filter acl ace 1802 60 name "NICE Logging" filter acl ace action 1802 60 permit filter acl ace ethernet 1802 60 ether-type eq ip filter acl ace ip 1802 60 src-ip eq 100.20.174.32 filter acl ace protocol 1802 60 dst-port eq 2011 filter acl ace 1802 60 enable filter acl ace 1802 100 name "DENY ANY" filter acl ace action 1802 100 deny filter acl ace ip 1802 100 src-ip eq 0.0.0.0 filter acl ace ip 1802 100 dst-ip eq 0.0.0.0 filter acl ace 1802 100 enable filter acl vlan 1804 804 filter acl ace 1804 5 name "BASIM-to-BASIM" filter acl ace action 1804 5 permit filter acl ace ethernet 1804 10 ether-type eq ip filter acl ace ip 1804 5 src-ip eq 100.20.174.96 filter acl ace ip 1804 5 dst-ip eq 100.20.174.96

filter acl ace 1804 5 enable filter acl ace 1804 10 name "ICMP PERMIT" filter acl ace action 1804 10 permit filter acl ace ethernet 1804 10 ether-type eq ip filter acl ace ip 1804 10 ip-protocol-type eq icmp filter acl ace 1804 10 enable filter acl ace 1804 20 create name "IGMP PERMIT" filter acl ace action 1804 20 permit filter acl ace ethernet 1804 20 ether-type eg ip filter acl ace ip 1804 20 ip-protocol-type eq 2 filter acl ace 1804 20 enable filter acl ace 1804 30 name "VRRP PERMIT" filter acl ace action 1804 30 permit filter acl ace ethernet 1804 30 ether-type eq ip filter acl ace ip 1804 30 ip-protocol-type eq vrrp filter acl ace 1804 30 enable filter acl ace 1804 40 create name "DNS PERMIT" filter acl ace action 1804 40 permit filter acl ace protocol 1804 40 src-port eq 53 filter acl ace 1804 40 enable filter acl ace 1804 45 name "DC-EXCH-DNS" filter acl ace action 1804 45 permit filter acl ace ethernet 1804 45 ether-type eq ip filter acl ace ip 1804 45 src-ip eq 100.20.104.0 filter acl ace 1804 45 enable filter acl ace 1804 50 name "ESTABLISHED RST" filter acl ace action 1804 50 permit filter acl ace ethernet 1804 50 ether-type eq ip filter acl ace ip 1804 50 dst-ip eq 100.20.174.97 filter acl ace ip 1804 50 ip-protocol-type eq tcp filter acl ace protocol 1804 50 dst-port eq 1023 filter acl ace protocol 1804 50 tcp-flags eg rst filter acl ace 1804 50 enable

filter acl ace 1804 51 name "ESTABLISHED ACK" filter acl ace action 1804 51 permit filter acl ace ethernet 1804 51 ether-type eq ip filter acl ace ip 1804 51 dst-ip eg 100.20.174.97 filter acl ace ip 1804 51 ip-protocol-type eq tcp filter acl ace protocol 1804 51 dst-port eq 1023 filter acl ace protocol 1804 51 tcp-flags eq ack filter acl ace 1804 51 enable filter acl ace 1804 80 name "PWC ERISIM" filter acl ace action 1804 80 permit filter acl ace ethernet 1804 80 ether-type eq ip filter acl ace ip 1804 80 src-ip eq 100.20.100.145 filter acl ace 1804 80 enable filter acl ace 1804 110 name "ROSETTA ERISIM" filter acl ace action 1804 110 permit filter acl ace ethernet 1804 110 ether-type eq ip filter acl ace ip 1804 110 src-ip eq 172.17.1.100 filter acl ace 1804 110 enable filter acl ace 1804 120 name "PLAST ERISIM" filter acl ace action 1804 120 permit filter acl ace ethernet 1804 120 ether-type eq ip filter acl ace ip 1804 120 src-ip eg 212.57.7.20 filter acl ace 1804 120 enable filter acl ace 1804 130 name "AV-Yama YONETIM 9968" filter acl ace action 1804 130 permit filter acl ace ethernet 1804 130 ether-type eq ip filter acl ace ip 1804 130 ip-protocol-type eq tcp filter acl ace protocol 1804 130 dst-port eg 9968 filter acl ace 1804 130 enable filter acl ace 1804 140 name "AV-Yama YONETIM 2967" filter acl ace action 1804 140 permit filter acl ace ethernet 1804 140 ether-type eq ip filter acl ace ip 1804 140 ip-protocol-type eq tcp

filter acl ace protocol 1804 140 dst-port eq 2967 filter acl ace 1804 140 enable filter acl ace 1804 150 name "AV-Yama YONETIM UDP 9968" filter acl ace action 1804 150 permit filter acl ace ethernet 1804 150 ether-type eq ip filter acl ace ip 1804 50 ip-protocol-type eq udp filter acl ace protocol 1804 50 dst-port eg 9968 filter acl ace 1804 40 enable filter acl ace 1804 160 name "AV-Yama YONETIM UDP 2967" filter acl ace action 1804 160 permit filter acl ace ethernet 1804 160 ether-type eq ip filter acl ace ip 1804 160 ip-protocol-type eq udp filter acl ace protocol 1804 160 dst-port eq 2967 filter acl ace 1804 160 enable filter acl ace 1804 180 create name "SUNUCU YONETIM" filter acl ace action 1804 180 permit filter acl ace ethernet 1804 180 ether-type eq ip filter acl ace ip 1804 180 src-ip eq 100.20.150.80 filter acl ace ip 1804 180 ip-protocol-type eq tcp filter acl ace protocol 1804 180 dst-port eg 3389 filter acl ace 1804 180 enable filter acl ace 1804 200 name "OTOMIZE DEBIT CARD OPS" filter acl ace action 1804 200 permit filter acl ace ethernet 1804 200 ether-type eq ip filter acl ace ip 1804 200 src-ip eq 100.20.114.0 filter acl ace ip 1804 200 ip-protocol-type eq tcp filter acl ace protocol 1804 200 dst-port eq 445 filter acl ace 1804 200 enable filter acl ace 1804 210 name "OTOMIZE DEBIT CARD OPS" filter acl ace action 1804 210 permit filter acl ace ethernet 1804 210 ether-type eq ip filter acl ace ip 1804 210 src-ip eg 100.20.24.0 filter acl ace ip 1804 210 ip-protocol-type eq tcp

filter acl ace protocol 1804 210 dst-port eq 445 filter acl ace 1804 210 enable filter acl ace 1804 230 name "DENY\_ANY" filter acl ace action 1804 230 deny filter acl ace ethernet 1804 230 ether-type eq ip filter acl ace ip 1804 230 src-ip eq 0.0.0.0 filter acl ace ip 1804 230 dst-ip eq 0.0.0.0 filter acl ace 1804 230 enable

## Glossary

| Address Resolution<br>Protocol (ARP)       | Maps an IP address to a physical machine address, for example, maps an IP address to an Ethernet media access control (MAC) address.                                                                   |
|--------------------------------------------|----------------------------------------------------------------------------------------------------|
| aggregate                                  | A prefix length that is formed by combining several specific prefixes. The resulting prefix is used to combine blocks of address space into a single routing announcement.                             |
| Autonomous System<br>(AS)                  | A set of routers under a single technical administration, using a single IGP and common metrics to route packets within the AS, and using an EGP to route packets to other ASs.                        |
| Autonomous System<br>Number (ASN)          | A two-byte number that is used to identify a specific AS.                                                                                                    |
| Bootstrap Protocol<br>(BootP)              | A User Datagram Protocol (UDP)/Internet Protocol (IP)-based protocol that a booting host uses to configure itself dynamically and without user supervision.                                            |
| bootstrap router<br>(BSR)                  | A dynamically elected Protocol Independent Multicast (PIM) router that collects information about potential Rendezvous Point routers and distributes the information to all PIM routers in the domain. |
| Bridge Protocol Data<br>Unit (BPDU)        | A data frame used to exchange information among the bridges in local or wide area networks for network topology maintenance.                                                                           |
| candidate bootstrap<br>router (C-BSR)      | Provides backup protection in case the primary rendezvous point (RP) or boostrap router (BSR) fails. Protocol Independent Multicast (PIM) uses the BSR and C-BSR.                                      |
| Circuitless IP (CLIP)                      | A CLIP is often called a loopback and is a virtual interface that does not map to any physical interface.                                                                                              |
| classless<br>interdomain routing<br>(CIDR) | The protocol defined in RFCs 1517 and 1518 for using subnetwork masks, other than the defaults for IP address classes.                                                                                 |
| Dynamic Random<br>Access Memory<br>(DRAM)  | A read-write random-access memory, in which the digital information is represented by charges stored on the capacitors and must be repeatedly replenished to retain the information.                   |

| Enterprise Device<br>Manager (EDM)                             | A Web-based embedded management system to support single-element<br>management. EDM provides complete configuration management<br>functionality for the supported devices and is supplied to the customer as<br>embedded software in the device.                                                                                                    |
|----------------------------------------------------------------|----------------------------------------------------------------------------------------------------|
| equal cost multipath<br>(ECMP)                                 | Distributes routing traffic among multiple equal-cost routes.                                                                                                    |
| Global routing<br>engine (GRE)                                 | The base router or routing instance 0 in the Virtual Routing and Forwarding (VRF).                                                                                                    |
| Institute of Electrical<br>and Electronics<br>Engineers (IEEE) | An international professional society that issues standards and is a member<br>of the American National Standards Institute, the International Standards<br>Institute, and the International Standards Organization.                                                                                                    |
| Interior Gateway<br>Protocol (IGP)                             | Distributes routing information between routers that belong to a single Autonomous System (AS).                                                                                                    |
| Internet Assigned<br>Numbers Authority<br>(IANA)               | The central registry for various assigned numbers, for example, Internet protocol parameters (such as port, protocol, and enterprise numbers), options, codes, and types.                                                                                                    |
| Internet Control<br>Message Protocol<br>(ICMP)                 | A collection of error conditions and control messages exchanged by IP modules in both hosts and gateways.                                                                                                    |
| Internet Protocol<br>version 4 (IPv4)                          | The protocol used to format packets for the Internet and many enterprise networks. IPv4 provides packet routing and reassembly.                                                                                                    |
| Layer 1                                                        | Layer 1 is the Physical Layer of the Open System Interconnection (OSI) model. Layer 1 interacts with the MAC sublayer of Layer 2, and performs character encoding, transmission, reception, and character decoding.                                                                                                    |
| Layer 2                                                        | Layer 2 is the Data Link Layer of the OSI model. Examples of Layer 2 protocols are Ethernet and Frame Relay.                                                                                                    |
| Layer 3                                                        | Layer 3 is the Network Layer of the OSI model. An example of a Layer 3 protocol is Internet Protocol (IP).                                                                                                    |
| Layer 3 Virtual<br>Services Network                            | The Layer 3 Virtual Services Network (L3 VSN) feature provides IP connectivity over SPBM for VRFs. Backbone Edge Bridges (BEBs) handle Layer 3 virtualized. At the BEBs through local provisioning, you map the end-user IP enabled VLAN or VLANs to a Virtualized Routing and Forwarding (VRF) instance. Then you map the VRF to a Service Instance Identifier (I-SID). VRFs that have the same I-SID configured can participate in the same Layer 3 Virtual Service Network (VSN). |

| link-state<br>advertisement (LSA)                       | Packets that contain state information about directly connected links (interfaces) and adjacencies. Each Open Shortest Path First (OSPF) router generates the packets.                                                                                                    |
|---------------------------------------------------------|----------------------------------------------------------------------------------------------------|
| management<br>information base<br>(MIB)                 | The MIB defines system operations and parameters used for the Simple Network Management Protocol (SNMP).                                                                                                    |
| mask                                                    | A bit string that the device uses along with an IP address to indicate the number of leading bits in the address that correspond with the network part.                                                                                                    |
| maximum<br>transmission unit<br>(MTU)                   | The largest number of bytes in a packet—the maximum transmission unit of the port.                                                                                                    |
| media                                                   | A substance that transmits data between ports; usually fiber optic cables or category 5 unshielded twisted pair (UTP) copper wires.                                                                                                    |
| Media Access<br>Control (MAC)                           | Arbitrates access to and from a shared medium.                                                                                                    |
| MultiLink Trunking<br>(MLT)                             | A method of link aggregation that uses multiple Ethernet trunks aggregated<br>to provide a single logical trunk. A multilink trunk provides the combined<br>bandwidth of multiple links and the physical layer protection against the<br>failure of a single link.                        |
| multiplexing                                            | Carriage of multiple channels over a single transmission medium; a process<br>where a dedicated circuit is shared by multiple users. Typically, data<br>streams intersperse on a bit or byte basis (time division), or separate by<br>different carrier frequencies (frequency division). |
| Network Basic Input/<br>Output System<br>(NetBIOS)      | An application programming interface (API) that augments the DOS BIOS by adding special functions for Local Area Networks (LAN).                                                                                                    |
| next hop                                                | The next hop to which a packet can be sent to advance the packet to the destination.                                                                                                    |
| operation,<br>administration, and<br>maintenance (OA&M) | All the tasks necessary for providing, maintaining, or modifying switching system services.                                                                                                    |
| Packet Capture Tool<br>(PCAP)                           | A data packet capture tool that captures ingress and egress (on Ethernet modules only) packets on selected ports. You can analyze captured packets for troubleshooting purposes.                                                                                                    |
| port                                                    | A physical interface that transmits and receives data.                                                                                                    |

Glossary

| prefix                                                        | A group of contiguous bits, from 0 to 32 bits in length, that defines a set of addresses.                                                                                                    |
|---------------------------------------------------------------|----------------------------------------------------------------------------------------------------|
| Protocol Data Units<br>(PDUs)                                 | A unit of data that is specified in a protocol of a specific layer and that consists of protocol-control information of the specific layer and possibly user data of that layer.                                                                                                    |
| Protocol<br>Independent<br>Multicast, Sparse<br>Mode (PIM-SM) | PIM-SM is a multicast routing protocol for IP networks. PIM-SM provides multicast routing for multicast groups that can span wide-area and inter-<br>domain networks, where receivers are not densely populated. PIM-SM sends multicast traffic only to those routers that belong to a specific multicast group and that choose to receive the traffic. PIM-SM adds a Rendezvous Point router to avoid multicast-data flooding. Use PIM-SM when receivers for multicast data are sparsely distributed throughout the network. |
| remote monitoring<br>(RMON)                                   | A remote monitoring standard for Simple Network Management Protocol (SNMP)-based management information bases (MIB). The Internetwork Engineering Task Force (IETF) proposed the RMON standard to provide guidelines for remote monitoring of individual LAN segments.                                                                                                    |
| Reverse Address<br>Resolution Protocol<br>(RARP)              | A protocol that maintains a database of mappings between physical hardware addresses and IP addresses.                                                                                                    |
| reverse path<br>checking (RPC)                                | Prevents packet forwarding for incoming IP packets with incorrect or forged (spoofed) IP addresses.                                                                                                    |
| route flapping                                                | An instability that is associated with a prefix, where the associated prefix routes can exhibit frequent changes in availability over a period of time.                                                                                                    |
| route table manager<br>(RTM)                                  | Determines the best route to a destination based on reachability, route preference, and cost.                                                                                                    |
| Routed Split<br>MultiLink Trunking<br>(RSMLT)                 | Provides full router redundancy and rapid failover in routed core SMLT networks and as RSMLT-edge in routed SMLT edge applications; eliminating routing protocol timer dependencies when network failures occur.                                                                                                    |
| Routing Information<br>Protocol (RIP)                         | A distance vector protocol in the IP suite, used by IP network-layer protocol, that enables routers in the same AS to exchange routing information by means of periodic updates. You often use RIP as a very simple interior gateway protocol (IGP) within small networks.                                                                                                    |
| routing policy                                                | A form of routing that is influenced by factors other than the default algorithmically best route, such as the shortest or quickest path.                                                                                                    |
| Service Instance<br>Identifier (I-SID)                        | The SPBM B-MAC header includes a Service Instance Identifier (I-SID) with a length of 24 bits. SPBM uses this I-SID to identify and transmit any                                                                                                    |

|                                                 | virtualized traffic in an encapsulated SPBM frame. SPBM uses I-SIDs to virtualize VLANs (Layer 2 Virtual Services Network [VSN]) or VRFs (Layer 3 Virtual Services Network [VSN]) across the MAC-in-MAC backbone. With Layer 2 VSNs, you associate the I-SID with a customer VLAN, which is then virtualized across the backbone. With Layer 3 VSNs, you associate the I-SID with a customer VRF, which is also virtualized across the backbone.                                                                                                    |
|-------------------------------------------------|----------------------------------------------------------------------------------------------------|
| Shortest Path<br>Bridging (SPB)                 | Shortest Path Bridging is a control Link State Protocol that provides a loop-<br>free Ethernet topology. There are two versions of Shortest Path Bridge:<br>Shortest Path Bridging VLAN and Shortest Path Bridging MAC. Shortest<br>Path Bridging VLAN uses the Q-in-Q frame format and encapsulates the<br>source bridge ID into the VLAN header. Shortest Path Bridging MAC uses<br>the 802.1 ah MAC-in-MAC frame format and encapsulates the source<br>bridge identifier into the B-MAC header.                                                                                                    |
| Shortest Path<br>Bridging MAC<br>(SPBM)         | Shortest Path Bridging MAC (SPBM) uses the Intermediate-System-to-<br>Intermediate-System (IS-IS) link-state routing protocol to provide a loop-<br>free Ethernet topology that creates a shortest-path topology from every<br>node to every other node in the network based on node MAC addresses.<br>SPBM uses the 802.1ah MAC-in-MAC frame format and encapsulates the<br>source bridge identifier into the B-MAC header. SPBM eliminates the need<br>for multiple overlay protocols in the core of the network by reducing the<br>core to a single Ethernet-based link-state protocol, which can provide<br>virtualization services, both layer 2 and layer 3, using a pure Ethernet<br>technology base. |
| Simple Network<br>Management<br>Protocol (SNMP) | SNMP administratively monitors network performance through agents and management stations.                                                                                                    |
| SMLT aggregation<br>switch                      | One of two IST peer switches that form a split link aggregation group. It connects to multiple wiring closet switches, edge switches, or customer premise equipment (CPE) devices.                                                                                                    |
| spanning tree                                   | A simple, fully-connected active topology formed from the arbitrary physical topology of connected bridged Local Area Network components by relaying frames through selected bridge ports. The protocol parameters and states that are used and exchanged to facilitate the calculation of the active topology and to control the bridge relay function.                                                                                                    |
| Spanning Tree Group<br>(STG)                    | A collection of ports in one spanning-tree instance.                                                                                                    |
| time-to-live (TTL)                              | The field in a packet used to determine the valid duration for the packet.<br>The TTL determines the packet lifetime. The system discards a packet with<br>a TTL of zero.                                                                                                    |

| Glossary |
|----------|
|----------|

| Trivial File Transfer<br>Protocol (TFTP)        | A protocol that governs transferring files between nodes without protection against packet loss.                                                                                                    |
|-------------------------------------------------|----------------------------------------------------------------------------------------------------|
| trunk                                           | A logical group of ports that behaves like a single large port.                                                                                                    |
| Universal/Local (U/L)                           | Determines global and local link addresses; used with the Extended Unique Identifier (EUI).                                                                                                    |
| User Datagram<br>Protocol (UDP)                 | In TCP/IP, a packet-level protocol built directly on the Internet Protocol layer. TCP/IP host systems use UDP for application-to-application programs.                                                                                                    |
| variable-length<br>subnet masking<br>(VLSM)     | Allocating IP addressing resources to subnets according to their individual need rather than some general network-wide rule.                                                                                                    |
| virtual router                                  | An abstract object managed by the Virtual Router Redundancy Protocol (VRRP) that acts as a default router for hosts on a shared LAN.                                                                                                    |
| virtual router<br>forwarding (VRF)              | Provides traffic isolation between customers operating over the same node.<br>Each virtual router emulates the behavior of a dedicated hardware router by<br>providing separate routing functionality, and the network treats each VRF<br>as a separate physical router.       |
| Virtual Router<br>Redundancy<br>Protocol (VRRP) | A protocol used in static routing configurations, typically at the edge of the network. This protocol operates on multiple routers on an IP subnet and elects a primary gateway router. When the primary router fails, a backup router is quickly available to take its place. |
| Voice over IP (VOIP)                            | The technology that delivers voice information in digital form in discrete packets using the Internet Protocol (IP) rather than the traditional circuit-committed protocols of the public switched telephone network (PSTN).                                                   |